Momentum 170ENT11001/170ENT11002 **Ethernet Communications** Adapter User Guide

870 USE 114 00

Version 2.0

Distribué par :

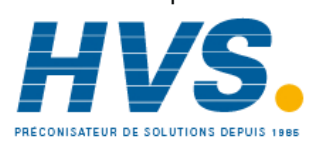

2 rue René Laennec 51500 Taissy France Fax: 03 26 85 19 08, Tel : 03 26 82 49 29

Email : hvssystem@hvssystem.com Site web : www.hvssystem.com

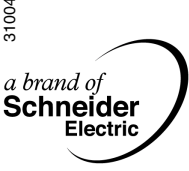

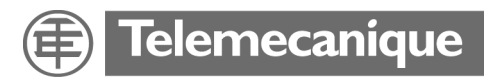

## **Table of Contents**

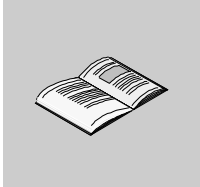

|                  | Safety Information7                                                                                                    |
|------------------|----------------------------------------------------------------------------------------------------|
|                  | About the Book9                                                                                                    |
| Part I           | Momentum 170ENT11001 Ethernet CommunicationAdapter13At a Glance13                                                                                                    |
| Chapter 1        | Product Description — Momentum 170ENT1100115<br>Adapter Overview - Momentum 170ENT1100115                                                                                                    |
| Chapter 2        | Installing the Momentum 170ENT1100121At a Glance21Assembling a Processor Adapter onto an I/O Base22Disassembling a Momentum 170ENT11001 from an I/O Base25Guidelines for Labeling the Momentum 170ENT1100127                                                                                                    |
| Chapter 3        | Setting Up a Momentum 170ENT1100129At a Glance29Booting Up Out of the Box.30Choosing to Use FDR32Step by Step to Using FDR33Step by Step to Using BOOTP or Stored IP34                                                                                                    |
| Chapter 4<br>4.1 | Using the Momentum 170ENT11001 Embedded         Web Pages.       37         At a Glance       37         Navigating the Momentum 170ENT11001 through Embedded Web Pages.       38         At a Glance       38         Accessing the Momentum 170ENT11001 through the Entry and       39         Home Pages       39 |
|                  | Controlling Web Page Access with Passwords.       43         Viewing the Momentum 170ENT11001 I/O Properties       45         Using the Momentum 170ENT11001 Configuration Web Pages       46         Accessing the Momentum 170ENT11001 Diagnostics       48                                                        |

| 4.2       | Configuring the Momentum 170ENT11001 through the Embedded<br>Web Pages                                                                                                    |                                         |
|-----------|----------------------------------------------------------------------------------------------------|-----------------------------------------|
| Chapter 5 | Accessing the Momentum 170ENT11001 through the<br>Registers.<br>At a Glance<br>Understanding the Internal Registers<br>Using the Data Group Registers<br>Configuring Parameters through the Configuration Group Registers<br>Using the Status Group Registers                                     |                                         |
| Chapter 6 | Using Faulty Device Replacement<br>At a Glance<br>Understanding Faulty Device Replacement<br>Booting with FDR Enabled<br>Replacing a Faulty Device<br>FDR Run Time                                                                                                    | <b>71</b><br>71<br>72<br>76<br>78<br>81 |
| Chapter 7 | Using SNMP         At a Glance         Understanding SNMP         ASN.1 Naming Scheme         Configuring a Momentum 170ENT11001 with SNMP         Using Private MIBs for Momentum 170ENT11001 Diagnostics                                                                                        |                                         |
| Chapter 8 | Using the Network Options Ethernet Tester<br>At a Glance<br>Installing the Network Options Ethernet Tester<br>Establishing a Connection with an Ethernet Module<br>Getting and Clearing Statistics<br>Understanding Statistics<br>Reading Registers<br>Writing Registers<br>Using the Test Button |                                         |
| Part II   | Momentum Model 170ENT11000/170ENT11002         Ethernet Communication Adapter         At a Glance                                                                                                    |                                         |

| Chapter 9  | Momentum Ethernet Communication Adapter170ENT11000/170ENT11002115At a Glance115Product Overview116Example: Data Turnaround Time119Status Indicators121Connecting to the Network123Placing the Adapter into Service124Replacing an Adapter126 |
|------------|----------------------------------------------------------------------------------------------------|
| Chapter 10 | Communicating with the Adapter       129         Communication Access Registers       129                                                                                                    |
| Appendices | <b></b>                                                                                                    |
| Appendix A | Specifications - Momentum 170ENT11001 andMomentum 170ENT11002 (170ENT11000)Specifications - Momentum 170ENT11001139                                                                                                    |
| Appendix B | IP Parameter Resolution State Table -         Momentum 170ENT11001         IP Parameter Resolution State Table - Momentum 170ENT11001         141                                                                                            |
| Appendix C | Configuration Parameter Resolution State Table -Momentum 170ENT11001Configuration Parameter Resolution State Table -Momentum 170ENT11001143                                                                                                  |
| Appendix D | LED Status Indicators — Momentum 170ENT11001147         LED Status Indicators                                                                                                    |
| Appendix E | Deriving an IP Address from a MAC Address         151           Deriving an IP Address from a MAC Address         151                                                                                                    |
| Appendix F | Establishing an Active Route —Momentum 170ENT11001Establishing an Active Route — Momentum 170ENT11001                                                                                                    |
| Glossary   |                                                                                                    |
| Index      |                                                                                                    |

## **Safety Information**

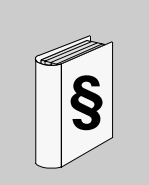

#### **Important Information**

#### NOTICE

Read these instructions carefully, and look at the equipment to become familiar with the device before trying to install, operate, or maintain it. The following special messages may appear throughout this documentation or on the equipment to warn of potential hazards or to call attention to information that clarifies or simplifies a procedure.

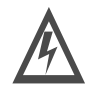

The addition of this symbol to a Danger or Warning safety label indicates that an electrical hazard exists, which will result in personal injury if the instructions are not followed.

This is the safety alert symbol. It is used to alert you to potential personal injury hazards. Obey all safety messages that follow this symbol to avoid possible injury or death.

## DANGER

DANGER indicates an imminently hazardous situation, which, if not avoided, **will result** in death, serious injury, or equipment damage.

 $\Lambda$ 

# <u> WARNING</u>

WARNING indicates a potentially hazardous situation, which, if not avoided, **can result** in death, serious injury, or equipment damage.

# A CAUTION

CAUTION indicates a potentially hazardous situation, which, if not avoided, **can result** in injury or equipment damage.

**PLEASE NOTE** Electrical equipment should be serviced only by qualified personnel. No responsibility is assumed by Schneider Electric for any consequences arising out of the use of this material. This document is not intended as an instruction manual for untrained persons.

© 2003 Schneider Electric All Rights Reserved.

### About the Book

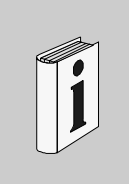

#### At a Glance

# **Document Scope** This user guide describes the Momentum models 170ENT11001 and 170ENT11002 Ethernet communication adapters. These communication adapters plug onto any model of Momentum I/O module and provide a direct connection to Ethernet-based networks. The adapter conforms to the requirements of the Ethernet Communication Network.

Throughout this material we use the following naming scheme.

| Full Name of Product                                         | Name Used in this Guide                       |
|--------------------------------------------------------------|-----------------------------------------------|
| Momentum model 170ENT11001 Ethernet<br>communication adapter | Momentum 170ENT11001 or the adapter or device |
| Momentum model 170ENT11002 Ethernet<br>communication adapter | Momentum 170ENT11002 or the adapter or device |

The Momentum 170ENT11001 and the Momentum 170ENT11002 adapters provide a direct connection to Ethernet-based networks for the entire family of Momentum I/O modules. This connectivity enables communications with a full range of Ethernet TCP/IP compatible control products, a range that includes programmable controllers, industrial computers, motion controllers, operator control stations, host computers, and other controls.

Both the Momentum 170ENT11001 and Momentum 170ENT11002 are available from Schneider Electric. The Momentum 170ENT11002 replaces the Momentum 170ENT11000.

| Validity Note | <ul> <li>The Momentum 170ENT11001, an Ethernet communication a following features.</li> <li>10/100Base-T</li> <li>Backwards compatible</li> <li>Enhanced power-up error detection<br/>Momentum 170ENT11001 will detect and indicate default</li> <li>Embedded Web pages for configuration<br/>A series of Web configuration pages enables you to config<br/>the system.<br/>Configure the Momentum 170ENT11001 in its default (out<br/>in the absence of a BOOTP / DHCP server or previous con-</li> <li>Embedded Web pages for diagnostics<br/>A series of Web diagnostic pages enables you to monitor to<br/>system.</li> <li>Enhanced LED error reporting</li> <li>SNMP</li> <li>Simple Network Management Protocol<br/>All Ethernet devices will support Simple Network Managem<br/>All Ethernet devices will support both public MIBs and the<br/>Private MIB for device management on the network.</li> <li>FDR</li> <li>Faulty Device Replacement<br/>The adapter supports Faulty Device Replacement—client<br/>As an FDR client the adapter will retrieve its IP and configura<br/>a DHCP server and FTP server respectively. The presence<br/>name will control participation in an FDR environment.</li> </ul> | Adapter, offers the<br>IP Address condition.<br>Jure some options in<br>-of-the-box) condition<br>nfiguration.<br>The health of the<br>ent Protocol (SNMP).<br>Schneider Electric<br>ation parameters from<br>e or absence of a role<br>We reserve the right to<br>uct development. The<br>ce and should not be |
|---------------|----------------------------------------------------------------------------------------------------|----------------------------------------------------------------------------------------------------|
| Related       |                                                                                                    |                                                                                                    |
| Documents     | Title of Documentation                                                                                                    | Reference Number                                                                                                    |
|               | Momentum I/O Base User Guide: Volume I: General Information,<br>Analog and Power Modules                                                                                                    | 870USE00200                                                                                                    |
|               | Momentum I/O Base User Guide: Volume II: Discrete Modules                                                                                                    | 870USE00200                                                                                                    |
|               | Ladder Logic Block Library User Guide                                                                                                    | 840USE10100                                                                                                    |

| Product Related<br>Warnings | Schneider Electric assumes no responsibility for any errors that may appear in this document. If you have any suggestions for improvements or amendments or have found errors in this publication, please notify us.<br>No part of this document may be reproduced in any form or by any means, electronic or mechanical, including photocopying, without express written permission of the Publisher, Schneider Electric.<br>All pertinent state, regional, and local safety regulations must be observed when installing and using this product. For reasons of safety and to assure compliance with documented system data, only the manufacturer should perform repairs to components. |
|-----------------------------|----------------------------------------------------------------------------------------------------|
| User Comments               | We welcome your comments about this document. You can reach us by e-mail at TECHCOMM@modicon.com.                                                                                                    |

## Momentum 170ENT11001 Ethernet Communication Adapter

| At a Glance    |                                                                                 |                                                                                                    |                                           |
|----------------|---------------------------------------------------------------------------------|----------------------------------------------------------------------------------------------------|-------------------------------------------|
| Purpose        | The content<br>communica<br>pages or th<br>The second<br>170ENT110<br>Modbus TC | t in this first part describes the Momentum model 170ENT110<br>tion adapter. This adapter may be configured using the emb<br>rough the Modbus TCP/IP protocol.<br>I part contains material that describes the Momentum mode<br>D02 Ethernet communication adapter, which is configured us<br>P/IP protocol. | 01 Ethernet<br>edded Web<br>I<br>sing the |
| What's in this | This part co                                                                    | ontains the following chapters:                                                                                                    |                                           |
| Part?          | Chapter                                                                         | Chapter Name                                                                                                    | Page                                      |
|                | 1                                                                               | Product Description — Momentum 170ENT11001                                                                                                    | 15                                        |
|                | 2                                                                               | Installing the Momentum 170ENT11001                                                                                                    | 21                                        |
|                | 3                                                                               | Setting Up a Momentum 170ENT11001                                                                                                    | 29                                        |
|                | 4                                                                               | Using the Momentum 170ENT11001 Embedded Web Pages                                                                                                    | 37                                        |
|                | 5                                                                               | Accessing the Momentum 170ENT11001 through the Registers                                                                                                    | 61                                        |
|                | 6                                                                               | Using Faulty Device Replacement                                                                                                    | 71                                        |
|                | 7                                                                               | Using SNMP                                                                                                    | 85                                        |
|                | 8                                                                               | Using the Network Options Ethernet Tester                                                                                                    | 99                                        |

### Product Description — Momentum 170ENT11001

# 1

#### Adapter Overview - Momentum 170ENT11001

**Overview** This section provides a general overview of the Momentum 170ENT11001, the I/O base to which the adapter is attached, the key features, and components.

Front PanelThe following figure shows the front of a Momentum 170ENT11001 Ethernet<br/>communication adapter.

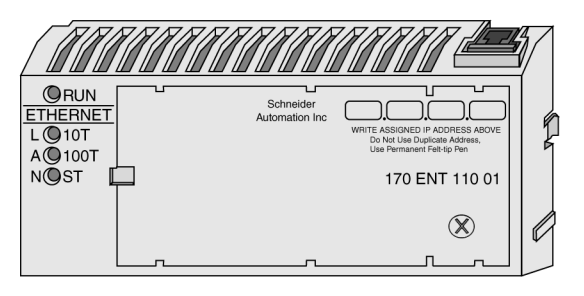

General<br/>DescriptionThe Ethernet communication adapter, Momentum 170ENT11001, enables the<br/>connection of the complete family of Momentum I/O modules to an Ethernet<br/>network, at either a 10Base-T or 100Base-T communication rate.<br/>The Momentum 170ENT11001 is attached to a Momentum I/O module. The<br/>Momentum 170ENT11001 offers the following functions using Ethernet<br/>connections.

- configure the module through embedded Web pages
- exchange
  - input and output data
  - configuration information

Exchanges communicate using a defined set of Modbus commands over the TCP/IP protocol

- obtain diagnostic information using
  - LEDs appearing on the module
  - · communication statistics displayed on Web pages
- download
  - · operating parameters using the FDR service
  - Exec. and kernel updates

The Momentum 170ENT11001 offers the following functions using registers. (See *Configuring Parameters through the Configuration Group Registers, p. 65*)

- allows up to 3 devices to have write access to the Momentum 170ENT11001 with the option of storing their IP addresses in FLASH
- select holdup timeouts either
  - 0 (zero), which selects an indefinite holdup timeout
  - 30 (300 milliseconds) through 6000 (60 seconds) in 10 millisecond intervals Holdup timeouts may be store stored to FLASH.

For further information about holdup timeouts, see .

- select ownership reservation time
  - 30 (300 milliseconds) through 6000 (60 seconds) in 10 millisecond intervals Ownership reservation time can be saved in FLASH.

The Momentum 170ENT11001 is one of many communication adapters that mate to a Momentum I/O base in the Momentum family of products.

#### Increased Functionality

Using a Momentum 170ENT11001 provides all the functionality of the Momentum 170ENT11000 (replaced with the Momentum 170ENT11002), but the Momentum 170ENT11001 offers three additional features:

• FDR

Faulty Device Replacement A feature providing ease of maintenance and a backup repository. See the chapter, *Using Faulty Device Replacement, p. 71*.

• Configuration via standard Web browser software

Configure your system with a Web browser. Changes to the system are made easily from these Web pages. See the chapter, *Using the Momentum 170ENT11001 Embedded Web Pages*, *p. 37* 

• SNMP

Simple Network Management Protocol

SNMP is a powerful, diagnostic tool that provides access to system statistics, which you use to monitor the health of your system. See the chapter, *Using the Momentum* 170ENT11001 Embedded Web Pages, p. 37

You may configure a Momentum 170ENT11001 for your needs. The Momentum 170ENT11001 is backward compatible. You may use the Momentum 170ENT11001 as a replacement for a Momentum 170ENT11000. You may use this guide for the Momentum 170ENT11001 and the Momentum 170ENT11000/Momentum 170ENT11002.

Ensure that the controller's communication timeout is long enough to match the network performance and the response time of the Momentum 170ENT11001.

**Note:** Schneider Electric recommends that you use Ethernet switches for distributed I/O networks because switches give more deterministic responses.

- **Key Features** The Momentum 170ENT11001 includes all the functionality of the Momentum 170ENT11000 communication adapter. (The Momentum 170ENT11000 was replaced with the Momentum 170ENT11002.) The Momentum 170ENT11001 offers the following expanded services:
  - communication ports

10/100 Mb Ethernet communication port with auto-negotiate capability will:

- · automatically detect the port speed of 10 Mbps or 100 Mbps
- auto-negotiate half-duplex / full-duplex port operation
- framing methods

10/100 Mb Ethernet communication will support:

- Ethernet II framing
- IEEE 802.3 framing
- Auto-detect framing

In Auto-detect framing mode the Momentum 170ENT11001 attempts three (3) BOOTP requests with Ethernet II framing. If no response is received, the adapter will then attempt three (3) BOOTP requests with IEEE 802.3 framing. If a valid configuration exists, the framing type of that configuration will be used. The framing type of the first BOOTP/DHCP response will be chosen as the framing-type run parameter. If no server responds, the default framing type will be Ethernet II.

- enhanced IP Address acquisition
  - A Momentum 170ENT11001 will obtain an IP address from
  - **1.** BOOTP / DHCP server
  - 2. Manual configuration
  - 3. Default IP parameters based on adapter's MAC address
- parameter management (at initialization time and execution time)
- enhanced power-up error detection

A Momentum 170ENT11001 will detect and indicate default IP Address condition, duplicate IP Address condition, and complex I/O base failure.

• embedded Web pages used for configuration

A series of Web configuration pages enables you to configure some options in the system.

Configure the Momentum 170ENT11001 in its default (out-of-the-box) condition in the absence of a BOOTP / DHCP server or previous configuration.

• embedded Web pages used for diagnostics

A series of Web diagnostic pages enables you to monitor the health of the system.

- enhanced LED error reporting
- SNMP

Full support of Simple Network Management Protocol (SNMP). Support of public MIB-2 and the Schneider Electric Transparent Factory Private MIB for device management on the network.

• FDR

The adapter supports Faulty Device Replacement—client As an FDR client the adapter will retrieve its IP and configuration parameters from a DHCP server and FTP server respectively. The presence or absence of a role name will control participation in an FDR environment.

The Momentum 170ENT11001 communication adapter will allow a Momentum I/O base both to reside on an Ethernet network and to communicate using Modbus messages over TCP/IP protocol.

# Installing the Momentum 170ENT11001

| At a Glance    |                                                                                                    |                 |
|----------------|----------------------------------------------------------------------------------------------------|-----------------|
| Purpose        | <ul> <li>The following material describes how to assemble and disasser 170ENT11001, using the following components:</li> <li>Momentum 170ENT11001Ethernet Communication Adapter</li> <li>I/O Base</li> <li>Label</li> </ul> | mble a Momentum |
| What's in this | This chapter contains the following topics:                                                                                                    |                 |
| Chapter?       | Торіс                                                                                                    | Page            |
|                | Assembling a Processor Adapter onto an I/O Base                                                                                                    | 22              |
|                | Disassembling a Momentum 170ENT11001 from an I/O Base                                                                                                    | 25              |
|                | J                                                                                                    |                 |

#### Assembling a Processor Adapter onto an I/O Base

| Overview    | This section contains safety precautions and a procedure for assembling (attaching) an adapter to an I/O base. |
|-------------|----------------------------------------------------------------------------------------------------|
| General     | An Ethernet communication adapter can be snapped directly onto a Momentum I/O                                  |
| Description | <ul> <li>The plastic snap extensions on the two sides of the Momentum 170ENT11001</li> </ul>                   |
|             | unit fit into the two slots on the sides of the I/O base                                                       |
|             | <ul> <li>The 12-pin connectors on the two units mate together</li> </ul>                                       |
|             | <ul> <li>The grounding screw is secured</li> </ul>                                                             |

The components can be snapped together by hand – no assembly tools are required.

This section contains safety precautions for handling components and a procedure for assembling an adapter and an I/O base.

#### CAUTION

#### ADAPTER MAY BE DAMAGED BY STATIC ELECTRICITY

The adapter's electrical elements are sensitive to static electricity.

- Use proper electrical static discharge (ESD) procedures when handling the adapter.
- Do not touch the internal elements.

Failure to follow this precaution can result in injury or equipment damage.

#### CAUTION

#### EXPOSED ELECTRICAL CIRCUITRY

Electrical circuitry on the I/O base may be exposed when a Momentum adapter is not mounted.

- Ensure that the I/O base is not under power when it does not have an adapter mounted on it.
- To make sure that power is not present, do not insert the wiring connectors to the I/O base until after the adapter has been mounted.

Failure to follow this precaution can result in injury or equipment damage.

For a detailed description of installation procedures and grounding considerations, refer to the *Momentum I/O Bases User Guide, Volumes I and II* (870USE00200).

Procedure: Assembling an Adapter and an I/O Base

 Step
 Action

 1
 Choose a clean environment to assemble the I/O base and adapter to protect the circuitry from contamination.

 2
 Make sure that the I/O base is not under power when you assemble the module.

 3
 Align the two plastic snap extensions on the adapter with the slots on the sides of the I/O base. The 12-pin connectors will automatically line up when the units are in this position. The two devices should be oriented so their communication ports are facing out, on the back side of the assembly.

 Image: Plant the state of the assembly of the assembly of the state of the assembly.

Follow the steps below to assemble an adapter and an I/O base.

| Step | Action                                                                                                    |
|------|----------------------------------------------------------------------------------------------------|
| 4    | Push the adapter onto the base, gently pressing the locking tabs inward.<br>Result: The locking tabs on each side of the adapter slide inside the I/O base and<br>out through the locking slot. The 12-pin connectors on the two units are mated to<br>each other in the process.                                                                            |
| 5    | Attach the grounding screw.                                                                                                    |
| 6    | Once the adapter has been assembled and snapped onto a base and the grounding screw secured, the entire assembly can be mounted on a DIN rail or panel. The device meets CE mark requirements for open equipment. Open equipment should be installed in an industry-standard enclosure, and direct access must be restricted to qualified service personnel. |

#### Disassembling a Momentum 170ENT11001 from an I/O Base

Overview

This section contains safety precautions and a procedure for disassembling an adapter from an I/O base.

|   | CAUTION                                                                                                    |
|---|----------------------------------------------------------------------------------------------------|
|   | EXPOSED ELECTRICAL CIRCUITRY                                                                                                    |
| Ŵ | <ul> <li>Electrical circuitry on the I/O base may be exposed when a Momentum adapter is not mounted.</li> <li>Ensure that the I/O base is not under power when it does not have an adapter mounted on it.</li> <li>To make sure that power is not present, do not insert the wiring connectors to the I/O base until after the adapter has been mounted.</li> </ul> |
|   | Failure to follow this precaution can result in injury or equipment damage.                                                                                                    |

**Tools Required** 

A flat-head screw driver.

| Procedure:      |  |
|-----------------|--|
| Disassembling   |  |
| an Adapter from |  |
| an I/O Base     |  |

Follow the steps in the table below to remove an adapter from an I/O base.

| Step | Action                                                                                                    |
|------|----------------------------------------------------------------------------------------------------|
| 1    | Choose a clean environment to disassemble the unit, in order to protect the circuitry from contamination. |
| 2    | Make sure that the I/O base is not under power by removing the terminal connectors from the I/O base.     |
| 3    | Remove the grounding screw.                                                                               |

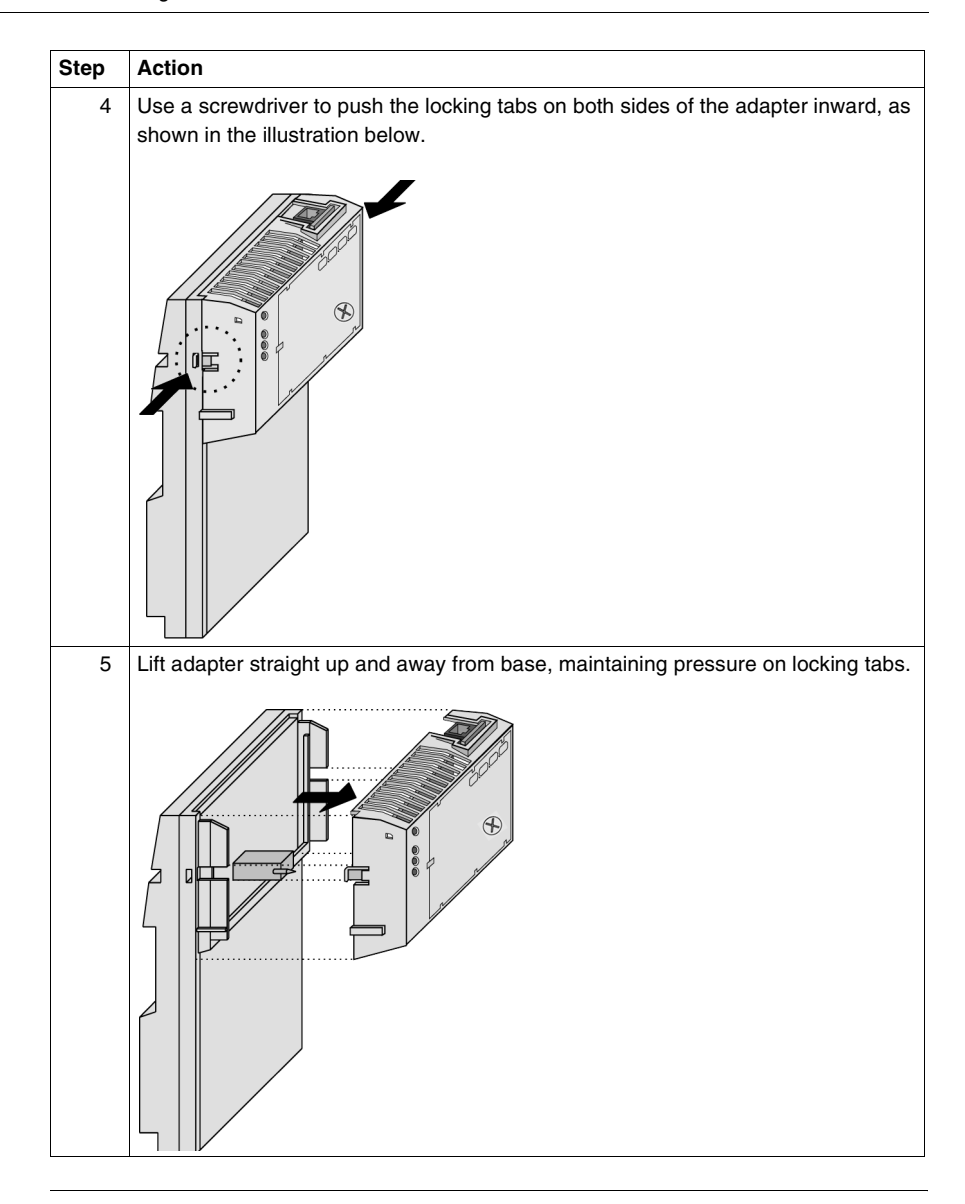

#### Guidelines for Labeling the Momentum 170ENT11001

#### **Overview** This section describes the label and provides an illustrated example.

Fill-In LabelA fill-in label is shipped with each I/O base. This label should be placed on the<br/>Momentum 170ENT11001 that you mount on that base.<br/>A completed label provides information about the assembled module and its I/O field<br/>devices that can be used by service and maintenance personnel.<br/>The model number of the I/O base is marked on the fill-in label directly above the<br/>color code. The cutout area above the I/O model number allows the model number<br/>of the adapter to show through.

**Note:** An adapter may also be used in the assembled module. You will find its model number printed in the upper left corner of adapter housing.

**Example of a Fill-** A fill-in label is illustrated in the illustration below. The numbered pointers in the illustration refer to the descriptions in the table that follows.

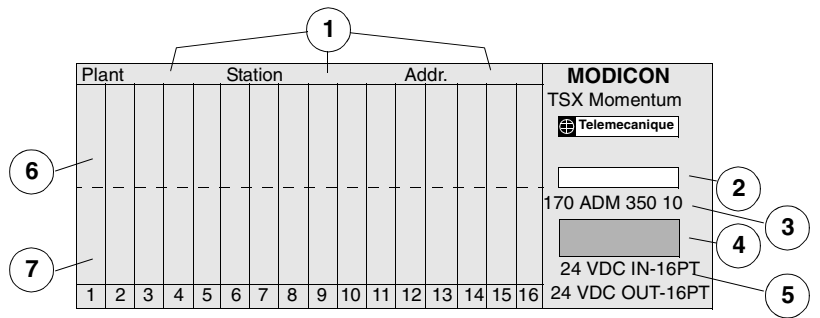

#### Legend:

| No. | Description                                             |
|-----|---------------------------------------------------------|
| 1   | Fields for plant name, station name and network address |
| 2   | Cutout-the model number of the adapter shows through    |
| 3   | Model Number of the I/O base                            |
| 4   | Color code of the I/O base                              |
| 5   | Short description of the I/O base                       |
| 6   | Field for the symbol name of inputs                     |
| 7   | Field for the symbol name of outputs                    |

# Setting Up a Momentum 170ENT11001

| ourpose                    | This material describes the process of setting up a<br>Schneider Electric Ethernet-based communication<br>device has been removed from the box and placed<br>connect to the device. Once connected, you should<br>appropriate for your system and the configuration ( | Momentum 170ENT11001,<br>adapter (device). After the<br>I on the module, you need to<br>d configure both an IP addre<br>runtime) parameters. |
|----------------------------|----------------------------------------------------------------------------------------------------|----------------------------------------------------------------------------------------------------|
|                            |                                                                                                    | · ····································                                                                                                    |
| What's in this             | This chapter contains the following topics:                                                                                                    |                                                                                                    |
| Vhat's in this<br>Chapter? | This chapter contains the following topics:                                                                                                    | Page                                                                                                    |
| Vhat's in this<br>Chapter? | This chapter contains the following topics:           Topic           Booting Up Out of the Box                                                                                                    | Page 30                                                                                                    |
| /hat's in this<br>hapter?  | This chapter contains the following topics:           Topic           Booting Up Out of the Box           Choosing to Use FDR                                                                                                    | Page<br>30<br>32                                                                                                    |
| Vhat's in this<br>Apter?   | This chapter contains the following topics:<br>Topic<br>Booting Up Out of the Box<br>Choosing to Use FDR<br>Step by Step to Using FDR                                                                                                    | Page<br>30<br>32<br>33                                                                                                    |

#### Booting Up Out of the Box

| Connecting to an<br>Adapter (Device)<br>the First Time | <ul> <li>The following paragraphs describe the process of taking a new Momentum 170ENT11001 out of the box and making it work.</li> <li>The Momentum 170ENT11001 is an Ethernet communication adapter. All Ethernet devices are assigned a unique MAC address. Therefore, each Momentum 170ENT11001 is assigned a unique MAC address at the Schneider Electric factory. Generally, Ethernet devices are addressed by an IP address. Therefore, in order to operate in a local network, the device needs an IP address. In the out-of-the-box state, when power is applied to the Momentum 170ENT11001, the device obtains an IP address from either</li> <li>BOOTP/DHCP server serving an IP address, or</li> <li>default IP address (derived from MAC address)</li> </ul> |                                                                                                    |  |
|--------------------------------------------------------|----------------------------------------------------------------------------------------------------|----------------------------------------------------------------------------------------------------|--|
| Using a BOOTP/                                         | Do the following                                                                                                    |                                                                                                    |  |
| DHCP Server                                            | Step                                                                                                    | Action                                                                                                    |  |
|                                                        | 1                                                                                                    | You must enter the MAC address and IP address of your Momentum 170ENT11001 into the Address Table of the BOOTP or DHCP server.                                         |  |
|                                                        | 2                                                                                                    | Power up Momentum 170ENT11001.<br>Note: Device may take up to 60 seconds to boot up.                                                                                   |  |
|                                                        | 3                                                                                                    | If no IP address is received from the server, wait an additional 30 seconds and the Momentum 170ENT11001 will use its default IP address and I/Os are not operational. |  |

| Using a Default | Do the following                                                                      |                                                                                                    |  |
|-----------------|---------------------------------------------------------------------------------------|----------------------------------------------------------------------------------------------------|--|
| IP Address      | Step                                                                                  | Action                                                                                                    |  |
|                 | 1                                                                                     | Power up Momentum 170ENT11001.                                                                                                    |  |
|                 |                                                                                       | Note: Device may take up to 90 seconds to boot up and I/Os are not operational.                                                                                                    |  |
|                 |                                                                                       |                                                                                                    |  |
|                 | <b>Note:</b> S<br>an IP Ac<br>your per<br><i>Establis</i>                             | ee the appendix for deriving an IP address from a MAC address <i>Deriving</i><br>ddress from a MAC Address, p. 151. It may be necessary to add a route to<br>rsonal computer (PC) in order to communicate with the device. (See<br>shing an Active Route — Momentum 170ENT11001, p. 153)                                                                                                    |  |
|                 | In the ou<br>device ha<br>are using<br>paramete<br>The runti<br>configura<br>discusse | t-of-the-box state, after obtaining an IP address by BOOTP/DHCP, the<br>as a default set of runtime parameters and the I/Os are operational. If you<br>g the default IP parameters, the device does not have default runtime<br>ers and the I/Os are not operational.<br>ime parameters are the (1) communication adapter parameters, (2) SNMP<br>ation parameters, and (3) security configuration parameters. You SHOULD<br>be both the IP and runtime parameters for your needs. Configuring is<br>id later. |  |
| What's Next     | After you<br>device fo<br>You SHO<br>Configur<br>You may<br>IP addre                  | I have connected to a device out of the box, you need to configure the<br>or use in your system.<br>DULD configure both the IP and runtime parameters for your needs.<br>ing is discussed later<br>configure a device to use FDR, to use a BOOTP server, or to use a stored<br>ss.                                                                                                    |  |
|                 | -                                                                                     |                                                                                                    |  |

#### **Choosing to Use FDR**

**How to Decide** After you have connected to a device out of the box, you need to configure the device for use in your system. You may configure a device to use FDR, to use a BOOTP server, or to use a stored IP address.

Using the Faulty Device Replacement (FDR) service provides significant benefits. Using FDR requires using a RoleName for the device and an FDR server is present in your system. A RoleName is a user friendly identifier given to the device. Two examples follow

- ENT\_6 (6th Momentum 170ENT11001 in your application
- **OUTPUT\_VALVE\_2** (2nd Output Valve in your application)

For a complete discussion of FDR and RoleNames, see *Understanding Faulty Device Replacement, p. 72.* 

The choice between serving an IP address from an FDR server or not depends upon both your automation environment and your needs for replacement capabilities.

#### Benefits of FDR

| Choice        | Reason for Using                                                                                                    |  |  |
|---------------|----------------------------------------------------------------------------------------------------|--|--|
| Using FDR     | <ul> <li>FDR provides</li> <li>centralized IP management</li> <li>centralized storage of configuration (runtime) parameters</li> <li>configuration parameters are never lost</li> <li>technician only needs to know the device's RoleName to replace a faulty device</li> </ul> |  |  |
|               | <ul> <li>simplified maintenance</li> <li>ease of system management</li> </ul>                                                                                                    |  |  |
| Not using FDR | No FDR server is available                                                                                                    |  |  |

Using FDR requires assigning a unique RoleName to your Momentum 170ENT11001.

#### Step by Step to Using FDR

#### Assigning an IP Address from an FDR Server

In order to enter a RoleName into a devices's Web page, either allow the device to power up in its default IP or assign a temporary IP address using the out-of-the-box process. (See *Booting Up Out of the Box, p. 30*) Connect to the device with a browser either using a personal computer (PC) on the same subnet or by adding a route to the PC using the route add method described in *Establishing an Active Route — Momentum 170ENT11001, p. 153.* 

Do the following.

| Step | Action                                                                                                    |
|------|----------------------------------------------------------------------------------------------------|
| 1    | Browse to the FDR server's configuration Web page (such as a Quantum NOE or Premium ETY).                                                                                                    |
| 2    | Enter the RoleName and IP address in the FDR Server Table of the FDR server.                                                                                                    |
| 3    | Browse to the Communication Adapter Parameters Web page. Give the<br>Momentum 170ENT11001 the desired configuration (runtime) parameters and<br>store them in FLASH. Storing is executed by performing the save action.<br>Before storing, enter the configuration password ( <b>httpcfguser</b> ). |
| 4    | Go to the IP Parameters Web page, and enter the Role Name into the adapter through the Web page and reboot (The system automatically prompts you to reboot.).<br>Before storing, enter the configuration password ( <b>httpcfguser</b> ).                                                           |

**Note:** To participate in the benefits of Faulty Device Replacement (FDR), a RoleName is required.

# **FDR in a Nutshell** The RoleName is stored in non volatile memory, FLASH, and the configuration (runtime) parameters are stored on the FDR server. Therefore, after a power failure all configurations will be available. After that power failure, the Momentum 170ENT11001 will remember its RoleName (stored in FLASH) and request its configuration (runtime) parameters from the FDR server.

#### Step by Step to Using BOOTP or Stored IP

# Using IP AddressWhen using BOOTP or stored IP, you should configure the device's configuration<br/>(runtime) parameters. If you do not configure the configuration parameters, the<br/>device will use a set of default parameters that may not be appropriate for your<br/>system.

| Step | Action                                                                                                    |  |  |
|------|----------------------------------------------------------------------------------------------------|--|--|
| 1    | Go to Communication Adapter Configuration page of the device.                                                                                                    |  |  |
| 2    | Configure the configuration (runtime) parameters for your system.                                                                                                    |  |  |
| 3    | Enter the configuration password (httpcfguser).                                                                                                    |  |  |
| 4    | <ul> <li>Enter the MAC address and IP address into the address table of either your</li> <li>BOOTP or a DHCP server.</li> <li>To obtain an IP address by a BOOTP server, Schneider Electric recommends</li> <li>using the Ethernet Configuration Tool available with the Concept panel</li> </ul> |  |  |
|      | software.                                                                                                    |  |  |
| 5    | Reboot the device.                                                                                                    |  |  |

#### To serve the IP address by BOOTP server,

#### Using an IP Address Saved in Flash

If the Momentum 170ENT11001, the device, has IP parameters stored in Flash memory, the device uses those stored IP parameters.

To save an IP address in FLASH,

| Step | Action                                                                                                    |
|------|----------------------------------------------------------------------------------------------------|
| 1    | Go to Communication Adapter Configuration page of the device.                                                    |
| 2    | Configure the configuration (runtime) parameters for your system.                                                |
| 3    | Go to the Configure IP Parameters Web page.                                                                      |
| 4    | Enter the IP parameters.                                                                                         |
| 5    | Select the "Fall Back to Stored IP Parameters in the absence of an address server." check box (IPFallBack flag). |
| 6    | Enter the configuration password (httpcfguser).                                                                  |
| 7    | Click the Update Stored Values button.                                                                           |
| 8    | Select reboot.                                                                                                   |

When the Momentum 170ENT11001 reboots, it will issue BOOTP requests for 30 seconds and then use the IP address stored in FLASH.

#### Using a Default IP Address If you do not have an FDR server or a BOOP/DHCP server available, access the Momentum 170ENT11001 by using its default IP address. When the device boots up and if no BOOTP reply is received and there are no IP parameters stored in FLASH, the Momentum 170ENT11001 will derive its default IP parameters from its MAC address. (See *Deriving an IP Address from a MAC Address, p. 151*) Accessing the device through its default IP address, may require adding a route to your PC. (See *Establishing an Active Route — Momentum 170ENT11001, p. 153*)

**Note:** When the Momentum 170ENT11001 is using default IP parameters, the device is in Safe I/O mode (I/O communication is disabled) and does not communicate with the Inputs and Outputs of the module.

| Understanding<br>Device's | When powered up, the device uses the following decision path to obtain an IP address. |                                                                                                    |  |
|---------------------------|---------------------------------------------------------------------------------------|----------------------------------------------------------------------------------------------------|--|
| Procedure for             | lf                                                                                    | Then                                                                                                    |  |
| Address                   | Power applied to the device                                                           | Device sends a message to a BOOTP/DHCP server requesting an IP address                                                |  |
|                           |                                                                                       | Device uses IP address served from a BOOTP server                                                                     |  |
|                           |                                                                                       | • Device checks for configuration (runtime) parameters                                                                |  |
|                           |                                                                                       | • If configuration (runtime) parameters EXIST in FLASH,                                                               |  |
|                           |                                                                                       | Device uses configuration (runtime) parameters. Device is operational.                                                |  |
|                           |                                                                                       | • If configuration (runtime) parameters do NOT exist in FLASH,                                                        |  |
|                           |                                                                                       | Device uses default configuration parameters and is operational                                                       |  |
|                           |                                                                                       | Note: Default parameters may not be appropriate for your system.                                                      |  |
|                           | BOOTP/<br>DHCP server<br>fails to                                                     | <ul><li>Device looks for configured IP address saved in FLASH</li><li>Device uses IP address saved in FLASH</li></ul> |  |
|                           | respond with                                                                          |                                                                                                    |  |
|                           | IP address                                                                            | <ul> <li>Device checks for configuration (runtime) parameters</li> </ul>                                              |  |
|                           |                                                                                       | • If configuration (runtime) parameters EXIST in FLASH,                                                               |  |
|                           |                                                                                       | Device uses configuration parameters. Device is operational.                                                          |  |
|                           |                                                                                       | • If configuration (runtime) parameters do NOT exist in FLASH,                                                        |  |
|                           |                                                                                       | Device uses default configuration parameters and is operational.                                                      |  |
|                           |                                                                                       | Note: Default parameters may not be appropriate for your system.                                                      |  |
|                           | Device fails to find IP                                                               | Device uses a default IP address derived from the device's MAC address                                                |  |
|                           | address in<br>FLASH                                                                   | Device is in Safe I/O mode.                                                                                           |  |
|                           |                                                                                       | I/Os are not operational.                                                                                             |  |
# Using the Momentum 170ENT11001 Embedded Web Pages

#### At a Glance

| Purpose                    | There are to<br>the Web participation of the Web participation of the Momer<br>Set or research of the Momer<br>Embedd<br>View proceed<br>Embedd<br>Monitor of the Momentum<br>Momentum | wo methods of accessing the Momentum 170ENT11001 eit<br>iges or through the registers using Modbus TCP/IP. This ma<br>increasing the adapter through Web pages.<br>Intum 170ENT11001 embedded Web pages enable you to:<br>trieve the adapter's configuration using<br>ed Configuration Web Pages<br>operties using<br>ed Properties Web Pages<br>system status using<br>ed Diagnostics Web Pages<br>the adapter through the Web pages provides a friendlier GU<br>on, but most of those same configuration parameters may be<br>registers using Modbus TCP/IP. See the chapter, Accessing<br>170ENT11001 through the Registers, p. 61. | l for<br>e accessed<br>og the |
|----------------------------|----------------------------------------------------------------------------------------------------|----------------------------------------------------------------------------------------------------|-------------------------------|
| What's in this<br>Chapter2 | This chapte                                                                                                    | er contains the following sections:                                                                                                    |                               |
|                            | Section                                                                                                    | Торіс                                                                                                    | Page                          |
|                            | 4.1                                                                                                    | Navigating the Momentum 170ENT11001 through Embedded Web Pages                                                                                                    | 38                            |
|                            | 4.2                                                                                                    | Configuring the Momentum 170ENT11001 through the<br>Embedded Web Pages                                                                                                    | 50                            |

#### 4.1 Navigating the Momentum 170ENT11001 through **Embedded Web Pages**

#### At a Glance

Purpose This material describes accessing and configuring the Momentum 170ENT11001 through the following embedded Web pages found on the Home page.

- Security
- Momentum I/O Properties
- Configure Momentum I/O •
- Momentum I/O Diagnostics •

After accessing the device, you should configure the configuration (runtime) parameters. A following section describes configuring the configuration parameters.

What's in this This section contains the following topics:

Section?

| Торіс                                                               | Page |
|---------------------------------------------------------------------|------|
| Accessing the Momentum 170ENT11001 through the Entry and Home Pages | 39   |
| Controlling Web Page Access with Passwords                          | 43   |
| Viewing the Momentum 170ENT11001 I/O Properties                     | 45   |
| Using the Momentum 170ENT11001 Configuration Web Pages              | 46   |
| Accessing the Momentum 170ENT11001 Diagnostics                      | 48   |

#### Accessing the Momentum 170ENT11001 through the Entry and Home Pages

**Overview** This unit describes—in table format—the embedded Web pages used to navigate through for the Momentum 170ENT11001.

Entry Page -Momentum I/O Web Server The welcome page which is named the Momentum I/O Web Server page.

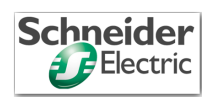

Momentum I/O Web Server (170 ENT 110 01)

Momentum I/O Configuration and Diagnostics

Francais Deutsch Espanol

Operating System: Windows NT Screen Resolution: 1024 x 768 Browser: Microsoft Internet Explorer 4

Schneider Automation Inc., © 1998-2002

The Home page is named *Momentum I/O Web Server* (index.html) and contains the link—*Momentum I/O Configuration and Diagnostics*. This user guide and the software are translated from English into French, German, and Spanish. Three other links appear on the Home Page. Those links go to the other languages. The link on the *Momentum I/O Web Server* page.

| Link            | Description                                                              |  |
|-----------------|--------------------------------------------------------------------------|--|
| Momentum I/O    | Accesses a page also named <i>Momentum I/O Web Server</i> (index_1.html) |  |
| Configuration   | after you supply a password.                                             |  |
| and Diagnostics | From this page you access all the functions of the embedded Web pages.   |  |

To access the *Momentum I/O Configuration and Diagnostics* page, you must supply a Web Access password in the **Enter Network Password** dialog box.

| Enter Netw | vork Password     |                                | ? × |
|------------|-------------------|--------------------------------|-----|
| <b>?</b> > | Please type yo    | our user name and password.    |     |
| Q          | Site:             | 192.168.1.2                    |     |
|            | Realm             | ENT_security                   |     |
|            | <u>U</u> ser Name | USER                           |     |
|            | Password          |                                |     |
|            | Save this         | password in your password list |     |
|            |                   | OK Cano                        | cel |

Unless you configured your own Web Access user name and password from the security page, the default values should be used. Default is  ${\sf USER}/{\sf USER}$ 

- 1. Type the default user name: USER (capitalized) in the User Name field.
- 2. Type the default password: USER (capitalized) in the Password field.

Note: About passwords

- The maximum length for a password is 16 characters.
- Web Access user names and passwords are case sensitive.
- Schneider Automation does NOT record passwords. Schneider Automation recommends that you record your password.

Home Page -Momentum I/O Web Server The **Momentum I/O Web Server** page with five links. This page becomes the new home page after entering a password.

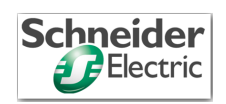

#### Momentum I/O Web Server

Home Security Momentum I/O Properties Configure Momentum I/O Momentum I/O Diagnostics Support

FactoryCast<sup>™</sup>, Schneider Automation Inc., © 1998-2002 v1.0

| The links on the Momentum I/O We | <i>b Server</i> (index 1.html) page. |
|----------------------------------|--------------------------------------|
|----------------------------------|--------------------------------------|

| Link                        | Description                                                                                                    |
|-----------------------------|----------------------------------------------------------------------------------------------------|
| Home                        | Returns to the Home page also named Momentum I/O Web Server page.                                                                                                    |
| Security                    | Accesses the <i>Change Web and Configuration Passwords</i> page.<br>Make changes to passwords here.<br><b>Note:</b> Schneider Automation does NOT record passwords. Schneider<br>Automation recommends that you record your password.<br>A confirmation page displays after changing either the Web or configuration<br>passwords. |
| Momentum I/O<br>Properties  | Displays a properties page, <i>Momentum I/O Properties</i> .                                                                                                    |
| Configure<br>Momentum I/O   | Displays the <i>Configure Momentum I/O</i> page, which displays four links:<br><i>Configure IP Parameters, Configure Communication Adapter Parameters,</i><br><i>Configure SNMP</i> , and <i>Clear All Configuration Parameters</i> page. Each of<br>the pages provides configuration information.                                 |
| Momentum I/O<br>Diagnostics | Displays the Momentum I/O Diagnostics page, which displays four links:<br>Ethernet Statistics, Faulty Device Replacement Diagnostics, System Log<br>Diagnostics, and Momentum I/O Values. Most of the pages display<br>information only. You may make changes on some pages.                                                       |
| Support                     | Displays the Contacting Schneider Automation page.                                                                                                    |

| Page -  | Contact Schneider Electric where information is available online. |                                                                                           |  |
|---------|-------------------------------------------------------------------|-------------------------------------------------------------------------------------------|--|
| Support | Assistance Needed                                                 | Contact                                                                                   |  |
| ouppoin | Technical Information                                             | Visit the Schneider Automation Web site.<br>http://public.modicon.com/newhome/Default.htm |  |
|         | Technical Assistance                                              | customercentral@schneiderautomation.com                                                   |  |
|         | Feedback                                                          | feedback@modicon.com                                                                      |  |

#### **Controlling Web Page Access with Passwords**

Overview This section describes the embedded Web page used to enable both Web site security (Web Access Password) and configuration security (Configuration Password) for the Momentum 170ENT11001.

Page - Security Use this page to make changes.

| Change Web Access Password:         |           |
|-------------------------------------|-----------|
| Enter New Web Access User Name:     | User Name |
| Enter New Web Access Password:      |           |
| Confirm New Web Access Password:    |           |
| Change Configuration Password:      |           |
| Enter New Configuration Password:   |           |
| Confirm New Configuration Password: |           |
| Configuration Password:             | Save      |

Reset

You may change both your Web site password and the configuration password. Select the link called **Security** and the *Change Web Access & Configuration Passwords* page appears.

Note: The maximum length for a password is 16 characters.

Configuring the Web Access Password,

| Step | Action                                                                                           |
|------|--------------------------------------------------------------------------------------------------|
| 1    | Enter your Web Access user name.                                                                 |
| 2    | Enter your new password in the Enter New Web Access Password field.                              |
| 3    | Confirm your password.                                                                           |
| 4    | Enter the configuration password. Default is (httpcfguser)                                       |
| 5    | Click Save.                                                                                      |
| 6    | To confirm a successful change, the <i>Web Access Password Change Confirmation</i> page appears. |

| Configuring a | a configuration | nassword    |
|---------------|-----------------|-------------|
| Conniganing   | a oormgalation  | pubbilloid, |

| Step | Action                                                                                              |
|------|----------------------------------------------------------------------------------------------------|
| 1    | Enter your new configuration password in the Enter New Configuration Password field.                |
| 2    | Confirm your password.                                                                              |
| 3    | Enter the configuration password. Default is (httpcfguser).                                         |
| 4    | Click Save.                                                                                         |
| 5    | To confirm a successful change, the <i>Configuration Password Change Confirmation</i> page appears. |

#### **Note:** DEFAULT CONFIGURATION PASSWORD The Schneider Electric default configuration password is **httpcfguser** (lower case).

#### Viewing the Momentum 170ENT11001 I/O Properties

**Overview** This unit describes the I/O properties for the Momentum 170ENT11001 using the Momentum I/O Properties Web page.

Page -Momentum I/O Properties The page provides information only. Select one of the five links at the bottom of the screen to move to another page. This table describes the fields on the *Momentum I/O Properties* page.

| Field                                                                               | Description                                                                                                    |  |
|-------------------------------------------------------------------------------------|----------------------------------------------------------------------------------------------------|--|
| Momentum Communication<br>Adapter Status                                            | Provides information about the status (Module Health) and stopped code                                                                                        |  |
| Momentum I/O Module<br>Attributes                                                   | <ul> <li>Provides I/O base information on the number of:</li> <li>Status Words</li> <li>Input Words</li> <li>Parameter Words</li> <li>Output Words</li> </ul> |  |
| Communication Adapter                                                               | Provides information about the Kernel version and Exec version                                                                                                |  |
| Momentum I/O Drop Provides the adapter's part and serial number and the part number |                                                                                                    |  |

Use this page to select properties.

#### Momentum I/O Properties

| Momontum Comm    | uniection A  | dontor Statu  | ~        |                |
|------------------|--------------|---------------|----------|----------------|
| Momentum Comm    | unication A  | Japier Statu  | 5.       |                |
| Module Health:   | Running      | Stopped       | Code:    | 0X8000         |
|                  |              | 0x8000=       | Healthy  | ,              |
|                  |              | 0x0000 =      | Not Hea  | althy          |
|                  |              |               |          |                |
| Momentum I/O Mod | dule Attribu | tes:          |          |                |
| A                | ddress-Ran   | ge            |          |                |
| Status Words:    | None         |               |          |                |
| Input Words:     | 400001 -40   | 0001          |          |                |
| Parameter Words: | None         |               |          |                |
| Output Words:    | 400101 -40   | 0101          |          |                |
| Communication    |              |               |          |                |
| Adapter:         |              | Momer         | ntum I/O | Drop:          |
|                  |              |               |          |                |
| Kernel Version:  | 1.00 Ad      | apter Part Nu | imber:   | 170-ENT-110-01 |
| Exec Version:    | 1.00 Ad      | apter Ser.Nur | mber:    | β1022513579    |
|                  | Ba           | se Part Numb  | ber:     | 170-ADM-350-1x |

#### Using the Momentum 170ENT11001 Configuration Web Pages

**Overview** This section describes accessing the configuration (runtime) parameters of the Momentum 170ENT11001.

Page - Configure Use this page to select links. Momentum I/O

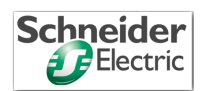

#### **Configure Momentum I/O**

Configure IP Parameters

Configure Communication Adapter Parameters

Configure SNMP

Clear All Configuration Parameters

Home | Momentum I/O Properties | Momentum I/O Diagnostics | Security | Support

**Note:** DEFAULT CONFIGURATION PASSWORD The Schneider default configuration password is **httpcfguser** (lower case). Access the Momentum 170ENT11001 configuration pages from this page. There are four links, and each link accesses a configuration page where you change the Momentum 170ENT11001's parameters. When either saving or applying a configuration change, you will be asked to supply the configuration password.

| Link                                                | Description                                                                                                    |
|-----------------------------------------------------|----------------------------------------------------------------------------------------------------|
| Configure IP<br>Parameters                          | Configure the following IP Address related parameters:<br>Role Name<br>IP Address<br>Subnet Mask<br>Gateway<br>Framing Type<br>Fall Back to Stored IP Parameters in the absence of an address server                                                                                                    |
| Configure<br>Communication<br>Adapter<br>Parameters | <ul> <li>Configure the application level parameters of the Momentum<br/>170ENT11001:</li> <li>I/O Configuration <ul> <li>Reservation Time</li> <li>Holdup Time</li> </ul> </li> <li>Masters IP Addresses <ul> <li>Master1 IP</li> <li>Master2 IP</li> <li>Master3 IP</li> </ul> </li> <li>Fall Back to Stored Application Parameters in the absence of an FDR server</li> <li>The behavior of all of these parameters, except Reservation Time, is modeled after the Momentum 170ENT11000.</li> </ul> |
| Configure<br>SNMP                                   | <ul> <li>Edit the SNMP configuration information.</li> <li>Current configuration information displays on this page. Changes apply to the module's SNMP configuration database. Reboot the module to affect the runtime parameters.</li> <li>You may configure the following parameters:</li> <li>Manager's IP Address</li> <li>Agent</li> <li>Community</li> <li>Security</li> </ul>                                                                                                    |
| Clear All<br>Configuration<br>Parameters            | Selecting this option clears from Flash all the configuration parameters listed in the preceding three rows.                                                                                                    |

Complete descriptions of the **Configure IP Parameters**, **Configure Communication Adapter Parameters**, **Configure SNMP**, and **Clear All Configuration Parameters** pages appear in the section called *Using the Momentum 170ENT11001 Configuration Web Pages*.

#### Accessing the Momentum 170ENT11001 Diagnostics

Overview

This section describes the links on the Momentum I/O Diagnostics Web page.

Page -Momentum I/O Diagnostics Use this page to select diagnostics.

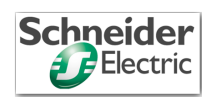

#### Momentum I/O Diagnostics

Ethernet Statistics

Faulty Device Replacement Diagnostics

System Log Diagnostics

Momentum I/O Values

Home | Momentum I/O Properties | Configure Momentum I/O | Security | Support FactoryCast<sup>™</sup>, Schneider Automation Inc., © 1998-2002 v1.0

| Link                                     | Description                                                                                                    |
|------------------------------------------|----------------------------------------------------------------------------------------------------|
| Ethernet Statistics                      | <ul> <li>Monitor each Ethernet module, receive/transmit statistics, and check functioning error. All fields are read-only.</li> <li>Device information: <ul> <li>IP Address</li> <li>Subnet Mask</li> <li>Default Gateway Address</li> <li>MAC Address</li> <li>RoleName</li> </ul> </li> <li>Ethernet statistics reported <ul> <li>counters for various Ethernet-based statistics</li> </ul> </li> </ul> |
|                                          | Counters may be reset.                                                                                                    |
| Faulty Device Replacement<br>Diagnostics | <ul> <li>This page displays the following information:</li> <li>FDR Client Status</li> <li>Stored Parameters equal to FDR Server Parameters</li> <li>Current Parameters equal to Stored Parameters</li> <li>DHCP Attempts</li> <li>Automatic Backups</li> <li>FTP Connection Errors</li> <li>FTP Backup/Restore Errors</li> <li>Counters may be reset.</li> </ul>                                         |
| System Log Diagnostics                   | <ul> <li>This page displays system status information. When clicking this link one of two pages open.</li> <li>No entries in System Log</li> <li>System Log File</li> <li>System log may be cleared.</li> </ul>                                                                                                    |
| Momentum I/O Values                      | Displays I/O register values in read-only format.<br>These internal registers are mapped to emulate 4xxxxx<br>registers.                                                                                                    |

The Momentum I/O Diagnostics page has four links.

# 4.2 Configuring the Momentum 170ENT11001 through the Embedded Web Pages

| At a Glance                     |                                                                                                    |                                  |                                 |  |
|---------------------------------|----------------------------------------------------------------------------------------------------|----------------------------------|---------------------------------|--|
| Purpose                         | This material describes configuring the embedded Web pages.                                                              | e configuration parameters thro  | ough the                        |  |
|                                 | You should configure the configuration parameters for your automation environment and system.                            |                                  |                                 |  |
| Configuring the<br>Device—Using | <b>Selecting the Configure Momentum I/O link displays a page with four links to following pages.</b>                     |                                  | r links to the                  |  |
| Embedded Web                    | Link Selected                                                                                                    | Opens                            |                                 |  |
| rayes                           | Configure IP Parameters                                                                                                  | Current IP Configuration pag     | e                               |  |
|                                 | Configure Communication Adapter                                                                                          | Current Communication Ada        | pter                            |  |
|                                 | Parameters                                                                                                    | Configuration page               |                                 |  |
|                                 | Configure SNMP                                                                                                    | Current SNMP Configuration       | Current SNMP Configuration page |  |
|                                 | Clear All Configuration Parameters                                                                                       | Clear All Configuration Para     | <i>meters</i> page              |  |
|                                 |                                                                                                    |                                  |                                 |  |
|                                 | <b>Note:</b> The embedded Web pages are not available on the Momentum 170ENT11000 or 170ENT11002 communication adapters. |                                  |                                 |  |
|                                 | The following sections describe the pa                                                                                   | ages listed in the preceding tab | le.                             |  |
| What's in this                  | This section contains the following topics:                                                                              |                                  |                                 |  |
| Section?                        | Торіс                                                                                                    |                                  | Page                            |  |
|                                 | Configuring the Momentum 170ENT11001 IP Parameters                                                                       |                                  | 51                              |  |
|                                 | Configuring the Momentum 170ENT11001 Communication Adapter         54           Parameters         54                    |                                  |                                 |  |
|                                 | Configuring the Current SNMP Configuration                                                                               |                                  | 57                              |  |
|                                 | Clearing the Momentum 170ENT11001 C                                                                                      | onfiguration Parameters          | 59                              |  |

## Configuring the Momentum 170ENT11001 IP Parameters

| Overview                                    | This unit describes the embedded Web pages that allow you to change the configuration parameters.                                                   |  |  |
|---------------------------------------------|----------------------------------------------------------------------------------------------------|--|--|
| Changing the<br>Current IP<br>Configuration | This page allows you to specify the IP parameters and to provide parameters to be used in the event of a FDR/BOOTP/DHCP server not being available. |  |  |
|                                             | RoleName:                                                                                                    |  |  |

| Check box name            | Description                                                      |
|---------------------------|------------------------------------------------------------------|
| Fall Back to stored IP    | If the device can not get parameters from an FDR Server then     |
| parameters in the absence | the device will use stored parameters when check box is          |
| of an address server.     | "checked" else the device will go to SAFE IO mode (I/O disable). |

The first three command buttons change the view, and the fourth command button carries out the changes made to the parameters.

| Button Selected          | Result                                                                                                    |
|--------------------------|----------------------------------------------------------------------------------------------------|
| Display Stored           | Reread the page and display the Stored Values, the values in the FLASH.                                                                                                    |
| Display Current          | Reread the page with Current Values, the values in the RAM.                                                                                                    |
| Display Factory Defaults | Reread the page and display the Factory Defaults.                                                                                                    |
| Update Stored Values     | <ul> <li>Make changes to any of the fields.</li> <li>1. Enter the configuration password (httpcfguser).</li> <li>2. Click the Update Stored Values button.</li> <li>3. Changes are stored in RAM and FLASH and in the FDR server (if using FDR).</li> </ul> |

#### Changing RoleNames

If the RoleName is changed, a corresponding confirmation page appears. • *RoleName Change Confirmation* page

You **MUST** reboot after a RoleName change.

**Note:** If you have further configuration (runtime) changes to make, Schneider Electric recommends that you make configuration (runtime) parameter changes first and then change the RoleName

After all changes are made, click Reboot Now.

#### **RoleName Change Confirmation**

RoleName has been changed. System Reboot is required.

Reboot Now

Home | Momentum I/O Properties | Configure Momentum I/O | Momentum I/O Diagnostics | Support Schneider Automation Inc., © 1998-2002

There are three important facts about RoleNames:

- After a RoleName change, you MUST reboot the device. Click the Reboot Now button.
- RoleNames are case sensitive.
- Valid characters are [a ... z], [A ... Z], [0 ... 9], and [underscore].

# Changing IPThe system displays an IP Change Confirmation page. You may reboot the<br/>system, or you may click Cancel and continue working.

**Note:** If you choose to continue working, your IP parameter changes will not take affect until after the next reboot.

Schneider Automation recommends that you reboot by clicking **Reboot Now**. Reboot on the IP Change Confirmation page.

#### **IP Change Confirmation**

One of the IP Parameters has been changed.

The new parameters will NOT take effect until after the system reboots

Would you like to reboot now?

Reboot Now Cancel

Home | Momentum I/O Properties | Configure Momentum I/O | Momentum I/O Diagnostics | Support Schneider Automation Inc., © 1998-2002

• IP Change Confirmation page

The IP Change Confirmation page is used to change these five (5) parameters: *IP Address, Gateway, Subnet Mask, Framing Type,* and *Fall Back to Stored IP Parameters in the absence of an address server* button.

Reboot is optional but recommended. The new parameters will NOT take affect until the device is rebooted.

#### Configuring the Momentum 170ENT11001 Communication Adapter Parameters

| Overview                                 | This unit describes the embedded Web pages that allow you to change the configuration parameters.                                                                 |
|------------------------------------------|----------------------------------------------------------------------------------------------------|
| Changing the<br>Current<br>Communication | Configure the configuration (runtime) parameters of the Momentum 170ENT11001 on this page.                                                                        |
| Adapter<br>Parameters                    | Current Communication Adapter Configuration         VO Configuration:       Valid Range         Reservation Time: $\hlinetottottottottottottottottottottottottot$ |
|                                          | <b>Note:</b> DEFAULT CONFIGURATION PASSWORD<br>The Schneider Electric default configuration password is <b>httpcfguser</b><br>(lower case).                       |

The *Current Communication Adapter Configuration* page permits configuring the following configuration (runtime) parameters by entering values in the appropriate fields:

- I/O Configuration
  - Reservation Time (Default: 6000 (60 seconds))
  - Holdup Time (Default: 100 (1 second))
- Masters IP Addresses
  - Master1 IP
  - Master2 IP
  - Master3 IP

Specify up to 3 IP address to which write privileges will be granted.

• Fall Back to Stored Application Parameters in the absence of an FDR server

Summarizing the<br/>CommunicationThe Reservation Time, Holdup Time, and Masters IP Addresses are accessible<br/>through the embedded Web pages or by accessing the registers using Modbus<br/>TCP/IP. For a discussion of these registers, see the section Accessing the<br/>Momentum 170ENT11001 through the Registers, p. 61.

#### WARNING

#### LOSS OF COMMUNICATION - INDEFINITE HOLDUP TIME

If indefinite Holdup Time is selected, and communication is lost between the controller and the Momentum 170ENT11001, the I/O outputs will hold last value written until communication is reestablished.

- Configure the controller to periodically read the I/O module health (Word 10) of the System Status Block, register 4F801 hex, of the Momentum 170ENT11001 to verify that the communication between the controller and the Momentum 170ENT11001 is operational and that the controller is healthy.
- The System Status Block is described in the **System Status Block Table** in the Using the Status Group Registers (See *System Status Block, p. 69*) section.

Failure to follow this precaution can result in death, serious injury, or equipment damage.

# Using the Check<br/>BoxUnder the Masters IP Addresses area, one check box appears on this page. This<br/>check box pertains to using the FDR service.

| Check Box Name      | Description                                                        |
|---------------------|--------------------------------------------------------------------|
| Fall Back to Stored | When booting up, this check box informs the device of the expected |
| Application         | behavior when an FDR server is not available.                      |
| Parameters in the   | If an FDR server is not available when device is booting up, and   |
| absence of an       | Check box IS selected (checked):                                   |
| FDR server          | <ul> <li>Device uses stored parameters.</li> </ul>                 |
|                     | <ul> <li>Check box is NOT selected (not checked):</li> </ul>       |
|                     | Device goes to Safe I/O mode                                       |

#### Using the Web Page Command Buttons

Five command buttons carry out the changes made to the parameters.

| <b>Button Selected</b>      | Result                                                                                                    |
|-----------------------------|----------------------------------------------------------------------------------------------------|
| Display Stored              | Reread the page and display the Stored Values, the values in the FLASH.                                                                                                    |
| Display Current             | Reread the page with Current Values, the values in the RAM.                                                                                                    |
| Display Factory<br>Defaults | Reread the page and display the Factory Defaults.                                                                                                    |
| Apply                       | Store the parameters displayed on the page into the<br>1. current values in RAM                                                                                                    |
|                             | The Apply button will NOT change either the contents of FLASH (nonvolatile memory) or the contents of the FDR server.<br>If the change is successful, you will see the <i>Communication Adapter Apply Confirmation agae</i> displaying this message. "Configuration applied                                                                                                    |
|                             | successfully."<br>If the change is NOT successful, an error message displays. Refer to the<br>system log page for additional information.                                                                                                    |
| Save                        | <ul> <li>Store the parameters displayed on the page into</li> <li>1. FDR server (if using FDR), and</li> <li>2. FLASH (nonvolatile memory), and</li> <li>3. current values in RAM</li> <li>The Save button WILL change the contents of FLASH and the contents of the FDR server.</li> <li>If the change is successful, you will see the <i>Communication Adapter Save Confirmation</i> page displaying this message, "Configuration saved successfully."</li> <li>If the change is NOT successful, an error message displays. Refer to the system log page for additional information.</li> </ul> |

#### **Configuring the Current SNMP Configuration**

**Overview** This unit describes the embedded Web page that allows you to view and change the SNMP configuration parameters.

Changing Current SNMP Configuration Edit the SNMP configuration information on this page. Upon accessing this page the user will see the current configuration information. Any changes will only be applied to the module's SNMP configuration database and will not take effect as the runtime parameters until after the module has been rebooted. Make changes on this page.

#### **Current SNMP Configuration**

| System Name: 170-ENT-110-01                                   |
|---------------------------------------------------------------|
| System Description: Momentum I/O TCP/IP Communications Module |
| Managers IP Address:                                          |
| Manager I: Manager II:                                        |
| Agent:                                                        |
| Location [SysLocation]:                                       |
| Contact [SysContact]:                                         |
| contact [syscontact].                                         |
| Community:                                                    |
| Set: Private                                                  |
| Get: Public                                                   |
| Trap: Public                                                  |
| Configuration Password: Update SNMP                           |

Reset The Form

#### **Note:** DEFAULT CONFIGURATION PASSWORD The Schneider Electric default configuration password is **httpcfguser** (lower case).

The *Current SNMP Configuration* page permits configuring the following parameters:

- Managers IP Addresses
  - Manager I
  - Manager II
- Agent
  - Location (SysLocation) 255-character string describing the physical location of the node
  - Contact (SysContact 255-character string describing the identification and contact information for the contact person for this managed node
- Community

Community names determine the level of permission given to each of the available actions. Set distinct community names for each of the following actions:

- Set (default is **private**) Enables the management station to set the value of object at the agent
- Get (default is **public**) Enables the management station to retrieve the value of object from the agent
- Trap (default is **public**) Enables an agent to notify the management station of significant events

Using the Check One check box appears on this page.

| Check Box Name | Description                                                               |
|----------------|---------------------------------------------------------------------------|
| Authentication | Signifies that the sending protocol entity is the addressee of a protocol |
| Failure Trap   | message that is not properly authenticated. While implementations of      |
| Enable         | the SNMP must be capable of generating this trap, they must also be       |
|                | capable of suppressing the emission of such traps via an                  |
|                | implementation-specific mechanism.                                        |

Using the Web Page Command Buttons

Box

 Button Selected
 Result

 Reset The Form
 Clears the page.

 Update SNMP
 Update the module's SNMP configuration database. For these changes to take affect, reboot the module.

 If the change is successful, the user will see the SNMP Update Confirmation page displaying this message, "SNMP Configuration updated successfully."

#### **Clearing the Momentum 170ENT11001 Configuration Parameters**

| Clearing All the<br>Configuration<br>Parameters | Use the <b>Clear All Configuration Parameters</b> page to clear all configuration parameters stored in FLASH. |
|-------------------------------------------------|----------------------------------------------------------------------------------------------------|
|                                                 | The parameters cleared from Flash are                                                                         |

- All IP configuration parameters and the RoleName
- All communication adapter configuration parameters
- All SNMP configuration parameters
- All stored passwords

Enter a password in the Configuration Password: text box. Select Clear All.

**Note:** DEFAULT CONFIGURATION PASSWORD The Schneider Electric default configuration password is **httpcfguser** (lower case).

Purpose of Clear All button

| Button Selected | Result                                                 |  |
|-----------------|--------------------------------------------------------|--|
| Clear All       | Clears all the parameters in the Momentum 170ENT11001. |  |

Before completing the action a warning message appears.

• IMPORTANT: If you continue, all the configuration parameters will be cleared to the FACTORY DEFAULT CONFIGURATION and the communications adapter will REBOOT. Press OK to continue. Press Cancel to abort this operation.

**Note:** FACTORY DEFAULT CONFIGURATION Selecting the Clear All option returns the Momentum 170ENT11001 to an out-ofthe-box state, which is the factory default configuration. Enter configuration password, and click Clear All.

All configuration parameters will be cleared to the FACTORY DEFAULT CONFIGURATION and the communications adapter will REBOOT.

**Clear All Configuration Parameters** 

| Configuration Password: | **** | Clear All |
|-------------------------|------|-----------|
|                         |      |           |

Home | Security | Configure Momentum I/O | Momentum I/O Properties | Momentum I/O Diagnostics | Schneider Automation Inc., © 1998-2002

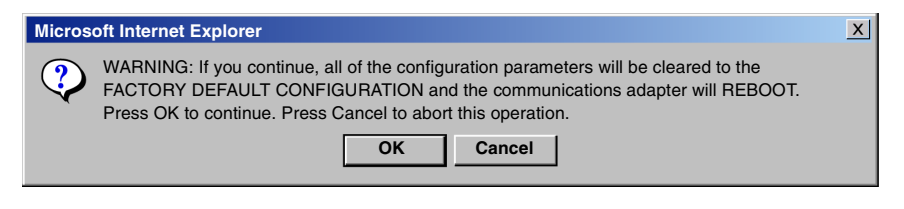

# Accessing the Momentum 170ENT11001 through the Registers

#### At a Glance Purpose There are two methods of accessing the Momentum 170ENT11001 either through the Web pages or through registers. This section describes accessing the adapter through the registers using Modbus TCP/IP. The adapter contains three groups of internal registers that enable the adapter to Transfer input or output data at the I/O base adapter's field terminals using **Data Group Registers** The Data Group Registers are accessible only through Modbus TCP/IP. Set or retrieve the adapter's configuration using **Configuration Group Registers** Monitor system status using Status Group Registers To read from inputs or write to outputs, you must access the adapter's Data Group Registers through Modbus TCP/IP. What's in this This chapter contains the following topics: Chapter? Topic Page Understanding the Internal Registers 62 Using the Data Group Registers 64 Configuring Parameters through the Configuration Group Registers 65 Using the Status Group Registers 69

## **Understanding the Internal Registers**

| Overview   | This section describes configuring a Momentum 170ENT11001 using the Modbus TCP/IP protocol.                                                                                                    |
|------------|----------------------------------------------------------------------------------------------------|
| Background | <ul> <li>The adapter contains three groups of internal registers that enable the adapter to:</li> <li>Transfer input or output data at the I/O base adapter's field terminals<br/>Data Group Registers</li> <li>Set or retrieve the adapter's configuration<br/>Configuration Group Registers</li> <li>Monitor system status<br/>Status Group Registers</li> </ul>                                                                                                    |
|            | All three register groups can be accessed as 4x (400) references by MSTR function blocks over the Ethernet network by standard Modbus commands to ensure compatibility with existing devices.<br>The user can access various registers to obtain I/O module information via the Ethernet network. These internal registers are mapped to emulate 4x (400) registers allowing read/write 4x (400) register commands to be used for example by using a MSTR block.<br>Those same registers can be accessed through the Web pages as discussed in the section, <i>Accessing the Momentum 170ENT11001 through Embedded Web Pages</i> .<br>Accessing through the Web pages provides a friendlier GUI for configuring the registers.<br>Following is a diagram that shows the data flow between the Ethernet network and the Ethernet Communication Adapter's internal registers. |

| ETHERNET<br>NETWORK |                                                           | STARTING<br>REFERENCE<br>(Hex / Decimal) | LENGTH<br>(16-Bit Words) |
|---------------------|-----------------------------------------------------------|------------------------------------------|--------------------------|
|                     | DATA REGISTERS                                            |                                          |                          |
| -                   | DATA INPUT<br>(Read Only)                                 | 40001 / 400001                           | Module<br>dependent      |
|                     | DATA OUTPUT<br>(Write Only)                               | 40001 / 400001                           | Module<br>dependent      |
|                     | DATA OUTPUT SHADOW<br>(Read or Write)                     | 40065 / 400101                           | Module<br>dependent      |
|                     |                                                           |                                          |                          |
|                     | (Read or Write)                                           | 4F001 / 461441                           | 1                        |
|                     | MODULE RESERVATION<br>(Read or Write)                     | 4F002 / 461442                           | 1                        |
|                     | MODULE OWNERSHIP<br>(Read or Write)                       | 4F401 / 462465                           | 6                        |
|                     | GET IP ADDRESS<br>(Read)<br>CONFIGURATION SAVE<br>(Write) | 4F411 / 462481                           | 1 on Write<br>2 on Read  |
|                     | STATUS REGISTERS                                          |                                          |                          |
| -                   | MODULE STATUS<br>(Read Only)                              | 4F801 / 463489                           | 13                       |
| -                   | MAC ADDRESS<br>OFFENDING NODE<br>(Read Only)              | 4F820 / 463520                           | 3                        |
| -                   | MODULE ASCII HEADER<br>(Read Only)                        | 4FC01 / 464513                           | Module<br>dependent      |
|                     |                                                           |                                          |                          |

Data Flow Diagram

## Using the Data Group Registers

| Overview   | This section describes the data group registers. The data group registers can be accessed only through Modbus TCP/IP.                                                                                                    |                                                      |                                                                          |
|------------|----------------------------------------------------------------------------------------------------|------------------------------------------------------|--------------------------------------------------------------------------|
| Data Group | Register Name:                                                                                                    |                                                      |                                                                          |
| Registers  | Data Inputs/Outputs                                                                                                    |                                                      |                                                                          |
|            | Web page that accesses register                                                                                                    | Register as seen throug                              | gh Modbus TCP/IP                                                         |
|            | Momentum I/O Values page                                                                                                    | 40001 hex                                            | 400101 (shadow)                                                          |
|            | The input buffer scheme captures a snapshot of all input data.                                                                                                    |                                                      |                                                                          |
|            | The output buffer scheme insures that the newest copy of output data is written to the output modules. A special algorithm is also used to insure old data is not lost, during a single word update of a multiple word output buffer field.                                                                                                    |                                                      |                                                                          |
|            | New in the Momentum 170ENT11001's output registers are shadow registers that allow Read/Write access of I/O data at 400101. The result of writing to 400101 is the same as writing to 400001.                                                                                                    |                                                      |                                                                          |
|            | Starting reference 400001 is used to address input data from field inputs and output data to field outputs. Data is transferred in the IEC format. Mapping between the controller's data registers and I/O base field terminals is unique to each base, and the mapping is described in the <i>Momentum I/O Bases User Guide</i> , 870USE00200. |                                                      |                                                                          |
|            | At 400101 there are a set of register<br>and writer your output data to this<br>same as writing to 400001.                                                                                                    | ers that shadow the 4000<br>shadow register, and the | 01 output register. You may read<br>e result of writing to 400101 is the |

# Configuring Parameters through the Configuration Group Registers

| Overview                         | This section describes configuring a Momentum 170ENT11001 using the Modbus TCP/IP protocol.                                                                                                    |                                        |  |  |
|----------------------------------|----------------------------------------------------------------------------------------------------|----------------------------------------|--|--|
| Configuration<br>Group Registers | <ul> <li>The Configuration group contains four registers that are used by the adapter:</li> <li>Outputs Holdup Timeout Value register</li> <li>Ownership of Write Privilege register</li> <li>Reservation Time register</li> <li>Configuration Save/Get Current IP Address register</li> <li>A block of registers in this area is reserved for use by distributed I/O.</li> <li>Register Name:</li> </ul>                                                                                                    |                                        |  |  |
|                                  | Outputs Holdup Timeout Value                                                                                                    |                                        |  |  |
|                                  | Web page that accesses register                                                                                                    | Register as seen through Modbus TCP/IP |  |  |
|                                  | Configure Communication Adapter Parameters page                                                                                                    | 4F001 hex                              |  |  |
|                                  | Reference 4F001 specifies the amount of time that outputs will be held in their current state if they are not updated by a new Modbus TCP/IP Write. If the module's holdup time expires before a new Modbus TCP/IP Write is received, all outputs are set to logical 0 (zero). The field length is one word. The timeout value is expressed in units of 10 milliseconds. Valid values are either 0 (zero) or a range of 30 (300 milliseconds) through 6000 (60 seconds). The default value is 100 (1 second). |                                        |  |  |
|                                  | <b>Note:</b> The value of 0 (zero) in this register indicates an indefinite holdup time, and the outputs will not change if they are not updated by a Modbus TCP/IP Write.                                                                                                    |                                        |  |  |
|                                  | The register's contents can be read using a Modbus TCP/IP Read.                                                                                                    |                                        |  |  |
|                                  | You can store this parameter in FLASH. Reference Configuration Save.                                                                                                    |                                        |  |  |

| WARNING                                                                                                    |
|----------------------------------------------------------------------------------------------------|
| LOSS OF COMMUNICATION — INDEFINITE HOLDUP TIME                                                                                                    |
| <ul> <li>If indefinite Holdup Time is selected, and communication is lost between the controller and the Momentum 170ENT11001, the I/O outputs will hold last value written until communication is reestablished.</li> <li>Configure the controller to periodically read the I/O module health (Word 10) of the System Status Block, register 4F801 hex, of the Momentum 170ENT11001 to verify that the communication between the controller and the Momentum 170ENT11001 is operational and that the controller is healthy.</li> <li>The System Status Block is described in the System Status Block Table in the section <i>System Status Block, p. 69.</i></li> </ul> |
| Failure to follow this precaution can result in death, serious injury, or equipment damage.                                                                                                    |

Registers follow a logical order, but here the Ownership of Write Privilege register discussion is presented before the Reservation Time discussion because understanding ownership of write privileges helps to understand the function of reservation time.

**Register Name:** 

| Ownership of Write Privilege                                                                                                    |                                        |  |
|----------------------------------------------------------------------------------------------------|----------------------------------------|--|
| Web page that accesses register                                                                                                    | Register as seen through Modbus TCP/IP |  |
| Configure Communication Adapter<br>Parameters page                                                                                                    | 4F401                                  |  |
| Once the adapter's reservation timer has expired, it will give sole write privilege to the first node that writes to the adapter using the Modbus TCP/IP Write. The adapter maintains an internal timer for handling the write privilege. The timer will reserve sole privilege to that node as long as the node continues to write to the adapter within the reservation time.                                                                                                    |                                        |  |
| The Ownership register is used so that more than one Modbus device can have write access to the Ethernet Communication Adapter. Up to three remote devices can have write access at the same time. This special case overrides the reservation time limit. The ownership register is six words starting at location 4F401, two words for the IP address of each device. The default setting for each ownership register is null (no owner). Register 4F401 contains the first owner's IP address, register 4F403 the second owner's IP address, and 4F405 contains the third owners IP address. All three owners have the same write privileges. The ownership registers can be stored in the non-volatile or FLASH. With those addresses stored, any of those three nodes may then write to the adapter in addition to the original privileged node. This allows up to four nodes to concurrently own write privilege to the adapter. |                                        |  |
| <b>Two types of times:</b> Note that this reservation time is separate from the Outputs Holdup time and applies only to the write privilege.                                                                                                    |                                        |  |
| Any node may read the input data or status inf                                                                                                    | ormation from the adapter.             |  |

You can store this parameter in FLASH. Reference Configuration Save.

#### **Register Name:**

| Reservation Time         Web page that accesses register       Register as seen through Modbus TCP/IP         Configure Communication Adapter       4F002         Parameters page       The Ethernet Communication Adapter is dedicated to one Ethernet device.         Reservation timeout is       Sector 100 (Sector 100 (Sector 100 |                                                                           |                                        |  |
|----------------------------------------------------------------------------------------------------|---------------------------------------------------------------------------|----------------------------------------|--|
| Web page that accesses register     Register as seen through Modbus TCP/IP       Configure Communication Adapter     4F002       Parameters page     The Ethernet Communication Adapter is dedicated to one Ethernet device.                                                                                                    | Reservation Time                                                          |                                        |  |
| Configure Communication Adapter       4F002         Parameters page       The Ethernet Communication Adapter is dedicated to one Ethernet device.         Reservation timeout is       Ethernet Communication Adapter is dedicated to one Ethernet device.                                                                                                    | Web page that accesses register                                           | Register as seen through Modbus TCP/IP |  |
| The Ethernet Communication Adapter is dedicated to one Ethernet device.                                                                                                    | Configure Communication Adapter     4F002       Parameters page     4F002 |                                        |  |
| <ul> <li>Amount of time (Default = 60 seconds) that the output module will be dedicated to an Ethernet device that is no longer communicating with that adapter The range is 30 (300 milliseconds) through 6000 (60 seconds).</li> <li>If the timeout expires, this unit will be dedicated to the next device that writes to the adapter</li> </ul>                                                                                                    |                                                                           |                                        |  |
| You can store this parameter in FLASH. Reference <b>Configuration Save</b> .                                                                                                    | You can store this parameter in FLASH. Refer                              | ence Configuration Save.               |  |

| Configuration Save/Get Current IP Address                                                                                                    |                                                                                                    |  |
|----------------------------------------------------------------------------------------------------|----------------------------------------------------------------------------------------------------|--|
| Web page that accesses register                                                                                                    | Register as seen through Modbus TCP/IP                                                                                                    |  |
| Configure Communication Adapter 4F411 hex<br>Parameters page<br>and<br>Configure IP Parameters page                                                                                         |                                                                                                    |  |
| Modbus TCP/IP Write: Configuration Save                                                                                                    |                                                                                                    |  |
| This reference serves a dual purpose, depend<br>Modbus TCP/IP Write or a Modbus TCP/IP Re<br>IP Write the register name is Configuration Sa<br>TCP/IP Read the register name is Get Current | ing on whether the application issues a<br>ad. When the register issues a Modbus TCP/<br>ve, and when the register issues a Modbus<br>IP Address. |  |
| For a Modbus TCP/IP Write the reference is tra<br>application writing one word of data. The Modb<br>from 0 (zero) to 15, a bit-masked OR (the Boo                                           | eated as a one-word register, with the<br>ous TCP/IP Write data may consist of a value<br>lean logical "OR").                                     |  |
| If a data 1 (one) is written to the reference, the adapter will save its currently assigned IP address to FLASH. If a new initialization occurs and the adapter cannot find a BOOTP server. |                                                                                                    |  |

Register Name:

The configuration register values for the 4F411 hex register: Modbus TCP/IP Write ONLY.

| Register  | Register<br>Decimal<br>Value | Register<br>Binary<br>Value | Action                                                                                                    |
|-----------|------------------------------|-----------------------------|----------------------------------------------------------------------------------------------------|
| 4F411 hex | 0                            | 0000                        | Clears the configuration in Flash:<br>Cleared are the configured IP parameters, the three (3)<br>Master IP addresses, the outputs holdup timeout value,<br>and the reservation time values. |
|           | 1                            | 0001                        | Saves the configured IP to FLASH                                                                                                    |
|           | 2                            | 0010                        | Saves the three (3) Master IPs addresses to FLASH                                                                                                    |
|           | 4                            | 0100                        | Saves the Outputs Holdup Timeout Value to FLASH                                                                                                    |
|           | 8                            | 1000                        | Saves the Reservation Time to FLASH                                                                                                    |

**Example:** If you want to save Reservation Time, Outputs Holdup Timeout Value, and Save the configured IP to FLASH:

1. Add the register decimal values:

the adapter will use this saved address.

- 1 + 4 + 8 = 13
- 2. Enter the decimal value 13 into the register
- **3.** The value displays in binary:

00001101

Register Name:

| Configuration Save/Get Current IP Address                                                                                                    |                                        |  |
|----------------------------------------------------------------------------------------------------|----------------------------------------|--|
| Web page that accesses register                                                                                                    | Register as seen through Modbus TCP/IP |  |
| Configure IP Parameters page                                                                                                    | 4F411 hex                              |  |
| Modbus TCP/IP Read: Get Current IP Address                                                                                                    |                                        |  |
| This reference serves a dual purpose, depending on whether the application issues a Modbus TCP/IP Write or a Modbus TCP/IP Read. When the register issues a Modbus TCP/ IP Write the register name is Configuration Save, and when the register issues a Modbus TCP/IP Read the register name is Get Current IP Address.                                                                                   |                                        |  |
| For a Modbus TCP/IP Read the reference is treated as a two-word register, with the application reading two words of data. If the adapter has IP parameters saved in its non-volatile, FLASH, it will return its current IP address to the Modbus TCP/IP Read, indicating that it has stored parameters. If IP parameters are not currently saved, the adapter returns all ones (FFFFFFFF hex) to the Read. |                                        |  |

#### **Using the Status Group Registers**

Overview

This section describes the two register blocks in the Status Group:

Status Block

• ASCII Header Register Block

More than one register is referred to as a block.

System StatusThe registers in this group provide information about the module's revision level and<br/>current operating parameters. These registers are Read-Only. The module status<br/>block starts at offset 4F801(hex).

| Words of<br>Information | Description                                                                                                    | Value                                                                                                    |  |
|-------------------------|----------------------------------------------------------------------------------------------------|----------------------------------------------------------------------------------------------------|--|
| Word 1                  | Length of status block (words)                                                                                       | Max. of 13 words                                                                                                    |  |
| Word 2                  | Number of I/O module input words                                                                                     | Module dependent                                                                                                    |  |
| Word 3                  | Number of I/O module output words                                                                                    | Module dependent                                                                                                    |  |
| Word 4                  | I/O module ID number                                                                                                 | Module dependent                                                                                                    |  |
| Word 5                  | Communication Adapter revision number                                                                                | <ul> <li>Format: XR</li> <li>Where:</li> <li>X = upper 4 bits, always 0000</li> <li>R = lower 12 bits, defining the revision as 3 hex characters</li> <li>Example:</li> <li>100 hex = Rev. 1.00</li> <li>200 hex = Rev. 2.00</li> </ul> |  |
| Word 6                  | ASCII header length in words                                                                                         | Module dependent                                                                                                    |  |
| Word 7                  | Last IP address to communicate with this adapter in most recent Modbus transaction (low word of 2 words) See 4F80D.  | Node address dependent                                                                                                    |  |
| Word 8                  | Remaining ownership reservation time                                                                                 | Milliseconds                                                                                                    |  |
| Word 9                  | Remaining output holdup time                                                                                         | Milliseconds                                                                                                    |  |
| Word 10                 | I/O Module health                                                                                                    | 8000 hex = healthy<br>0000 hex = not healthy                                                                                                    |  |
| Word 11                 | I/O module last error counter                                                                                        | Module dependent                                                                                                    |  |
| Word 12                 | I/O module error counter                                                                                             | Error count 0000 FFFF hex                                                                                                    |  |
| Word 13                 | Last IP address to communicate with this adapter in most recent Modbus transaction (high word of 2 words) See 4F807. | Node address dependent                                                                                                    |  |

| MAC Address<br>Offending Node<br>Block | The MAC address of the offending node will be saved in the 4F820 register area (non volatile) memory. Read the 4F820 register to use the stored information for analysis. Remember that the Momentum 170ENT11001 will be at its default address since the adapter returns to its default IP. Connect to the 170ENT11001 using its default IP address. To establish the default IP, see the appendix, <i>Deriving an IP Address from a MAC Address.</i> You may need to add a route to your computer, to complete this process, see the appendix, <i>Establishing an Active Route - Momentum 170ENT11001.</i> |
|----------------------------------------|----------------------------------------------------------------------------------------------------|
| ASCII Header<br>Block                  | The ASCII header block starts at offset 4FC01. These registers contain an ASCII text description of the module. These registers are Read-Only. The block length depends upon the type of I/O base to which the adapter is connected. The maximum length is 64 bytes of ASCII characters, which corresponds to a length of eight (8) 32-words as specified in word 6 of the Module Status Block (at reference 4F806).                                                                                                    |

The block contains labels to identify quantities of input and output words, and the ID code of the I/O base. The block contents can be parsed by an application program to extract this information.

| Status | BIOCK | Parsii | ng |
|--------|-------|--------|----|
|        |       |        |    |

| ASCII Characters | Description                                     |
|------------------|-------------------------------------------------|
| Ethernet         | Identifies Ethernet Communication Adapter       |
| 0x20             | Space                                           |
| IEC              | Data is transferred with I/O base in IEC format |
| 0x20             | Space                                           |
| DIG:             | Digital module (ID range: XX00 XX7F hex)        |
| EXP:             | Expert module (ID range: XX80 XXBF hex)         |
| ANA:             | Analog module (ID range: XXC0 XXFE hex)         |
| 0x20             | Space                                           |
| Inlen=n          | Input words (n = quantity of words, decimal)    |
| 0x20             | Space                                           |
| Outlen=n         | Output words (n = quantity of words, decimal)   |
| 0x20             | Space                                           |
| ID=0xnnnn        | Module DI code (nnnn = ID code, hex)            |

# **Using Faulty Device Replacement**

# 6

#### At a Glance Purposes This section covers the Faulty Device Replacement service available on the Momentum 170ENT11001. The Faulty Device Replacement service offers you a method of handling device replacement without disrupting the system nor interrupting service. The Momentum 170ENT11001 supports Faulty Device Replacement only as a client. What's in this This chapter contains the following topics: Chapter? Topic Page Understanding Faulty Device Replacement 72 Booting with FDR Enabled 76 Replacing a Faulty Device 78 FDR Run Time 81

#### **Understanding Faulty Device Replacement**

Faulty Device Replacement (FDR) configuration is accessible only through the About Faulty Device embedded Web pages Replacement FDR with RoleName allows replacement without reconfiguring the device. Choosing to use FDR depends upon both your automation environment and your needs for replacement capabilities. Benefits of FDR Choice Reason for Using Using FDR FDR provides • technician only needs to know the device's RoleName to replace a faulty device centralized IP management centralized storage of configuration (runtime) parameters • configuration parameters are never lost • Not using FDR No FDR server is available

Using FDR requires assigning a unique RoleName to your Momentum 170ENT11001.
**FDR and** Inherent in the discussion of Faulty Device Replacement is the idea of a RoleName. **RoleNames** 

The Momentum 170ENT11001

- With a RoleName runs FDR
- Without a RoleName runs BOOTP

A device that does not have a RoleName does not participate in FDR.

A RoleName is a logical name that you assign to a device, a logical name that has meaning in your application.

Valid RoleNames are alphanumeric and underscore, with a maximum of 16 characters.

Some examples of RoleNames might be

- **ENT\_6** (6th Momentum ENT in your application)
- **OUTPUT\_VALVE\_2** (2nd Output Valve in your application)

Note: The Logical RoleName should be written on the device.

| CAUTION                                                                                                    |
|----------------------------------------------------------------------------------------------------|
| UNIQUE ROLENAME                                                                                                    |
| <ul> <li>A non unique RoleName may cause an DHCP/FDR server to serve a configuration belonging to another device.</li> <li>Ensure that ALL devices have a UNIQUE RoleName.</li> <li>Ensure that the unique RoleName appears in ONLY ONE (1) DHCP/FDR server table.</li> </ul> |
| Failure to follow this precaution can result in injury or equipment damage.                                                                                                    |

| Device Uses a<br>RoleName to<br>Boot Up—FDR<br>Server Responds | The Mome | ntum 170ENT11001 will                                                                                                    |
|----------------------------------------------------------------|----------|----------------------------------------------------------------------------------------------------|
|                                                                | Step     | Action                                                                                                    |
|                                                                | 1        | Transmit <b>DHCP Discover</b> messages to request its IP parameters from the FDR server.                                                                                                    |
|                                                                | 2        | If an FDR server responds with an IP address, the Momentum 170ENT11001                                                                                                    |
|                                                                |          | 1. uses the IP parameters received                                                                                                    |
|                                                                |          | 2. attempts to get its configuration (runtime) parameters from the FDR server                                                                                                    |
|                                                                |          | configuration parameters ARE served from FDR server:                                                                                                    |
|                                                                |          | Device uses those configuration parameters and is operational (I/Os are running).                                                                                                    |
|                                                                |          | <ul> <li>configuration parameters are NOT served from FDR server, and<br/>configuration parameters are STORED in FLASH, and<br/>ConfigFallBack flag* is SELECTED ("Fall Back to Stored Application<br/>Parameters in the absence of an FDR server." check box)*:</li> </ul> |
|                                                                |          | Device uses configuration parameters and is operational.                                                                                                    |
|                                                                |          | <ul> <li>configuration parameters are NOT served from FDR server, and<br/>configuration parameters are NOT stored, and/or<br/>ConfigFallBack flag is NOT selected ("Fall Back to Stored Application<br/>Parameters in the absence of an FDR server." check box):</li> </ul> |
|                                                                |          | Device goes to Safe I/O mode and uses the IP address from FDR server.<br>I/Os are not operational.<br>Blink Code on LAN ST indicator (LED): 8 Flashes.                                                                                                    |
|                                                                |          | * "Fall Back to Stored Application Parameters in the absence of an FDR server." check box appears on the Current Communication Adapter Configuration Web page.                                                                                                    |

| Device Uses a                                            | The Momentum 170ENT11001 will |                                                                                                    |  |
|----------------------------------------------------------|-------------------------------|----------------------------------------------------------------------------------------------------|--|
| RoleName to<br>Boot up—FDR<br>Server Does Not<br>Respond | Step                          | Action                                                                                                    |  |
|                                                          | 1                             | Transmit <b>DHCP Discover</b> messages to request its IP parameters from the FDR server.                                                                                                    |  |
|                                                          | 2                             | If an FDR server does NOT respond with an IP address, the device                                                                                                    |  |
|                                                          |                               | <ol> <li>checks if both IP parameters exist in FLASH and IPFallBack flag* is selected<br/>("Fall Back to Stored IP Parameters in the absence of an address server."<br/>check box, and if)</li> </ol>    |  |
|                                                          |                               | 2. IP parameters EXIST in FLASH and IPFallBack flag is SELECTED:                                                                                                    |  |
|                                                          |                               | Device uses STORED IP parameters, and checks for configuration (runtime) parameters in FLASH                                                                                                    |  |
|                                                          |                               | <ul> <li>configuration parameters EXIST, and<br/>ConfigFallBack flag** is SELECTED ("Fall Back to Stored Application<br/>Parameters in the absence of an FDR server." check box)*:</li> </ul>            |  |
|                                                          |                               | Device uses configuration parameters and is operational.                                                                                                    |  |
|                                                          |                               | <ul> <li>configuration parameters do NOT exist, and/or<br/>ConfigFallBack flag is NOT selected ("Fall Back to Stored Application<br/>Parameters in the absence of an FDR server." check box):</li> </ul> |  |
|                                                          |                               | Device goes to Safe I/O mode and uses IP address from FLASH.<br>I/Os are not operational.<br>Blink Code on LAN ST indicator (LED): 6 Flashes.                                                            |  |
|                                                          |                               | <ol> <li>IP parameters do NOT exist in FLASH and/or IPFallBack flag is NOT selected:</li> </ol>                                                                                                    |  |
|                                                          |                               | Device uses DEFAULT IP parameters and goes to Safe I/O mode.<br>I/Os are not operational.<br>Blink Code on LAN ST indicator (LED): 8 Flashes.                                                            |  |
|                                                          |                               | * "Fall Back to Stored Application Parameters in the absence of an FDR server." check box appears on the Current Communication Adapter Configuration Web page.                                           |  |
|                                                          |                               | ** The check box appears on the Current IP Configuration page.<br><b>Note</b> : In the absence of a configured RoleName, the Momentum 170ENT11001<br>will not participate in FDR.                        |  |

## **Booting with FDR Enabled**

| Overview       | This section describes how a Momentum 170ENT11001 boots as a replacement for a faulty device.<br>FDR is accessible only through the embedded Web pages. |
|----------------|----------------------------------------------------------------------------------------------------|
| Supporting FDR | The Momentum 170ENT11001 will support Faulty Device Replacement (FDR) only as a client.                                                                 |
|                | <b>Note:</b> A Momentum 170ENT11001 needs an FDR server available to function as a client.                                                              |

# Booting with an<br/>FDR DeviceIn this capacity it will be able to retrieve its IP and configuration parameters from a<br/>DHCP server and an FTP server respectively. The presence or absence of a Role<br/>Name will control participation in an FDR environment—no Role Name, no<br/>participation.

#### "Out of the Box"

In its default, out of the box configuration, the Momentum 170ENT11001 will not have a Role Name present; therefore, it will behave as a Momentum 170ENT11000 device.

**Note:** A change in the Role Name configuration parameter will require a reboot before it will take effect.

Changing the Role Name may be accomplished using the *Configure IP Parameters* Web page. You will be prompted for the password to approve the required reboot. **Startup after First Configuration** 

Upon startup, if the Role Name exists, assume that the device is intended to behave as an FDR client. If the Role Name is present, the Momentum 170ENT11001 will attempt to get its IP parameters via DHCP requests. After receiving its IP parameters, the Momentum 170ENT11001 will store the served IP parameters to FLASH. On subsequent boot-ups, if the DHCP/FDR server is not responding and the IPFallBack bit is set, the Momentum 170ENT11001 will use these stored parameters to accomplish the boot.

**Note:** Starting up after the first configuration requires that the adapter make decisions based on a set of rules outlined in two state tables found in the Appendix. For the details of the decision process for selecting IP parameters and configuration file. See:

- IP Parameter Resolution State Table
- Configuration Parameter State Table

Both tables are in the Appendix.

# **Replacing a Faulty Device**

| Overview                     | This section describes replacing a faulty device and how to configure the device after it has been replaced.<br>FDR configuration is accessible only through the embedded Web pages.                                                                                                    |
|------------------------------|----------------------------------------------------------------------------------------------------|
| Faulty Device<br>Replacement | The Faulty Device Replacement service offers you an easy method of handling device replacement with minimal disruption of service. Should a device fail, replacing that device is easy. The technician can then get a new device from stores, enter the corresponding RoleName into the device, and place the device in the system. When the new device is physically connected to the network, the system (including the new device) is able to |
|                              | <ul> <li>Provide the replacement device with the IP address of the previous device</li> <li>Ensure that new device is functioning properly</li> <li>Restore the I/O device application parameters in order to restart the device with the same configuration as before the failure</li> </ul>                                                                                                    |
|                              | Faulty Device Replacement enables you to avoid configuring a new device when a faulty device is replaced.                                                                                                    |
|                              | Faulty Device Replacement is implemented using the combination of DHCP and FTP standard protocols.                                                                                                    |

Obtaining IP<br/>Parameters<br/>using FDRWhen the device boots up, it attempts to obtain its IP parameters from the FDR<br/>server using the DHCP protocol. After receiving its IP parameters, the Momentum<br/>170ENT11001 will check for agreement between the served IP parameters and the<br/>IP parameters stored in FLASH. If the parameters agree, it will simply apply these<br/>parameters to the current configuration.

In the event that the IP parameters do not agree, and prior to using the parameters, the Momentum 170ENT11001 will

• Overwrite the saved IP parameters with the served IP parameters to maintain consistency across parameter databases.

If, for what ever reason, the Momentum 170ENT11001 could not get the IP parameters from the FDR server, the Momentum 170ENT11001 will check the IPFallBack bit and, if set, it will use the stored IP parameters. If the IPFallBack bit is not set, the Momentum 170ENT11001 will continue to request its IP parameters for approximately 5 minutes.

#### Into SAFE I/O Mode

After the request parameters time has timed out, the Momentum 170ENT11001 will go to SAFE IO mode with its Default IP Parameters and blink the Default IP indication on the LAN\_ST LED. Access to the I/O is disabled Obtaining After receiving its IP parameters, the device attempts to obtain its configuration Configuration (runtime) parameters. (Runtime) Parameters The device using FDR 1. checks if there are any outstanding updates, and if outstanding updates exist, device attempts to push these changes to the FDR server. (See About Outstanding Updates, p. 83) if no outstanding updates exist, device attempts to obtain its configuration (runtime) parameters form the FDR server using the FTP protocol. 2. after checking for updates and if the FDR server responds with the device's configuration (runtime) parameters, the device checks for agreement between the served configuration parameters and the configuration parameters stored in FLASH. If the configuration parameters agree, the device applies these configuration parameters to the current configuration and enables the I/Os. • if the configuration parameters do NOT agree, prior to using the configuration parameters, the Momentum 170ENT11001 will overwrite the saved configuration parameters with the served configuration parameters to maintain consistency across parameter databases. In the event that, for whatever reason, the Momentum 170ENT11001 could not get access to the parameter file on the FDR server, the Momentum 170ENT11001 will check the ConfigFallBack bit; and, if set, it will use the parameters stored in FLASH. If the ConfigFallBack bit is not set the Momentum 170ENT11001 will go to SAFE IO mode with served IP parameters. **Finishing the** When the initialization phase is completed successfully, the communication adapter is ready to communicate using the Modbus TCP/IP protocol. The RUN LED will be Process on steady. Access to the I/O is enabled by finishing the process.

| FDR Run Time                                                   |                                                                                                    |
|----------------------------------------------------------------|----------------------------------------------------------------------------------------------------|
| Overview                                                       | This section describes the Faulty Device Replacement (FDR) runtime behavior.<br>FDR configuration is accessible only through the embedded Web pages.                                                                                                    |
| Understanding<br>Volatile and<br>Nonvolatile<br>Configurations | The Momentum 170ENT11001 supports a temporary, RAM only, version of the configuration in addition to the non-volatile FLASH/FDR version. Therefore, a temporary configuration may be different than the configuration stored in FLASH or on the FDR server. |
|                                                                | This volatile version of the configuration would not exist after a loss of power.                                                                                                    |
|                                                                | Volatile configuration changes may be accomplished either by a:                                                                                                    |
|                                                                | <ul> <li>Modbus TCP/IP Write the specific configuration 4xxxxx registers</li> <li>Embedded Web Pages</li> </ul>                                                                                                    |
|                                                                | On the web page the user will have the option to "apply" the displayed configuration parameters to the current configuration (i.e. create a RAM only version) OR "save" them to non-volatile storage and apply them to the current configuration.           |
|                                                                | Non-volatile configuration parameter changes are handled differently at run-time than configuration changes at start-up.                                                                                                    |

ConfigurationWhile running, approximately every five minutes the Momentum 170ENT11001 willDatabaseread its configuration file from the FDR server and compare the configuration from<br/>the server against the configuration in FLASH, a consistency check.CheckCheck

In addition to ensuring consistency in the databases, this consistency check also protects against the configurations on the FDR server being lost because of a replacement of the FDR server.

While performing this consistency check, the Momentum 170ENT11001 performs the following:

• If the two configuration files are identical,

no action taken.

• If the two configuration files are different and valid,

adapter takes the configuration parameters from the FDR server and stores those parameters to FLASH and applies the current parameters.

• If the FDR server has an empty file,

device pushes its stored configuration up to the FDR server. This action safeguards against the FDR server being replaced.

• If the adapter cannot communicate with the FDR server,

adapter blinks the FDR Update Failure code on the LAN Status LED and every 30 seconds indefinitely retries to communicate successfully with the FDR server. When the problem is fixed, the Momentum 170ENT11001 clears the error and returns to a normal running state.

**Note:** CHANGE OF IP ADDRESS OF FDR SERVER If the IP address of the FDR server is changed, the Momentum ENT11001 is unable to find the server and reports an FDR Update Failure code on the LAN Status LED. Reboot the Momentum ENT11001.

#### About Outstanding Updates When a Momentum 170ENT11001 is participating in FDR, all configuration changes that are stored are saved to FLASH and applied to current parameters as well as pushed to the FDR server. In the event that this push could not succeed, for example a network failure, the Momentum 170ENT11001 will have an outstanding update and will blink the FDR Update Failure code.

Upon succeeding to communicate with a FDR server, the Momentum 170ENT11001 will clear the blink code and resumes normal operation.

If a power failure occurs while an outstanding update exists, the Momentum 170ENT11001 stores the outstanding update in FLASH. When powered up the adapter will attempt to complete an outstanding update. the Momentum 170ENT11001 will push the parameters stored in the FLASH database up to the FDR server and will run with these values.

# Using SNMP

# 7

| At a Glance                                                        |                                                                                                    |                                             |
|--------------------------------------------------------------------|----------------------------------------------------------------------------------------------------|---------------------------------------------|
| Purpose                                                            | The following material describes using SNMP with the Moment<br>The material describes general concepts about SNMP and pro-<br>specific to using SNMP with the Momentum 170ENT11001. | um 170ENT11001.<br>vides information        |
| What's in this         This chapter contains the following topics: |                                                                                                    |                                             |
| What s in this<br>Chapter2                                         | I his chapter contains the following topics:                                                                                                    |                                             |
| Chapter?                                                           | This chapter contains the following topics:                                                                                                    | Page                                        |
| Chapter?                                                           | I his chapter contains the following topics:           Topic           Understanding SNMP                                                                                           | <b>Page</b><br>86                           |
| Chapter?                                                           | I his chapter contains the following topics:         Topic         Understanding SNMP         ASN.1 Naming Scheme                                                                   | Page           86           88              |
| Chapter?                                                           | I his chapter contains the following topics:         Topic         Understanding SNMP         ASN.1 Naming Scheme         Configuring a Momentum 170ENT11001 with SNMP              | Page           86           88           90 |

# Understanding SNMP

| Overview                                 | This following information describes Simple Network Management Protocol (SNMP).                                                                                                    |
|------------------------------------------|----------------------------------------------------------------------------------------------------|
| Introduction                             | <ul> <li>Network management software allows a network manager to</li> <li>Monitor and control network components</li> <li>Isolate problems and find their causes</li> <li>Interrogate devices such as a host computer, routers, switches, and bridges to determine their status</li> <li>Obtain statistics about the networks to which they attach</li> </ul>                                                                                                    |
| Manager/Agent<br>Paradigm                | <ul> <li>Network management software follows the conventional client-server model.</li> <li>To avoid confusion with other network communication protocols that use the client/server terminology, network management software uses the following terms:</li> <li><i>Manager</i> <ul> <li>For the client application that runs on the manager's computer</li> </ul> </li> <li><i>Agent</i> <ul> <li>For the application that runs on a network device</li> </ul> </li> <li>The manager uses conventional transport protocols (e.g., TCP or UDP) to establish communication with the agent. Managers and agents then exchange requests and responses according to the network management protocol.</li> </ul> |
| Simple Network<br>Management<br>Protocol | Your Momentum 170ENT11001 module maybe configured with the Simple Network<br>Management Protocol (SNMP), which is the standard protocol used to manage a<br>local area network (LAN). SNMP defines exactly how a <i>manager</i> communicates with<br>an <i>agent</i> .<br>The SNMP defines the format of the requests that a manager sends to an agent and<br>the format of the replies that the agent returns to the manager.                                                                                                    |
| The MIB                                  | Each object to which SNMP has access must be defined and given a unique name.<br>Both the manager and agent programs must agree on the names and the meanings<br>of the fetch and store operations. The set of all objects SNMP can access is known<br>as a <i>Management Information Base (MIB</i> ).                                                                                                    |
| The Private MIB                          | Schneider obtained a private MIB, Groupe_Schneider (3833). Under the Groupe<br>Schneider private MIB is a Transparent Factory Ethernet private MIB. The<br>Transparent Factory SNMP embedded component controls the Schneider Electric<br>Transparent Factory Private MIB function.                                                                                                    |

| Choosing a<br>SNMP Manager | If you have an SNMP Manager operating now, you may continue to use that SNMP Manager. If you are selecting an SNMP Manager, there are many SNMP Managers on the market, and you may use any of those managers.                                                                                                    |
|----------------------------|----------------------------------------------------------------------------------------------------|
| More SNMP<br>Information   | <ul> <li>SNMP and related subjects are well documented on Web sites and in many books</li> <li>As of this writing, a useful description appears on Microsoft's <i>Technical</i> pages.<br/>Browse to <i>http://www.microsoft.com/technet</i>. Use the <b>Search</b> function to find<br/>"Network Management for Microsoft Networks Using SNMP."</li> <li>Use an Internet search engine to search for an SNMP introduction, an SNMP<br/>tutorial, and other topics on SNMP.</li> <li>The SNMP FAQ from the news group comp.protocols.snmp appears on<br/>many dot-com and dot-org Web pages. Search for the combination of<br/>"comp.protocols.snmp" and "FAQ."</li> <li>A list of print books about SNMP appears in the SNMP FAQ. In addition, a search<br/>of most online retail-book Web sites will yield a substantial list of titles.</li> </ul> |

#### **ASN.1 Naming Scheme**

**ASN.1 Overview** Abstract Syntax Notation One (ASN.1) is a formal language for abstractly describing messages to be exchanged between distributed computer systems.

An Example Objects in a MIB are defined with the ASN.1 naming scheme that assigns each object a long prefix that guarantees that the name will be unique. For example, an integer that counts the number of IP datagrams that a device has received is named: *iso.org.dod.internet.mgmt.mib.ip.ipinReceives*. The following figure depicts the ASN.1 Naming Scheme example.

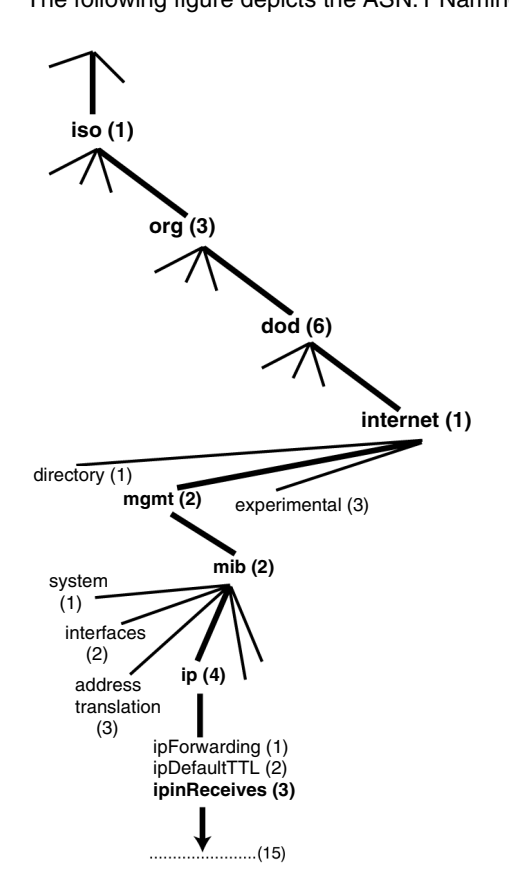

This object name is represented in an SNMP message by assigning each part an integer. So, the above message would appear as 1.3.6.1.2.2.4.3.

Each integer has the following meaning.

- 1 = ISO (International Organization for Standardization)
- 3 = identified organization one of branches under the ISO root
- 6 = U. S. Department of Defense (DOD) one of the children under branch 1.3
- 1 = the Internet subtree under 1.3.6
- 2 = the mgm branch (one of seven) of the Internet subtree. It is managed by the Internet Assigned Numbers Authority, and includes the standard MIBs
- 2 = mib-2(1) group of managed objects
- 4 = ip the mib-2(1) IP group (one of 11)
- 3 = ipinReceives the MIB object

#### Configuring a Momentum 170ENT11001 with SNMP

- The Object<br/>Identifier (OID)In the ASN.1 Naming Scheme example, the MIB object identified by the notation<br/>1.3.6.1.2.2.4.3 is referred to as the Object Identifier or OID. All OIDs can be<br/>envisioned as part of a tree structure which begins at the root (ISO) and branches<br/>out with each subtree identified by an integer.
- SNMP ProtocolSNMP uses Protocol Data Units (PDUs) to carry the requests and responses,<br/>between the manager and the agents, for the information contained in an OID.<br/>As the following figure shows, the SNMP message is the innermost part of a typical<br/>network transmission frame.

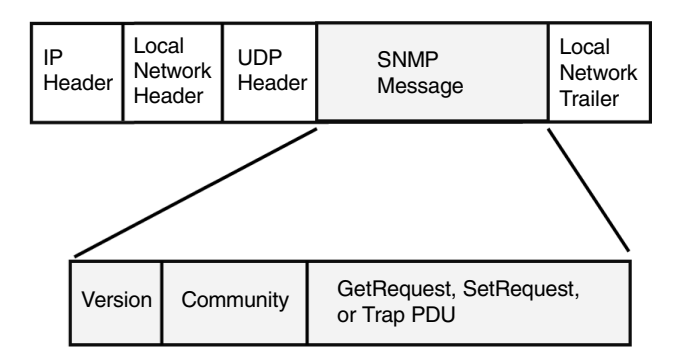

The PDUs within the SNMP initiate the communication between the manager and the agents.

The SNMP installed on your Momentum 170ENT11001 Ethernet Communication Adapter uses the following three PDUs.

- GetRequest
- SetRequest
- Trap

**GetRequest PDU** The GetRequest (shortened to Get) PDU is used by the SNMP manager to retrieve the value of one or more objects (OIDs) from an agent.

- **SetRequest PDU** The SetRequest (shortened to Set) PDU is used by the SNMP manager to assign a value to one or more objects (OIDs) residing in an agent.
- **Trap PDU** The Trap PDU is used by the agent to alert the manager that a predefined event has occurred.

| Version &<br>Community<br>Identifiers | The version identifies the version number of the SNMP software being used by the manager and the agent. Your adapter supports Version 2 of the SNMP. The community is an identifier that you assign to your SNMP network. If community names for the manager and the agent do not agree, the agent will send an authentication failure trap message to the manager. If the community names and version number agree, the SNMP PDU will be processed. |
|---------------------------------------|----------------------------------------------------------------------------------------------------|
| What Can Be<br>Configured             | Your Momentum 170ENT11001 adapter can be configured to send an authenti-<br>cation trap to two SNMP managers if it receives a community name in a Get/Set<br>request that does not match the configured name. Also, you can configure the Sys<br>Contact and Sys Location via the configuration page in the adapter's Embedded<br>Web pages.                                                                                                    |

### Using Private MIBs for Momentum 170ENT11001 Diagnostics

| Overview                   | This section describes the Schneider Electric Transparent Factory Private MIB and the subtrees that apply to the Momentum 170ENT11001.                                                                                                    |
|----------------------------|----------------------------------------------------------------------------------------------------|
| Introducing<br>Private MIB | <ul> <li>A MIB, a Management Information Base, is an element used in network management. Network management services are based on the need to monitor and to manage:</li> <li>Performance</li> <li>Fault Occurrences</li> <li>Security</li> </ul>                                                                                                    |
|                            | Each MIB contains a finite number of objects. Manage your MIB with a management station running an SNMP management application. The management application uses <b>GETs</b> and <b>SETs</b> to retrieve system information and to set system environment variables.                                                                                                    |
| Schneider<br>Private MIB   | Schneider Electric obtained a Private Enterprise Number (PEN) from the Internet<br>Assigned Numbers Authority (IANA). That number represents a subtree in the<br>SNMP MIB, a number that is a unique identifier used for Groupe Schneider.<br>The object identifier for the root of the Groupe Schneider subtree is<br>1, 3, 6, 1, 4, 1, 3833 and represents a path to the subtree as follows: |
|                            |                                                                                                    |
|                            | iso(1)                                                                                                    |
|                            | iso(1)<br>org(3)                                                                                                    |
|                            | iso(1)<br>org(3)<br>dod(6)                                                                                                    |
|                            | iso(1)<br>dod(6)<br>internet(1)                                                                                                    |
|                            | iso(1)<br>dod(6)<br>private(4)                                                                                                    |
|                            | iso(1)<br>dod(6)<br>private(4)<br>enterprise(1)                                                                                                    |
|                            | iso(1)<br>dod(6)<br>private(4)<br>enterprise(1)<br>GroupeSchneider(3833)                                                                                                    |

Under the GroupeSchneider private MIB is a Transparent Factory Ethernet (TFE) private MIB, **Transparent\_Factory\_Ethernet(1)**.

#### Transparent Factory Ethernet Private MIB

The Transparent Factory SNMP-embedded component controls the Schneider private MIB function. The Schneider private MIB, and associated services, perform Network Management on all components of the system. The Transparent Factory private MIB provides the data to manage the main Transparent Factory communication services for all the communication components of the Transparent Factory architecture (ETYs, NOEs, and ENTs). The Transparent Factory private MIB does not define the specific management applications and policies. The diagram below illustrates the Schneider Electric (Groupe\_Schneider (3833) private enterprise MIB subtree.

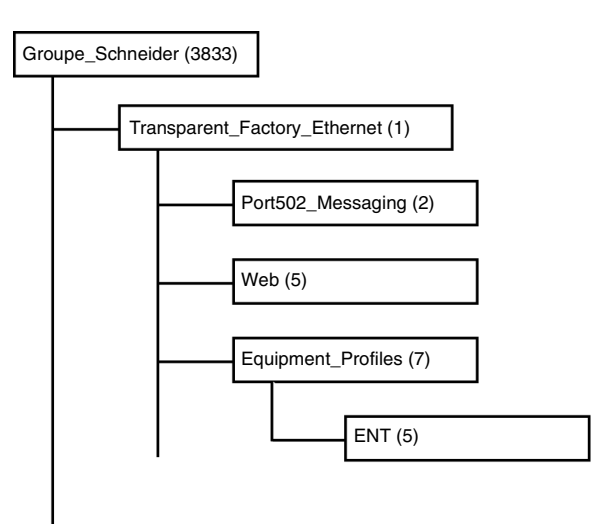

The **Groupe\_Schneider (3833)** subtree is the root of Groupe Schneider's private MIB in the Structure of Management Information (SMI) used by SNMP and defined in RFC-1155, which is a specification that defines the structure and identification of management information for TCP/IP-based Internets.

#### Transparent Factory Ethernet Subtree

The **Transparent\_Factory\_Ethernet (1)** subtree defines groups that support the Transparent Factory Ethernet services and devices.

| Service                | Description                                                                                                    |
|------------------------|----------------------------------------------------------------------------------------------------|
| Port502_Messaging (2)  | Subtree defines objects for managing explicit client / server communications supporting applications, such as HMI, SCADA, or programming tools |
| Web (5)                | Subtree defines objects for managing the activity of the embedded Web servers                                                                  |
| Equipment_Profiles (7) | Subtree identifies objects for each type of device in Transparent Factory Ethernet's product portfolio                                         |

Device subtrees, or groups, will be defined for the ENT(5).

As devices are added to Schneider's catalog, Schneider's private MIB will be extended in the following manner:

- If needed, a Transparent Factory, communication-service object will be added for the new device in the corresponding **Equipment\_Profiles(7)** subtree. As many objects as needed can be added to this subtree.
- If needed, a new branch will be added at the same level as Transparent\_Factory\_Ethernet(1). This subtree will be created for productspecific objects.

When a new device is created, a corresponding object description is created in the ASN.1 format. The ASN.1 file(s) are then given to producers of SNMP manager software for inclusion in their products.

#### Port502 Messaging Subtree

The Port502\_Messaging (2) subtree, or group, provides connection management and data flow services. The following list describes the function of each object.

| Service                      | Description                                                                                                    |  |
|------------------------------|----------------------------------------------------------------------------------------------------|--|
| port502Status(1)             | Indicates the status of the service (Idle, Operational)                                                          |  |
| port502SupportedProtocol(2)  | Indicates the supported protocols (Modbus, Xway)                                                                 |  |
| port502lpSecurity(3):        | Indicates the status of the port 502 IP Security service (enabled/disabled)                                      |  |
| port502MaxConn(4)            | Indicates the maximum TCP connection number supported by the port 502 entity                                     |  |
| port502LocalConn(5)          | Indicates the TCP connection number currently opened by the local port 502 entity                                |  |
| port502RemConn(6)            | Indicates the TCP connection number currently opened by the remote entity to the local port 502 entity           |  |
| port502lpSecurityTable(7)    | Indicates a table containing the number of<br>unsuccessful TCP connection open tries from a remote<br>TCP entity |  |
| port502ConnTable(8)          | Indicates a table containing port 502 TCP specific information (MsgIn, MsgOut)                                   |  |
| port502MsgIn(9)              | Indicates the total number of port 502 messages received from the network                                        |  |
| port502MsgOut(10)            | Indicates the total number of port 502 messages sent from the network                                            |  |
| port502MsgOutErr(11)         | Indicates the total number of error messages built by the port 502 messaging entity and sent to the network      |  |
| port502AddStackStat(12)      | Indicates the support of additional port 502 stack<br>statistics<br>1 - Disabled<br>2 - Enabled                  |  |
| port502AddStackStatTable(13) | Indicates additional stack statistics for port 502 (optional)                                                    |  |

# Web Subtree The Web (5) subtree, or group, contains the objects related to the Web server service.

| Service                  | Description                                                                                        |  |
|--------------------------|----------------------------------------------------------------------------------------------------|--|
| webStatus(1)             | Indicates the global status of the Web service<br>1 - Idle<br>2 - Operational                      |  |
| webPassword (2)          | Indicates a switch to enable or disable the use of Web<br>passwords<br>1 - Disabled<br>2 - Enabled |  |
| webSuccessfullAccess (3) | Indicates the total number of successful accesses to the Web site                                  |  |
| webFailedAttempts (4)    | Indicates the total number of unsuccessful accesses to the Web site                                |  |

#### Equipment Profile Subtree

The Equipment\_Profiles (7) subtree contains a set of common objects.

| Service                         | Description                                                                                                    |  |  |
|---------------------------------|----------------------------------------------------------------------------------------------------|--|--|
| profileProductName(1)           | Displays the commercial name of the communication<br>product in a string form (for example: Momentum<br>170ENT11001)                                                                                   |  |  |
| profileVersion(2)               | Displays the software version of the communication product in a string form (for example: Vx.y or V1.1)                                                                                                |  |  |
| profileCommunicationServices(3) | Displays a list of the communication services supported by the profile (Port502Messaging, Web)                                                                                                    |  |  |
| profileGlobalStatus(4)          | Indicates the global status of the communication<br>module<br>1 - nok<br>2 - ok                                                                                                    |  |  |
| profileConfigMode(5)            | Indicates the IP configuration mode of the<br>communication module<br>1 - Local: The IP configuration is created locally<br>2 - dhcpServed: The IP configuration is created by a<br>remote DHCP server |  |  |
| profileRoleName(6)              | Indicates the role name for the IP address<br>management if it exists (Empty string if there is none)                                                                                                  |  |  |
| profileBandwidthMgt(7)          | Indicates the status of Bandwidth Management<br>1 - Disabled<br>2 - Enabled                                                                                                    |  |  |
| profileBandwidthDistTable(8)    | N/A for the Momentum 170ENT11001                                                                                                    |  |  |

| Service                        | Description                                                                                                    |
|--------------------------------|----------------------------------------------------------------------------------------------------|
| profileLedDisplayTable(9)      | Displays a table giving the name and the state of each module's LEDs                                                                                                    |
| profileSlot(10)                | N/A for the Momentum 170ENT11001                                                                                                    |
| profileCPUType(11)             | N/A for the Momentum 170ENT11001                                                                                                    |
| profileTrapTableEntriesMax(12) | Indicates the maximum numbers of entries in the Trap<br>Table. This entry equals the number of possible<br>remote managers                                                                    |
| profileTrapTable(13)           | Displays a table allowing you to enable or disable the private traps for each of the communication services                                                                                   |
| profileSpecificId(14)          | Indicates a unique Profile Specific Identification inside<br>the equipmentProfile object of the Schneider<br>Transparent Factory MIB. (For example the PLC<br>Premium family is 100)          |
| profilelpAddress(15)           | Indicates the IP address of the SNMP agent                                                                                                    |
| profilelpNetMask(16)           | Indicates the subnet mask associated with the IP<br>address of the SNMP agent. The value of the mask is<br>an IP address with all the network bits set to 1 and all<br>the host bits set to 0 |
| profilelpGateway(17)           | Indicates the default Gateway IP address of the SNMP agent                                                                                                    |
| profileMacAddress(18)          | Indicates the Ethernet media-dependent address of the SNMP agent                                                                                                    |

Private TrapsTraps are used to signal Status Changes to the manager. Using traps helps to avoid<br/>adding traffic.

The four status changes signaled by the trap are for the:

- LEDs
- Communication Ports
- Error Conditions

The following list describes the characteristics of private traps, which means that they can:

- Send messages to the two managers whose IP addresses are configured in the SNMP configuration
- Use the community name given to this configuration
- Enable or disable each of the Transparent Factory MIB groups: Switch (1), Port502\_Messaging (2), Web (5), and Equipment\_Profiles (7)

Private traps are described in the MIB ASN.1 description, which is contained in a .mib text file.

# Using the Network Options Ethernet Tester

8

| At a Glance    |                                                                                                    |      |  |  |
|----------------|----------------------------------------------------------------------------------------------------|------|--|--|
| Introduction   | This chapter describes how to use the <i>Network Options Ethernet Tester</i> with a Windows based PC. This program can monitor the network by supplying you with operational statistics and provides the capability of reading and writing PLC registers. |      |  |  |
| What's in this | This chapter contains the following topics:                                                                                                    |      |  |  |
| Chapter        | Торіс                                                                                                    | Page |  |  |
|                | Installing the Network Options Ethernet Tester                                                                                                    | 100  |  |  |
|                | Establishing a Connection with an Ethernet Module                                                                                                    | 101  |  |  |
|                | Getting and Clearing Statistics                                                                                                    | 103  |  |  |
|                | Understanding Statistics                                                                                                    | 106  |  |  |
|                | Reading Registers                                                                                                    | 108  |  |  |
|                | Writing Registers                                                                                                    | 109  |  |  |
|                | Using the Test Button                                                                                                    | 111  |  |  |

## Installing the Network Options Ethernet Tester

| Overview                  | The following information describes how to install the Network Options Ethernet Tester.                                                                        |                                                                                                    |  |  |
|---------------------------|----------------------------------------------------------------------------------------------------|----------------------------------------------------------------------------------------------------|--|--|
| Introduction              | The Network Options Ethernet Tester utility allows you to get and clear statistics and to read and write registers over the network, using a Windows-based PC. |                                                                                                    |  |  |
| Installation<br>Procedure | The Network Options Ethernet Tester is supplied to you on a utility diskette. The following steps describe how to install the tester on your PC.               |                                                                                                    |  |  |
|                           | Step                                                                                                    | Step Action                                                                                                    |  |  |
|                           | 1                                                                                                    | Insert the Network Options Ethernet Tester utility disk into drive A:                                                                                                    |  |  |
|                           | 2                                                                                                    | Select Run from the Start menu.                                                                                                    |  |  |
|                           | 3                                                                                                    | Type A:\SETUP and click on the <b>OK</b> button-the Welcome dialog will appear.                                                                                                    |  |  |
|                           | 4                                                                                                    | Click on the <b>Next</b> button and follow the instructions that appear in each of the dialogs to complete the installation.*<br>*Each installation dialog has <b>Back</b> and <b>Next</b> buttons that allow you to move back to the previous dialog or to move forward to the next dialog. |  |  |

### Establishing a Connection with an Ethernet Module

| Overview                         | The following information describes how to use the Network Options Ethernet Tester when connecting to an Ethernet adapter.                                                                                                    |  |  |
|----------------------------------|----------------------------------------------------------------------------------------------------|--|--|
| What You Must<br>Know            | To establish a connection with an Ethernet module using the Network Options<br>Ethernet Tester you must know the module's IP network address or role name.                                                                                                    |  |  |
| Procedure for<br>Connecting with | Perform the following steps to establish a connection with an Ethernet module using the Network Options Ethernet Tester.                                                                                                    |  |  |
| an Ethernet                      | Step Action                                                                                                    |  |  |
| Module                           | 1 As shown in the following figure, from the initial menu select <b>File I New</b> ,                                                                                                    |  |  |
| Module                           | Network Opti         File       View       Help         Network Op         File       View       Help         View       Help       Clear statistics         Get statistics       Get statistics         Write register       Read register         Disconnect       Connect         Create new connection       The result of File I New or click Create new connection is that the Remote IP |  |  |
|                                  | Address dialog box displays.                                                                                                    |  |  |
|                                  | Address dialog bux displays.                                                                                                    |  |  |

| Step | Action                                                                                                    |
|------|----------------------------------------------------------------------------------------------------|
| 2    | Type the adapter's IP network address or role name in the IP Address field.                                                                                                    |
|      | Remote IP Address     X       IP Address     OK       Index     Cancel                                                                                                    |
|      | Click <b>OK</b> . As shown in the following figure, this dedicates a connection from your PC to the designated Ethernet module and brings you to the main menu.                                                        |
|      | ■ Network Options Ethernet Tester - EIO2         File       View       Management       Messages       Window       Help         □       ■       ■       ■       ■       ■       ■                                     |
|      | Connected to ElO2                                                                                                    |
| 3    | You may establish several connections with the same module or with other modules by repeating step 2 for each new connection.                                                                                          |
| 4    | When you are ready to disconnect, select <b>Management   Disconnect</b> from the                                                                                                    |
|      | ■ Network Options Ether         File       View         Management       Me         D       I         Disconnect         Set IP Addr                                                                                   |
| 5    | After disconnecting from one module, you may reassign its dedicated connection by selecting <b>Management I Set IP Addr</b> from the pull-down menu. Type the new IP network address or role name in the box provided. |
|      | Network Options Ether         File       View       Management       Me         D       Image: Disconnect       Disconnect         Set IP Addr       Disconnect       Disconnect                                       |

# **Getting and Clearing Statistics**

| Overview                      | The following information describes how to use the Network Options Ethernet Tester to obtain and to clear statistics. |                                                                                                    |  |
|-------------------------------|----------------------------------------------------------------------------------------------------|----------------------------------------------------------------------------------------------------|--|
| Procedures for<br>Getting and | Perform<br>Network                                                                                                    | the following steps to get statistics from the Ethernet module using your Options Ethernet Tester.                                                                                                    |  |
| Statistics                    | Step                                                                                                    | Action                                                                                                    |  |
| olaliolioo                    | 1                                                                                                    | Establish a connection with the Ethernet module.                                                                                                    |  |
|                               | 2                                                                                                    | As shown in the following figure, select <b>Messages</b> from the main menu and<br>choose <b>Get Stats</b> from the pull-down menu. Alternatively, you can click on the<br><b>Get Statistics</b> button in the toolbar. The Get Statistics dialog box, which is<br>shown in step 3, displays.<br><u>Messages Window</u><br><u>R</u> ead Register<br><u>Get Stats</u> |  |
|                               | 3                                                                                                    | As shown in the following figure, you can type a polling interval (the number of seconds between transactions) in the box provided and click on the <b>OK</b> button.          Get Statistics         Polling Interval       OK         Cancel                                                                                                    |  |

| Step | Action                                                                                                    |  |  |
|------|----------------------------------------------------------------------------------------------------|--|--|
| 4    | As shown in the following figure, complete statistics for the module will be printed in the window for this connection.                                                                                                    |  |  |
|      | Operational Statistics         Receive Interrupts       7042389         Transmit Interrupts       52102         Network Interface Chip errors       0         Collision errors       0         Collision errors       1         Missed packet errors       0         Memory errors       0         Network Interface Restart count       0         Receiver Statistics       1         Framing Errors       0         OverFlow Errors       0         Receive Buffer Errors       0         Late Collision       0         Tensmit heid Betring       0 |  |  |
|      | Transmit Limit Retries 0                                                                                                    |  |  |
| 5    | As shown in the following figure, to change the polling interval without<br>interrupting communication with the Ethernet module, select Messages and<br>choose Poll Interval.<br>Messages Window<br>Read Register<br>Write Register<br>Get Stats<br>Poll Interval                                                                                                    |  |  |
| 6    | As shown in the following figure, type the new polling interval in the box<br>provided, and click on the <b>OK</b> button.<br>Poll Interval OK<br>Cancel                                                                                                    |  |  |

| Step                                                                                              | Action                                                                                                    |  |  |  |
|---------------------------------------------------------------------------------------------------|----------------------------------------------------------------------------------------------------|--|--|--|
| 7                                                                                                 | As shown in the following figure, to clear statistics select <b>Messages</b> and choose <b>Clear Stats</b> from the pull-down menu. Alternatively, click on the <b>Clear Statistics</b> button in the toolbar. |  |  |  |
|                                                                                                   | Messages       Window <u>R</u> ead Register                                                                                                    |  |  |  |
| 8                                                                                                 | The following figure shows the Clear Statistics dialog box. Click on the ${\rm OK}$ button.                                                                                                    |  |  |  |
|                                                                                                   | Clear Statistics       Polling Interval       OK       Cancel                                                                                                    |  |  |  |
| <b>Result</b> : As shown in the following figure, the Clear Statistics Reque connection displays. |                                                                                                    |  |  |  |
|                                                                                                   | Clear Statistics Request<br>Total Transaction Count 675                                                                                                    |  |  |  |

#### **Understanding Statistics**

**Overview** The following information describes the type of statistics provided by the Network Options Ethernet Tester.

StatisticsSubmit a Get Statistics Request and the Network Options Ethernet Tester provides<br/>status information about the module. Other statistics provided by the Network<br/>Options Ethernet Tester appear in a list following the results of the Get Statistics<br/>Request.

The following parameter information displays when a Get Statistics Request is submitted.

| Parameter       | Information                                                 |                            |  |
|-----------------|-------------------------------------------------------------|----------------------------|--|
| Model:          | Model number                                                |                            |  |
| Media:          | 10Base-T                                                    | HALF DUPLEX<br>FULL DUPLEX |  |
|                 | 100Base-T                                                   | HALF DUPLEX<br>FULL DUPLEX |  |
| Adapter:        | Running<br>Stopped<br>I/O stopped. Adapter is in safe mode. |                            |  |
|                 |                                                             |                            |  |
| Crash Log Empty | Yes                                                         |                            |  |
|                 | No - A crash log entry appears.                             |                            |  |

The Network Options Ethernet Tester can provide the following statistics:

| Statistic              | Description                                                         |
|------------------------|---------------------------------------------------------------------|
| Total Transaction      | Displays number of transaction completed.                           |
| Count                  |                                                                     |
| IP Address             | Displays IP Address.                                                |
| MAC Address            | Displays MAC Address                                                |
| Receive Interrupts and | Displays number of times the PCNET controller chip has generated    |
| Transmit Interrupts    | interrupts.                                                         |
| Transmit timeout       | Displays number of times the transmitter has been on the channel    |
| errors                 | longer than the interval required to send the maximum length frame  |
|                        | of 1519 bytes. The Transmit timeout error is also known as a babble |
|                        | error.                                                              |
| Collision errors       | Displays number of collisions detected by the Ethernet chip.        |
| Missed packet errors   | Displays number of times a received frame was dropped because a     |
|                        | receive descriptor was not available.                               |

| Statistic                          | Description                                                                                                    |
|------------------------------------|----------------------------------------------------------------------------------------------------|
| Memory errors                      | Displays number of times an Ethernet controller chip experienced<br>an error accessing shared RAM. A memory error will cause a<br>restart.                                              |
| Network Interface<br>Restart count | Displays number of times the Ethernet controller chip was restarted<br>due to fatal runtime errors, including memory errors, transmit buffer<br>errors, and transmit underflow.         |
| Framing errors                     | Displays number of times an incoming frame contained a non-<br>integer multiple of eight bits.                                                                                          |
| Overflow errors                    | Displays number of times the receiver has lost part or all of an incoming frame, due to an inability to store the frame in memory before the internal FIFO overflowed.                  |
| CRC errors                         | Displays number of times a CRC (FCS) error was detected on an incoming frame.                                                                                                    |
| Receive buffer errors              | Displays number of times a receive buffer was not available while data chaining a received frame.                                                                                       |
| Transmit buffer errors             | Displays number of times the end packet flag on the current buffer<br>was not set and the Ethernet controller did not own the next buffer.<br>A transmit buffer error causes a restart. |
| Silo Underflow                     | Displays number of times a packet was truncated due to data late from memory. A Silo Underflow will cause a restart.                                                                    |
| Late Collision                     | Displays number of times a collision was detected after the slot time of the channel had elapsed.                                                                                       |
| Lost Carrier                       | Displays number of times a carrier was lost during a transmission.                                                                                                    |
| Transmit Limit Retries             | Displays number of times the transmitter has failed after 16 attempts to transmit a message, due to repeated collisions.                                                                |

These statistics also may be obtained from the MSTR block. Refer to the *Ladder Logic Block Library User Guide*, 840USE10100 for details.

## **Reading Registers**

| Overview                          | The follow<br>Network   | wing information describes how to read Ethernet adapter registers with the Options Ethernet Tester.                                                                                                    |  |  |
|-----------------------------------|-------------------------|----------------------------------------------------------------------------------------------------|--|--|
| Reading<br>Registers<br>Procedure | The follow<br>using you | The following procedure describes how to read registers from the Ethernet adapter using your Network Options Ethernet Tester.                                                                                                    |  |  |
|                                   | Step                    | Action                                                                                                    |  |  |
|                                   | 1                       | Establish a connection with the Ethernet adapter.                                                                                                    |  |  |
|                                   | 2                       | Select Messages from the main menu.                                                                                                    |  |  |
|                                   | 3                       | As shown in the following figure, choose <b>Read Register</b> from the <b>Messages</b><br>menu, or click the <b>Read Register</b> button in the toolbar. The Read Register<br>dialog box displays.<br>Messages Window<br>Read Register |  |  |
|                                   | 4                       | Type the number of seconds between transactions in the <b>Polling interval</b> field.          Read Registers         Polling Interval         OK         Starting 4X Register         1         Number of registered to read          |  |  |
|                                   | 5                       | In the <b>Starting 4x Register</b> field, type the register number of the first 4x register.<br>When typing the 4x register number, omit the leading 40 or 400, as shown in the figure in Step 4.                                      |  |  |
|                                   | 6                       | Type in the number of registers to read in the <b>Number of registers to read</b> field.                                                                                                    |  |  |
|                                   | 7                       | Click <b>OK</b> . The register values display in the window for this connection. Five values will be listed in each row, with the number of the first register at the beginning of the row.                                            |  |  |
| Writing | Registers |
|---------|-----------|
|---------|-----------|

| Writing<br>Registers<br>Procedure       The following procedure describes how to write registers from the Ethernet module<br>using your Network Options Ethernet Tester.         Step       Action         1       Establish a connection with the Ethernet module.         2       Select Messages from the main menu.         3       As shown in the following figure, select Write Register from the Messages menu, or<br>click the Write Register button in the toolbar. The Write Register dialog box displays.         Messages       Windows<br>Read Register         Write Register       Write Register from the Polling Interval field.         4       Type the number of seconds between transactions in the Polling Interval field. <b>Write Register</b> OK         Polling Interval       Erst 4X register to write<br>isrst 4X register to write<br>isrst 4X register to write<br>interval         5       Type in the number of the first 4x register you want to write in the First 4x Register<br>to Write Data         5       Type in the number of the first 4x register you want to write in the First 4x Register<br>to Write box. When typing the 4x register number, omit the leading 40 or 400, as<br>shown in the figure in step 4.         6       Type in the data to be written to those registers in the Write Data box.         7       Type in the data to be written to those registers in the data you have entered<br>to be increased by one with each transaction.         9       Click OK. The register values will be displayed in the window for this con                                                                                                    | Overview             | The fol<br>to the I | lowing information describes how to write registers from the Ethernet module<br>Network Options Ethernet Tester.                                                                                                    |
|----------------------------------------------------------------------------------------------------|----------------------|---------------------|----------------------------------------------------------------------------------------------------|
| Step       Action         1       Establish a connection with the Ethernet module.         2       Select Messages from the main menu.         3       As shown in the following figure, select Write Register from the Messages menu, or click the Write Register button in the toolbar. The Write Register dialog box displays.         Messages       Windows         Bead Register       Write Register dialog box displays.         4       Type the number of seconds between transactions in the Polling Interval field. <b>Write Register</b> OK         Polling Interval       OK         Polling Interval       OK         Image: Step in the number of the first 4x register you want to write in the First 4x Register to write         1       Write Data         1       Image: Step in the number of the first 4x register you want to write in the First 4x Register to Write Data         5       Type in the number of the first 4x register number, omit the leading 40 or 400, as shown in the figure in step 4.         6       Type in the data to be written to those registers in the Write Data box.         7       Type in the ato be written to those registers in the Write Data box.         8       Select the Increment Write Data check box if you want the data you have entered to be increased by one with each transaction.         9       Click OK. The register values will be displayed in the window for this connecti                                                                                                    | Writing<br>Registers | The fol<br>using y  | lowing procedure describes how to write registers from the Ethernet module<br>your Network Options Ethernet Tester.                                                                                                    |
| 1       Establish a connection with the Ethernet module.         2       Select Messages from the main menu.         3       As shown in the following figure, select Write Register from the Messages menu, or click the Write Register button in the toolbar. The Write Register dialog box displays.         Messages       Windows         Bead       Register         Write Register       Write Register         4       Type the number of seconds between transactions in the Polling Interval field.         Image: Second Second Secon | Procedure            | Step                | Action                                                                                                    |
| <ul> <li>2 Select Messages from the main menu.</li> <li>3 As shown in the following figure, select Write Register from the Messages menu, or click the Write Register button in the toolbar. The Write Register dialog box displays.</li> <li>Messages Windows Read Register</li> <li>Write Register</li> <li>Write Register</li> <li>4 Type the number of seconds between transactions in the Polling Interval field.</li> <li>Virite Register to write Cancel</li> <li>First 4X register to write Increment Write Data</li> <li>Write Data</li> <li>Type in the number of the first 4x register you want to write in the First 4x Register to Write Data</li> <li>5 Type in the number of the first 4x register number, omit the leading 40 or 400, as shown in the figure in step 4.</li> <li>6 Type in the number of registers to write in the Number of registers to write box.</li> <li>7 Type in the data to be write not boxe registers in the Write Data box.</li> <li>8 Select the Increment Write Data check box if you want the data you have entered to be increased by one with each transaction.</li> <li>9 Click OK. The register values will be displayed in the window for this connection.</li> </ul>                                                                                                    |                      | 1                   | Establish a connection with the Ethernet module.                                                                                                    |
| 3       As shown in the following figure, select Write Register from the Messages menu, or click the Write Register button in the toolbar. The Write Register dialog box displays.         Messages       Windows         Read Register       Write Register         4       Type the number of seconds between transactions in the Polling Interval field. <i>Write Register</i> OK         First 4X register to write       Cancel         1       Number of registers to write         1       Increment Write Data         Write Data       Increment Write Data         5       Type in the number of the first 4x register you want to write in the First 4x Register to Write box. When typing the 4x register number, omit the leading 40 or 400, as shown in the figure in step 4.         6       Type in the number of registers to write in the Number of registers to write box.         7       Type in the data to be writte no tohse registers in the Write Data box.         8       Select the Increment Write Data check box if you want the data you have entered to be increased by one with each transaction.         9       Click OK. The register values will be displayed in the window for this connection.                                                                                                    |                      | 2                   | Select Messages from the main menu.                                                                                                    |
| <ul> <li>4 Type the number of seconds between transactions in the Polling Interval field.</li> <li>Write Register</li> <li>Polling Interval</li> <li>Image: Image of the polling Interval</li> <li>Image of the polling Interval</li> <li>Image of the polling Interval</li> <li>Image of the polling Interval</li> <li>Image of the polling Interval</li> <li>Image of the polling of the polling Interval</li> <li>Type in the number of the first 4x register you want to write in the First 4x Register to Write Data</li> <li>Type in the number of the first 4x register you want to write in the First 4x Register to Write box. When typing the 4x register number, omit the leading 40 or 400, as shown in the figure in step 4.</li> <li>Type in the number of registers to write in the Number of registers to write box.</li> <li>Type in the data to be written to those registers in the Write Data box.</li> <li>Select the Increment Write Data check box if you want the data you have entered to be increased by one with each transaction.</li> <li>Click OK. The register values will be displayed in the window for this connection.</li> </ul>                                                                                                    |                      | 3                   | As shown in the following figure, select <b>Write Register</b> from the <b>Messages</b> menu, or<br>click the <b>Write Register</b> button in the toolbar. The Write Register dialog box displays.<br><u>Messages</u> <u>W</u> indows<br><u>R</u> ead Register<br><u>W</u> rite Register                                                                                                    |
| <ul> <li>5 Type in the number of the first 4x register you want to write in the First 4x Register to Write box. When typing the 4x register number, omit the leading 40 or 400, as shown in the figure in step 4.</li> <li>6 Type in the number of registers to write in the Number of registers to write box.</li> <li>7 Type in the data to be written to those registers in the Write Data box.</li> <li>8 Select the Increment Write Data check box if you want the data you have entered to be increased by one with each transaction.</li> <li>9 Click OK. The register values will be displayed in the window for this connection.</li> </ul>                                                                                                    |                      | 4                   | Type the number of seconds between transactions in the <b>Polling Interval</b> field.          Write Register         Polling Interval         Image: Second second second |
| <ul> <li>6 Type in the number of registers to write in the Number of registers to write box.</li> <li>7 Type in the data to be written to those registers in the Write Data box.</li> <li>8 Select the Increment Write Data check box if you want the data you have entered to be increased by one with each transaction.</li> <li>9 Click OK. The register values will be displayed in the window for this connection.</li> </ul>                                                                                                    |                      | 5                   | Type in the number of the first 4x register you want to write in the <b>First 4x Register to Write</b> box. When typing the 4x register number, omit the leading 40 or 400, as shown in the figure in step 4.                                                                                                    |
| <ul> <li>7 Type in the data to be written to those registers in the Write Data box.</li> <li>8 Select the Increment Write Data check box if you want the data you have entered to be increased by one with each transaction.</li> <li>9 Click OK. The register values will be displayed in the window for this connection.</li> </ul>                                                                                                    |                      | 6                   | Type in the number of registers to write in the Number of registers to write box.                                                                                                    |
| <ul> <li>8 Select the Increment Write Data check box if you want the data you have entered to be increased by one with each transaction.</li> <li>9 Click OK. The register values will be displayed in the window for this connection.</li> </ul>                                                                                                    |                      | 7                   | Type in the data to be written to those registers in the Write Data box.                                                                                                    |
| 9 Click <b>OK</b> . The register values will be displayed in the window for this connection.                                                                                                    |                      | 8                   | Select the <b>Increment Write Data</b> check box if you want the data you have entered to be increased by one with each transaction.                                                                                                    |
|                                                                                                    |                      | 9                   | Click <b>OK</b> . The register values will be displayed in the window for this connection.                                                                                                    |

Read or WriteIf you try to read or write registers and an error occurs, the Network Options EthernetRequest ErrorTester will display a Read Request Error or Write Request Error. The error codes<br/>correspond to MSTR block error codes. For more information, refer to the Ladder<br/>Logic Block Library User Guide, 840USE10100.

| 5                                       |                                                                                                    |
|-----------------------------------------|----------------------------------------------------------------------------------------------------|
| Overview                                | This section describes the Test Button option available in the Network Options Ethernet Tester.                                                                                                    |
| General<br>Description -<br>Test Button | <ul> <li>The Network Options Ethernet Tester is an option that allows you to test data.</li> <li>There are three methods of testing:</li> <li>Use the same data written to all registers</li> <li>Use increasing data written uniquely to each register</li> <li>Use random data written uniquely to each register</li> <li>The test writes the data then reads the data. A pass/fail counter is used to display the number of times the data written is read correctly.</li> </ul> |

### Using the Test Button

## Test Function You may access the test option through the Test Data menu option. On the and Options Messages menu click Test Data.... The second option is to use the test button, which appears on the menu bar.

The second option is to use the test button, which appears on the menu bar. Click the test button.

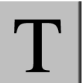

Both options open the Test Data dialog box.

| Test Data                   |       | ×                                           |
|-----------------------------|-------|---------------------------------------------|
| Polling Interval            |       | OK                                          |
| Starting 4X Register        |       | Cancel<br>nent Write Data                   |
| Number of registers to read | USing | Same Data<br>Increasing Data<br>Random Data |

The Test Data dialog box requests that you enter three variables:

- Polling Interval
- Starting 4X Register
- Number of registers to read

The **Test Data** dialog box offers you the option to increment Write Data with every transaction. Check the **Increment Write Data** box.

Once selected, you need to choose one of three options for incrementing Write Data. Choose by selecting the appropriate radio button.

• Using Same Data

Each register receives the same data.

For example: Register 1 receives the value 1. Register 2 receives the value 1.

Using Increasing Data

Each register receives unique data

For example: Register 1 receives the value 1. Register 2 receives the value 2.

Using Random Data

Each register receives a data value assigned randomly.

For example: Register 1 receives the value 625. Register 2 receives the value 264.

## Momentum Model 170ENT11000/ 170ENT11002 Ethernet Communication Adapter

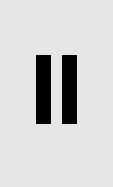

| At a Glance                                                                                                    |                                                                                                    |                                                                                                    |                    |  |
|----------------------------------------------------------------------------------------------------|----------------------------------------------------------------------------------------------------|----------------------------------------------------------------------------------------------------|--------------------|--|
| Purpose                                                                                                    | The material in this part of the user guide describes the Momentum model 170ENT11000 Ethernet Communication adapter and its replacement the Momentum 170ENT11002. This adapter is configured through the Modbus TCP/IP protocol. |                                                                                                    |                    |  |
| <ul> <li>The content about the Momentum 170ENT11000 presented in this particular available in a 1998 user guide. The previous guide was obsoleted and in these two sections:</li> <li>Momentum Ethernet Communication Adapter 170ENT11000</li> <li>Communicating with the Adapter</li> </ul> |                                                                                                    |                                                                                                    | was<br>opears here |  |
|                                                                                                    | The Momentu<br>170ENT11000<br>identically to t<br>170ENT11002<br>communicatio                                                                                                    | m 170ENT11002 is a direct replacement for the existing<br>D. The Momentum 170ENT11002 is configured and functing<br>the Momentum 170ENT11000. The replacement, Moment<br>P. includes an enhanced grounding system and a relocated<br>n connector. | ons<br>um<br>ed    |  |
| What's in this                                                                                                    | This part cont                                                                                                    | ains the following chapters:                                                                                                    |                    |  |
| Fall?                                                                                                    | Chapter                                                                                                    | Chapter Name                                                                                                    | Page               |  |
|                                                                                                    | 9                                                                                                    | Momentum Ethernet Communication Adapter 170ENT11000/<br>170ENT11002                                                                                                    | 115                |  |
|                                                                                                    | 10                                                                                                    | Communicating with the Adapter                                                                                                    | 129                |  |

## Momentum Ethernet Communication Adapter 170ENT11000/170ENT11002

9

| At a Glance                |                                                                                                    |                                                                            |
|----------------------------|----------------------------------------------------------------------------------------------------|----------------------------------------------------------------------------|
| Purpose                    | The following material describes the Momentum m<br>Communication Adapter and the Momentum mode<br>Momentum 170ENT11000/170ENT11002 using M | odel 170ENT11000 Ethernet<br>I 170ENT11002. Configure the<br>odbus TCP/IP. |
| What's in this<br>Chapter? | This chapter contains the following topics:                                                                                                | Page                                                                       |
|                            |                                                                                                    |                                                                            |
|                            | Product Overview                                                                                                    | 116                                                                        |
|                            | Example: Data Turnaround Time                                                                                                    | 119                                                                        |
|                            | Status Indicators                                                                                                    | 121                                                                        |
|                            | Connecting to the Network                                                                                                    | 123                                                                        |
|                            | Placing the Adapter into Service                                                                                                    | 124                                                                        |
|                            | Replacing an Adapter                                                                                                    | 126                                                                        |

#### **Product Overview**

| Overview | This material describes the M<br>connected to any Momentum<br>Momentum 170ENT11002 is<br>170ENT11000.                                                                                                    | omentum170ENT11002, an ac<br>I/O base to create a functional<br>a direct replacement for the Mo                                                                                                    | lapter that can be<br>I/O module. The<br>omentum                                                                                                    |
|----------|----------------------------------------------------------------------------------------------------|----------------------------------------------------------------------------------------------------|----------------------------------------------------------------------------------------------------|
| Function | This adapter is installed on an that communicates on an Ether to the Ethernet network, enable devices wired to the I/O base device on the network can the terminals of the I/O base. The adapter communicates with TCP/IP packets. It suppor For information about using W Ethernet TCP/IP Module Use. Modbus protocol are provided number PIMBUS300. For information about the app Momentum I/O Bases User W Momentum 170ENT11000 Common Communication about the app Momentum 170ENT11000 Common Communication about the app Momentum 170ENT11000 Common Communication about the app Momentum 170ENT11000 Common Communication about the app Momentum 170ENT11000 Common Common Communication about the app Momentum 170ENT11000 Common Common | y Momentum I/O base to form<br>ernet network. The module prov<br>ling an Ethernet host to comm<br>terminals. A programmable co<br>n read from the input terminals<br>ith host devices using Modbus<br>rts both Ethernet II and IEEE8<br>lodbus Application Protocol wit<br>r <i>Guide</i> , product number 840U<br>I in the <i>Modbus Protocol Refer</i><br>lication and field wiring of I/O to<br><i>Ianual</i> , product number 870US | a complete I/O module<br>vides direct connection<br>unicate with field<br>ntroller or other host<br>and write to the output<br>Application Protocol<br>02.3SNAP framing.<br>th TCP/IP, refer to the<br>SE107. Details of the<br><i>ence Guide</i> , part<br>bases, refer to the<br>E002. |
|          | Front                                                                                                    | View                                                                                                    | Side<br>View                                                                                                    |

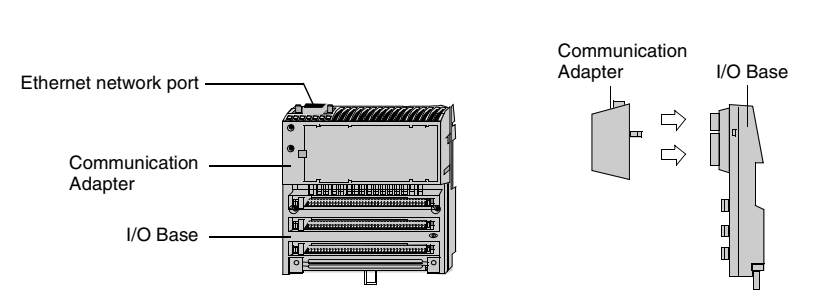

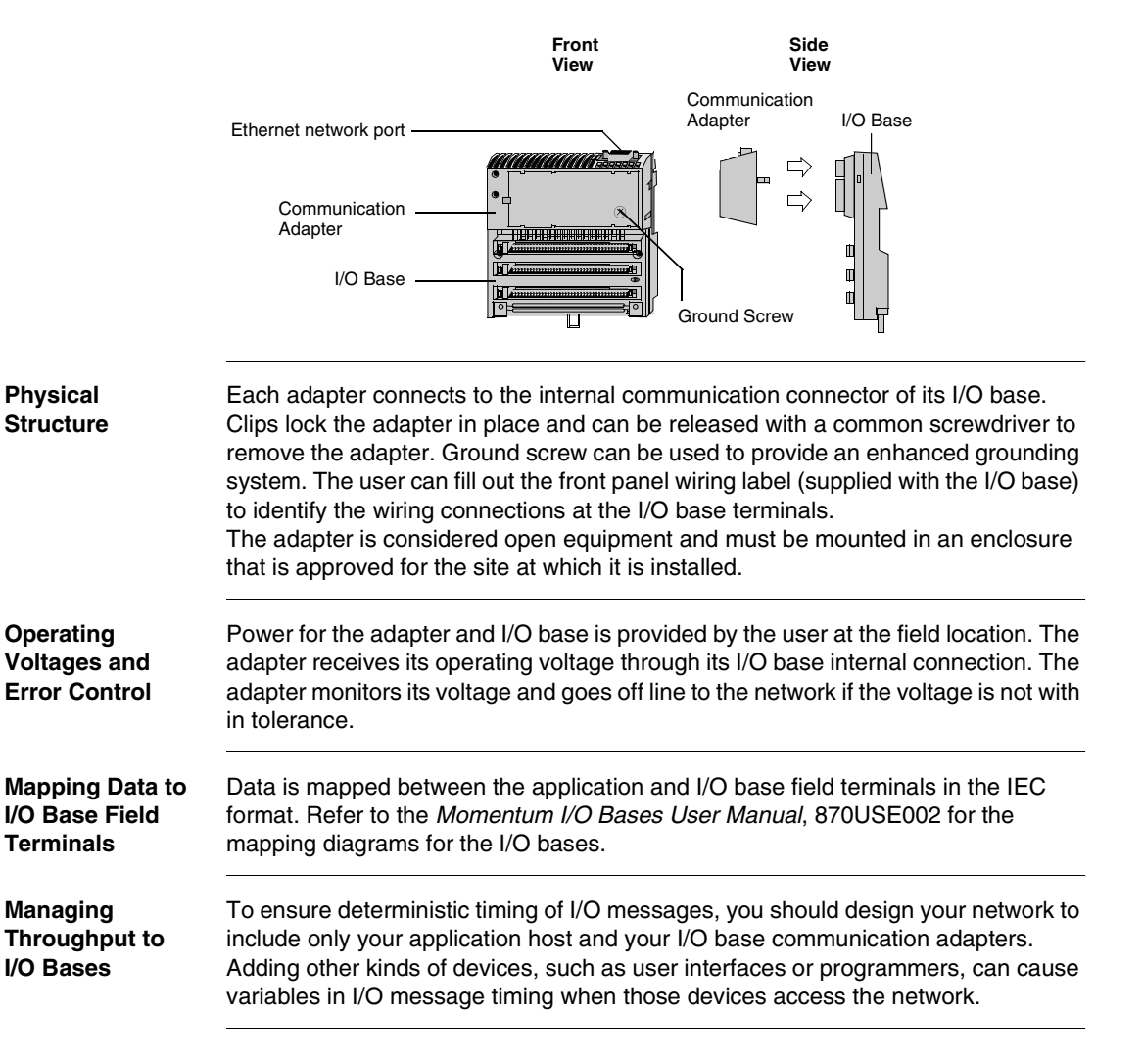

Momentum 170ENT11002 Communication Adapter with Momentum I/O Base with Ground Screw

#### Specifications

#### Network Specifications

| Description        | Specification                                    |
|--------------------|--------------------------------------------------|
| Ethernet interface | Compliant with the STP or UTP 100 ohm connection |

#### Agency Approval

| Agency              | Status   |
|---------------------|----------|
| UL 508              | Approved |
| CAN/CSA C22.2NO.142 | Approved |
| CE Mark             | Approved |

#### **Example: Data Turnaround Time**

**Overview** This material describes the Momentum 170ENT11002, an adapter that can be connected to any Momentum I/O base to create a functional I/O module.

**Description** The figure below shows an example of a control loop constructed to measure the data turnaround time at the field terminals of a pair of I/O bases. A host PC running the test program is connected by Ethernet to two adapters with discrete I/O bases. The field output terminals of the output base are wired directly to the field input terminals of the input base. An oscilloscope is used to time the switching of the field signals.

Example: Data Turnaround Time

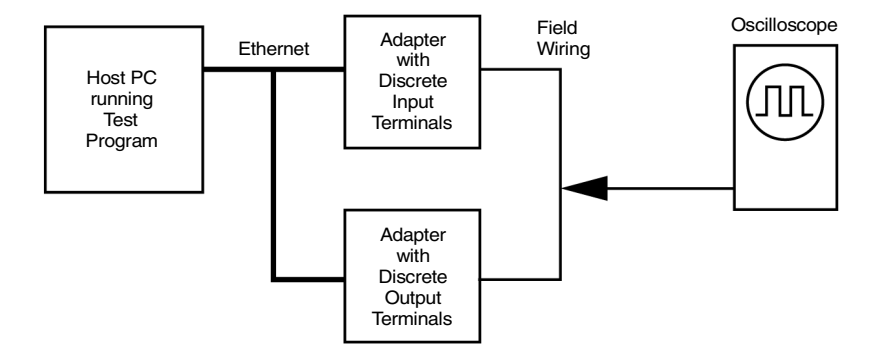

The test program is a Java loop that performs this sequence:

- Continuously reads the input terminals of the input base module.
- Writes an output terminal to a new (ON or OFF) condition.
- When a changed state is received from the inputs, toggles the outputs.

MeasurementThe oscilloscope measures the time duration of the ON state of the outputs.TestsData Turnaround Time Measurement

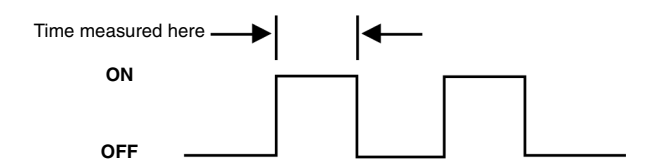

Tests were conducted on two separate NT work stations with these configurations:

- 200 MHz, 96 MB RAM
- 100 MHz, 32 MB RAM

The table below shows the measured data turnaround times. The results indicate that the major factor affecting data timing is the speed of the loop execution in the host.

Results: Data Turnaround Time

| Networked<br>Devices | Network<br>Loading | Minimum<br>Time | Maximum<br>Time | Average<br>Time | Host CPU Speed<br>and RAM |
|----------------------|--------------------|-----------------|-----------------|-----------------|---------------------------|
| 2                    | 10%                | 5 ms            | 9 ms            | 6.2 ms          | 200MHz 96 MB              |
| 2                    | 40%                | 5 ms            | 9 ms            | 6.2 ms          | 200MHz 96 MB              |
| 2                    | 70%                | 6 ms            | 9 ms            | 6.3 ms          | 200MHz 96 MB              |
| 64                   | 10%                | 6 ms            | 8 ms            | 6.8 ms          | 200MHz 96 MB              |
| 64                   | 40%                | 6 ms            | 12 ms           | 8.4 ms          | 200MHz 96 MB              |
| 64                   | 70%                | 6 ms            | 13 ms           | 8.2 ms          | 200MHz 96 MB              |
| 64                   | 10%                | 25 ms           | 30 ms           | 26.7 ms         | 100MHz 32 MB              |
| 64                   | 40%                | 25 ms           | 30 ms           | 26.7 ms         | 100MHz 32 MB              |
| 64                   | 70%                | 26 ms           | 30 ms           | 27.0 ms         | 100MHz 32 MB              |

#### **Status Indicators**

**Overview** This material describes the Momentum 170ENT11000, an adapter that can be connected to any Momentum I/O base to create a functional I/O module.

**Description** The adapter has two front panel indicators showing its operation status.

Momentum 170ENT11000 Indicators

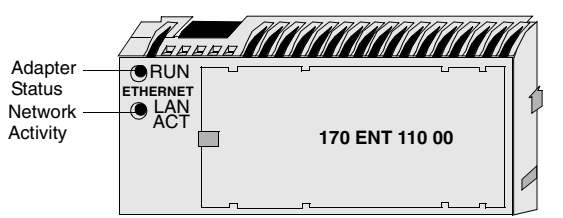

Momentum 170ENT11002 Indicators

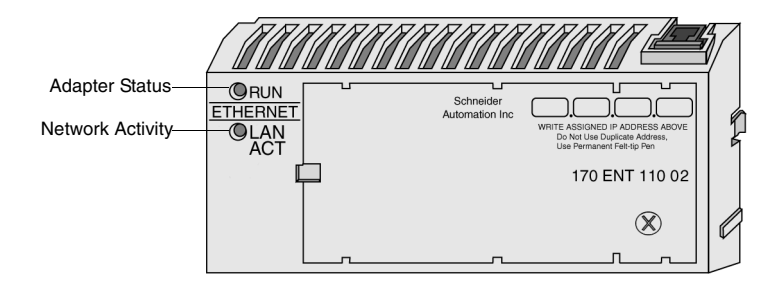

| Indicator State     | Status                                                                                                |
|---------------------|----------------------------------------------------------------------------------------------------|
| On (steady)         | Normal operation: power is present from I/O base, and the adapter is ready for network communication. |
| 3 Flashes, long Off | No Link: The network cable is not connected or is defective.                                          |
| 4 Flashes, long Off | No MAC Address: The adapter's MAC address is not set. Internal hardware problem.                      |
| 5 Flashes, long Off | No IP Address: The adapter is attempting to obtain an IP Address from a BOOTP server.                 |
| 6 Flashes, long Off | The adapter's internal executive program has started, but cannot initialize the I/O base.             |
| 7 Flashes, long Off | The adapter has obtained an IP address, but does not have a valid executive program.                  |
| 8 Flashes, long Off | The adapter's executive program has failed during execution.                                          |
| Flashing constantly | Adapter is downloading its executive program.                                                         |

#### Run Indicator: Adapter Status

#### LAN ACT Indicator: Network Activity

| Indicator State | Status                                                                      |
|-----------------|-----------------------------------------------------------------------------|
| Flashing        | Normal operation: Adapter detects network activity. Flashing rate indicates |
|                 | the amount of activity. May appear steadily On if network activity is high. |
| Off             | Adapter is not detecting any network activity.                              |

#### **Connecting to the Network**

**Overview** This material describes the Momentum 170ENT11002, an adapter that can be connected to any Momentum I/O base to create a functional I/O module.

NetworkThe adapter has one RJ--45 connector for a 10Base-T UTP/STP (Unshielded or<br/>Shielded Twisted Pair) cable. The adapter should be cabled directly to the Ethernet<br/>hub.

Network Connector for Momentum 170ENT11002

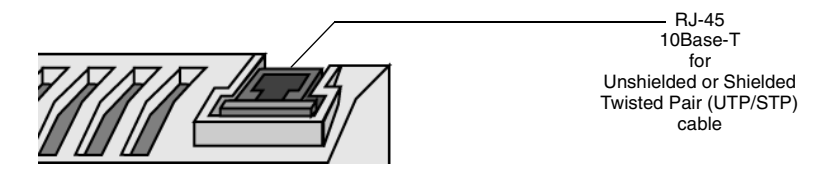

Network Connector for Momentum 170ENT11000

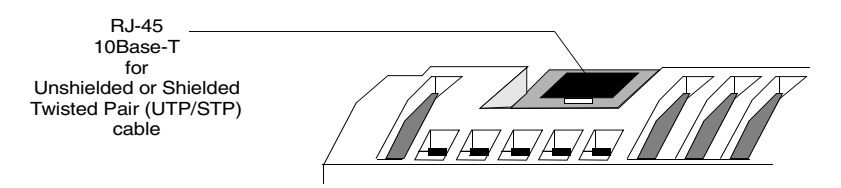

#### Network Labels: Global Address and IP Address

The adapter has two labels mounted on its end panels. One label identifies the adapter's IEEE Global Address (MAC address). The other identifies its Internet Protocol address (IP address).

The installer records the Global Address and gives it to the network administrator for use in establishing an IP address for the adapter during the BOOTP process at startup. When the IP address has been assigned, the administrator gives this address to the installer who writes it onto the adapter's IP address label. Adapter Labels: Global Address and IP Address

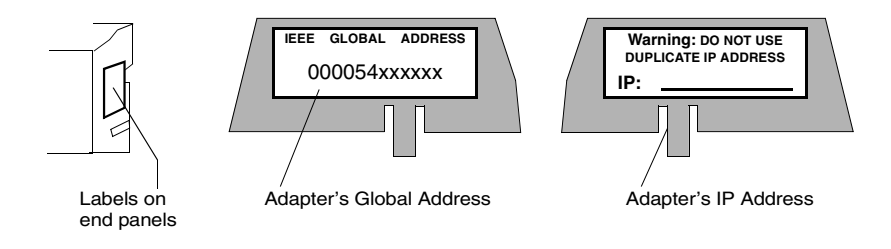

### Placing the Adapter into Service

| Overview                               | This mater that can be                                                                                                    | This material describes the Momentum 170ENT11002 (170ENT11000), an adapter that can be connected to any Momentum I/O base to create a functional I/O module.                                                                                                    |  |  |  |
|----------------------------------------|----------------------------------------------------------------------------------------------------|----------------------------------------------------------------------------------------------------|--|--|--|
| Initialization and<br>Self-Tests       | When the a internal init indicate the are succes                                                                                                    | When the adapter receives its initial operating power from its I/O base, it performs internal initialization and self-tests. If the tests fail, the RUN indicator flashes to indicate the failure reason, if possible, and the adapter remains offline. If the tests are successful, the adapter attempts to obtain its Ethernet IP address.                                                                                                    |  |  |  |
| Assigning an<br>Ethernet IP<br>Address | Overview:<br>A BOOTP<br>server ass<br>adapter to<br>If the adap<br>power loss<br>If a server<br>does not re<br><b>Requestin</b><br>After comp<br>a BOOTP s<br>the Ethern<br><b>Receiving</b><br>The adapte<br>IP address<br>long as por | Overview: Address Assignment<br>A BOOTP server is required to assign a new IP address to the adapter. After the<br>server assigns the IP address, the server application can issue a command to the<br>adapter to cause it to store the address internally.<br>If the adapter has stored its address and is reinitialized (for example, following a<br>power loss), the adapter will reissue requests for an address from a BOOTP server.<br>If a server responds with an address, the adapter will use that address. If a server<br>does not respond, the adapter will revert to its stored address.<br><b>Requesting the IP Address</b><br>After completing its initialization, the adapter requests its Ethernet IP address from<br>a BOOTP server. The adapter uses its MAC address with the BOOTP protocol over<br>the Ethernet network.<br><b>Receiving the Server Response</b><br>The adapter will wait ten seconds for a BOOTP server to respond with the adapter's<br>IP address. If the server response is received, the adapter will use that address as<br>long as power remains applied to the adapter. |  |  |  |
|                                        |                                                                                                    | CAUTION                                                                                                    |  |  |  |
|                                        |                                                                                                    | UNINTENDED OPERATION — DUPLICATE IP ADDRESS                                                                                                    |  |  |  |
|                                        |                                                                                                    | <ul> <li>Having two or more devices with the same IP address can cause unpredictable operation of your network.</li> <li>Ensure that this device will receive a unique IP address.</li> <li>Before removing a 170ENT11002 (170ENT11000) adapter from service, you should first write a logical 0 (zero) into the parameter storage register 4F411 to clear the adapter's stored parameters. This will reduce the possibility of a duplicate address appearing on your network if the adapter is later restored to service.</li> <li>Refer to the section Communication Access Registers for a description of the 170ENT11002 (170ENT11000) adapter's registers, including how to clear the adapter's stored parameters.</li> </ul>                                                                                                    |  |  |  |
|                                        |                                                                                                    | Failure to follow this precaution can result in injury or equipment damage.                                                                                                    |  |  |  |

| Retries to the Server                                                                                                    |
|----------------------------------------------------------------------------------------------------|
| If a BOOTP server response is not received, the adapter will retry the request six                                                                                                    |
| times: three times using the Ethernet II framing type, and three times using the                                                                                                    |
| 802.3SNAP framing type.                                                                                                    |
| Server Response Not Received (IP Address Previously Stored                                                                                                    |
| If the adapter receives no response to any of its attempts to obtain an IP address, and if an address has been previously stored by a Modbus Write command from the application, the adapter will then use that stored address.                                                                                                    |
| If the adapter receives no response to any of its attempts to obtain an IP address,<br>and if it does not have any stored address, the adapter will continue to retry the<br>BOOTP request every 30 seconds. During this time it will flash its RUN indicator in                                                                                                    |
| the 'requesting' pattern (a sequence of five flashes).                                                                                                    |
| After the adapter receives its IP address, it runs an internal procedure to identify its I/O base. If the procedure fails, the adapter's RUN indicator flashes a failure pattern (six flashes) and will remain offline.                                                                                                    |
| If the I/O base is successfully identified, the adapter is ready to communicate using the Modbus protocol over TCP/IP.                                                                                                    |
| The adapter has a non-volatile RAM area for storing its assigned IP address. If the application requires the adapter to retain its current IP address, the application must issue a Modbus Write command to write a boolean value into a specific register in the adapter to cause the address to be stored. The adapter's default state is to not store the address. |
| The section, <i>Communication Access Registers</i> , describes how to store the IP address and how to determine if an address has been previously stored.                                                                                                    |
|                                                                                                    |

#### **Replacing an Adapter**

| Overview                       | This material describes the Momentum 170ENT11002 (170ENT11000), an adapter that can be connected to any Momentum I/O base to create a functional I/O module |                                                                                                    |  |  |  |  |
|--------------------------------|----------------------------------------------------------------------------------------------------|----------------------------------------------------------------------------------------------------|--|--|--|--|
| Erase the Stored<br>IP Address | Before ren<br>The adapte<br>parameter<br>permanen<br>subsequer<br>activity on<br>removing t<br>The adapt<br>saved) of i<br>be written                       | Before removing any adapter from service, you should clear its IP address.<br>The adapter has a non-volatile RAM area for storing its assigned IP parameters. The<br>parameters are retained when power is removed from the adapter, and will remain<br>permanently in the adapter when it is removed from service. If the adapter is<br>subsequently returned to service it would be possible for it to cause unspecified<br>activity on your network. You should therefore erase the current parameters before<br>removing the adapter from service.<br>The adapter has an internal register which defines the boolean state (saved or no<br>saved) of its IP parameters. The register can be read by the application, and it can<br>be written into causing the adapter to clear the parameters. |  |  |  |  |
|                                |                                                                                                    | CAUTION                                                                                                    |  |  |  |  |
|                                |                                                                                                    | DUPLICATE ADDRESS HAZARD                                                                                                    |  |  |  |  |
|                                |                                                                                                    | Having two or more devices with the same IP address can cause                                                                                                    |  |  |  |  |

Having two or more devices with the same IP address can cause unpredictable operation of your network.

- Before removing any adapter from service, you should first write a logical 0 (zero) into the parameter storage register to clear the adapter's stored parameters. This will reduce the possibility of a duplicate IP address appearing on your network if the adapter is later restored to service.
- Refer to the section *Communication Access Registers* for a description of the adapter's registers, including how to clear the adapter's stored parameters.

Failure to follow this precaution can result in injury or equipment damage.

Remove Operating Power and Disconnect the Adapter Before removing the adapter, remove the operating power from the I/O base. Then disconnect the Ethernet cable, and remove the adapter from the base.

Install the New Adapter Mount the new adapter onto the I/O base, following the instructions supplied with the new adapter. Record the new adapter's IEEE Global Address (MAC address), and use it to configure an Internet Protocol address (IP address) for the adapter. Secure the ground screw.

The section *Placing the Adapter into Service* describes how to place the new adapter into service using the Ethernet BOOTP protocol.

## Communicating with the Adapter

# 10

#### **Communication Access Registers**

| Overview    | This material describes the Momentum 170ENT11002 (170ENT11000), an adapter that can be connected to any Momentum I/O base to create a functional I/O module.                                                                                                    |
|-------------|----------------------------------------------------------------------------------------------------|
| Description | <ul> <li>Each adapter contains three groups of registers that enable the application to communicate with the I/O base adapter.</li> <li>The application accesses the registers to: <ul> <li>Transfer input or output data at the I/O base adapter's field terminals</li> <li>Set or retrieve the adapter's configuration</li> <li>Monitor its status</li> </ul> </li> <li>All of the parameters can be accessed as 4XXXX references by MSTR function blacks in the analysis in the analysis in the adapter.</li> </ul> |

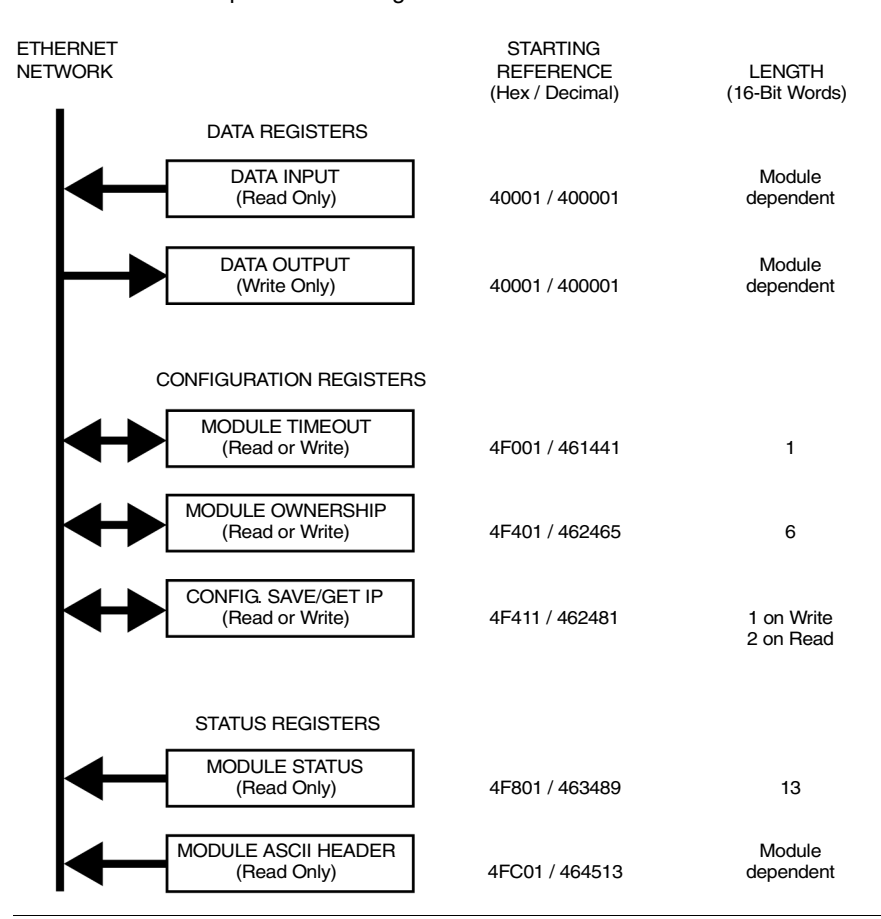

#### **Communication Adapter Access Registers**

#### **Data Registers**

#### 40001 hex — Data Input or Output

Starting reference 40001 is used to address input data from field inputs and output data to field outputs. Data is transferred in the IEC format. Mapping between the controller's data registers and I/O base field terminals is unique to each base, and the mapping is described in the *Momentum I/O Bases User Guide*, 870USE00200.

#### Configuration Registers

#### 4F001 hex — Outputs Holdup Timeout Value

Reference 4F001 specifies the amount of time that outputs will be held in their current state if they are not updated by a new Modbus TCP/IP Write. If the module's holdup time expires before a new Modbus TCP/IP Write is received, all outputs are set to logical 0 (zero).

The field length is one word. The timeout value is expressed in units of 10 milliseconds. Valid values are either 0 (zero) or a range of 30 (300 milliseconds) through 6000 (60 seconds). The default value is 100 (1 second).

The registers contents can be read using a Modbus Read command. **Note:** The value of 0 (zero) in this register indicates an indefinite holdup time, and the outputs will not change if they are not updated by a Modbus TCP/IP Write.

#### WARNING LOSS OF COMMUNICATION - INDEFINITE HOLDUP TIME If indefinite Holdup Time is selected, and communication is lost between the controller and the Momentum 170ENT11002 (170ENT11000), the I/O outputs will hold last value written until communication is reestablished. • Configure the controller to periodically read the I/O module health (Word 10) of the Module Status Block, register 4F801 hex, of the Momentum 170ENT11002 (170ENT11000) to verify that the communication between the controller and the Momentum 170ENT11002 (170ENT11000) is operational and that the controller is healthy. The Module Status Block is described in the Module Status Block Table below. Failure to follow this precaution can result in death, serious injury. or equipment damage.

#### 4F401 hex — Ownership of Write Privilege

When the adapter first receives power, it will give sole write privilege to the first node that writes to it using the Modbus Write command. The adapter maintains an internal 60--second timer for handling the write privilege, and will reserve sole privilege to that node as long as the node continues to write within 60--second intervals to the adapter.

Starting reference 4F401 specifies the IP addresses of up to three more nodes which may concurrently own write privilege to the adapter. A node which currently owns the write privilege may write up to three IP addresses (2words per address) to the adapter starting at 4F401. With those addresses stored, any of those three nodes may then write to the adapter in addition to the original privileged node. This allows up to four nodes to concurrently own write privilege to the adapter.

If writes continue to occur within the 60--second interval from any of the three privileged nodes, no other node may write to the adapter. If the timer is allowed to expire, any node may write to the adapter.

Note that this 60-second Write Privilege timer is separate from the Outputs Holdup timer, and applies only to the write privilege. The 60--second time is a fixed value and is not accessible to the application.

Any node may read the input data or status information from the adapter.

#### 4F411 hex — Configuration Save/Get IP Address

This reference serves a dual purpose, depending on whether the application issues a Modbus TCP/IP Write or a Modbus TCP/IP Read. When the register issues a Modbus TCP/IP Write the register name is Configuration Save, and when the register issues a Modbus TCP/IP Read the register name is Get Current IP Address. **Modbus Write Command: Configuration Save** 

For a Modbus TCP/IP Write the reference is treated as a one-word register, with the application writing one word of data. The Modbus TCP/IP Write data may consist of a value from 0 (zero) to 7, a bit-masked OR (the Boolean logical "OR"). If a data 1 (one) is written to the reference, the adapter will save its currently assigned IP address to FLASH. If a new initialization occurs and the adapter cannot find a BOOTP server, the adapter will use this saved address.

**Note:** Any change of the Configuration Save register will cause the adapter to re initialize. This re initialization will occur when saving or clearing the parameters.

The configuration register values for the 4F411 hex register: Modbus TCP/IP Write ONLY.

| Register  | Register<br>Decimal<br>Value | Register<br>Binary<br>Value | Action                                            |
|-----------|------------------------------|-----------------------------|---------------------------------------------------|
| 4F411 hex | 0                            | 0000                        | Clears the configuration                          |
|           | 1                            | 0001                        | Saves the configured IP to FLASH                  |
|           | 2                            | 0010                        | Saves the three (3) Master IPs addresses to FLASH |
|           | 4                            | 0100                        | Saves the Outputs Holdup Timeout Value to FLASH   |

**Example:** If you want to save Outputs Holdup Timeout Value and Save the configured IP to FLASH:

- 1. Add the register decimal values:
  - 1 + 4 = 5
- 2. Enter the decimal value 5 into the register
- **3.** The value displays in binary: 00000101

#### CAUTION

#### **UNINTENDED OPERATION — DUPLICATE IP ADDRESS**

Having two or more devices with the same IP address can cause unpredictable operation of your network.

- Ensure that this device will receive a unique IP address.
- Before removing a 170ENT11002 (170ENT11000) adapter from service, you should first write a logical 0 (zero) into the parameter storage register 4F411 to clear the adapter's stored parameters. This will reduce the possibility of a duplicate address appearing on your network if the adapter is later restored to service.
- Refer to the section Communication Access Registers for a description of the 170ENT11002 (170ENT11000) adapter's registers, including how to clear the adapter's stored parameters.

Failure to follow this precaution can result in injury or equipment damage.

#### Modbus Read Command: Get IP Address

For a Modbus Read command the reference is treated as a two-word register, with the application reading two words of data. If the adapter has IP parameters saved in its non-volatile RAM, it will return its current IP address to the Modbus Read command, indicating that it has stored parameters. If IP parameters are not currently saved, the adapter returns all ones (FFFFFFF hex) to the Read.

#### Status Registers 4F801 hex — Module Status Block

These registers provide information about the module's revision level and current operating parameters.

The block's length is 13 words. The registers can be read by the application, but cannot be written into.

Module Status Block Layout

| Reference (hex) | Purpose                                                                                                    | Contents                                                                                                    |  |
|-----------------|----------------------------------------------------------------------------------------------------|----------------------------------------------------------------------------------------------------|--|
| 4F801           | Length of status block (words)                                                                                                | 13 decimal                                                                                                    |  |
| 4F802           | I/O module quantity of input words                                                                                            | Module dependent                                                                                                    |  |
| 4F803           | I/O module quantity of output words                                                                                           | Module dependent                                                                                                    |  |
| 4F804           | I/O module ID number                                                                                                    | Module dependent                                                                                                    |  |
| 4F805           | Communication Adapter revision<br>number                                                                                      | <ul> <li>Format: XR</li> <li>Where:</li> <li>X = upper 4 bits, always<br/>0000</li> <li>R = lower 12 bits, defining<br/>the revision as 3 hex<br/>characters.</li> <li>Example:</li> <li>100 hex = Rev. 1.00</li> <li>200 hex = Rev. 2.00</li> </ul> |  |
| 4F806           | ASCII header block length (words)                                                                                             | Module dependent                                                                                                    |  |
| 4F807           | Last IP address to communicate with<br>this adapter in most recent Modbus<br>transaction (low word of 2 words) See<br>4F80D.  | Node address dependent                                                                                                    |  |
| 4F808           | Remaining ownership reservation time                                                                                          | milliseconds                                                                                                    |  |
| 4F809           | Remaining outputs holdup time                                                                                                 | milliseconds                                                                                                    |  |
| 4F80A           | I/O module health                                                                                                    | 8000 hex = healthy<br>0000 hex = not healthy                                                                                                    |  |
| 4F80B           | I/O module last error value                                                                                                   | Module dependent                                                                                                    |  |
| 4F80C           | I/O module error counter                                                                                                    | Error count 0000 FFFF hex                                                                                                    |  |
| 4F80D           | Last IP address to communicate with<br>this adapter in most recent Modbus<br>transaction (high word of 2 words) See<br>4F807. | Node address dependent                                                                                                    |  |

#### 4FC01 hex—Module ASCII Header Block

These registers contain an ASCII text description of the module. The registers can be read by the application, but cannot be written into.

The block length depends upon the type of I/O base to which the adapter is connected. The maximum length is 64 bytes of ASCII characters, corresponding to a length of 8 ... 32 words as specified in word 6 of the Module Status Block (at reference 4F806).

The block contains labels to identify quantities of input and output words, and the ID code of the I/O base. You can parse the block contents to extract this information in to your application.

| ASCII Characters     | Description                                                                                                    |
|----------------------|----------------------------------------------------------------------------------------------------|
| Ethernet             | Identifies Ethernet Communication Adapter                                                                                      |
| 20 hex (32 decimal)  | Space                                                                                                    |
| IEC                  | Data is transferred with I/O base in IEC format                                                                                |
| 20 hex (32 decimal)  | Space                                                                                                    |
| DIG:<br>EXP:<br>ANA: | Digital module (ID range: XX00 XX7F hex)<br>Expert module (ID range: XX80 XXBF hex)<br>Analog module (ID range: XXC0 XXFE hex) |
| 20 hex (32 decimal)  | Space                                                                                                    |
| Inlen=n              | Input words (n = quantity of words, decimal)                                                                                   |
| 20 hex (32 decimal)  | Space                                                                                                    |
| Outlen=n             | Output words (n = quantity of words, decimal)                                                                                  |
| 20 hex (32 decimal)  | Space                                                                                                    |
| ID=0xnnnn            | Module DI code (nnnn = ID code, hex)                                                                                           |

Examples of the ASCII Header Block contents for two I/O bases.

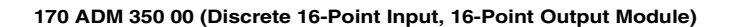

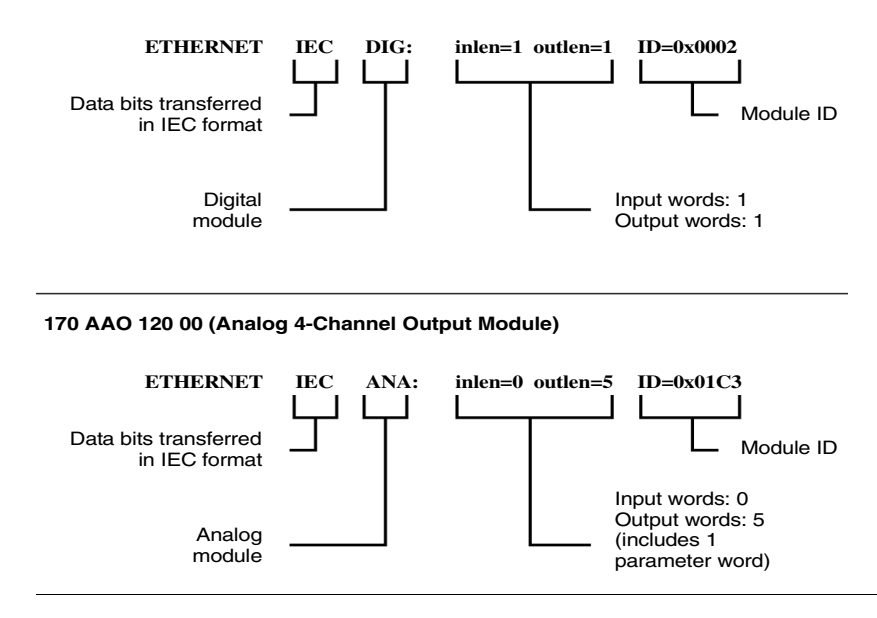

## Appendices

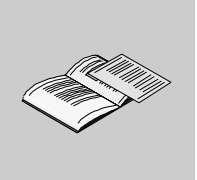

#### At a Glance

| Purpose        | The appendices provide supplementary reference information for the Momentum 170ENT11001 and the Momentum 170ENT11002 (170ENT11000). |                                                                              |      |  |  |  |
|----------------|----------------------------------------------------------------------------------------------------|------------------------------------------------------------------------------|------|--|--|--|
| What's in this | The append                                                                                                    | The appendix contains the following chapters:                                |      |  |  |  |
| Appendix?      | Chapter                                                                                                    | Chapter Name                                                                 | Page |  |  |  |
|                | A                                                                                                    | Specifications - Momentum 170ENT11001 and Momentum 170ENT11002 (170ENT11000) | 139  |  |  |  |
|                | В                                                                                                    | IP Parameter Resolution State Table -<br>Momentum 170ENT11001                | 141  |  |  |  |
|                | С                                                                                                    | Configuration Parameter Resolution State Table -<br>Momentum 170ENT11001     | 143  |  |  |  |
|                | D                                                                                                    | LED Status Indicators — Momentum 170ENT11001                                 | 147  |  |  |  |
|                | E                                                                                                    | Deriving an IP Address from a MAC Address                                    | 151  |  |  |  |
|                | F                                                                                                    | Establishing an Active Route — Momentum 170ENT11001                          | 153  |  |  |  |

## Specifications - Momentum 170ENT11001 and Momentum 170ENT11002 (170ENT11000)

## Α

#### Specifications - Momentum 170ENT11001

| Overview                     | This section describes the electrical and environmental specifications and the EMC requirements of the Momentum 170ENT11001.                                                                                                    |                                                                                                    |  |  |  |
|------------------------------|----------------------------------------------------------------------------------------------------|----------------------------------------------------------------------------------------------------|--|--|--|
| Compatibility                | The communication adapter is compatible to the ATI-interface and will function with all I/O bodies, which operate according to the ATI-interface specification. This product, when mated to an Momentum IO base will behave similarly to an Momentum I/O Base with a Modbus Plus communications adapter.                                                                                                |                                                                                                    |  |  |  |
| Agency<br>Approvals          | <ul> <li>U.L. 508, 746C, 94.</li> <li>IEC 61131-2 (where applicate<br/>CSA 22.2 No. 142</li> <li>CE Mark</li> <li>FM Class 1 Div. 2</li> </ul>                                                                                                    | <ul> <li>U.L. 508, 746C, 94.</li> <li>IEC 61131-2 (where applicable)</li> <li>CSA 22.2 No. 142</li> <li>CE Mark</li> <li>FM Class 1 Div. 2</li> </ul> |  |  |  |
| Electrical<br>Specifications | <ul> <li>ATI-Interface</li> <li>Logic supply Vcc :5V/+-5%/500ma<br/>Max supplied from the I/O body to the interface, according to the ATI-interface<br/>specification.<br/>Levels, load, timing according to the ATI-interface specification</li> <li>Ethernet-Interface</li> <li>Compliant with the STP 100 ohm connection.</li> <li>Electrical Specifications for the Momentum 170ENT11001</li> </ul> |                                                                                                    |  |  |  |
|                              | Specification                                                                                                    | Description                                                                                                    |  |  |  |
|                              | 5 V Tolerance                                                                                                    | +/- 5%                                                                                                    |  |  |  |
|                              | 5 V Current Consumption                                                                                                    | 200 MA max.; @ < 100uF Capacitive Load                                                                                                    |  |  |  |

#### Environmental Specifications for the Momentum 170ENT11001

#### Environmental Specifications

| Specification | Description                                                 |  |
|---------------|-------------------------------------------------------------|--|
| Temperature   | 0 - 60 degrees C. operating<br>-40 - +85 degrees C. storage |  |
| Humidity      | 5 - 95% RH (non-condensing)                                 |  |
| Vibration     | 10 - 57 Hz @ 0.075 mmd.a<br>57 - 150 Hz @ 1g                |  |
| Shock         | +/- 15 G peak, 11ms, half sine-wave                         |  |

#### Network Specification

#### Network Specification for the Momentum 170ENT11001

| Specification      | Description                                  |
|--------------------|----------------------------------------------|
| Ethernet Interface | Compliant with STP or UTP 100 ohm connection |

#### EMC Requirements

The module is considered open equipment, which means it may only be used in enclosure. The following tests were performed only with shielded cable.

| Standard                              | Test Description                | Application<br>Port   | TOP HAT<br>OPEN EQUIPMENT<br>Parameters/Limits |
|---------------------------------------|---------------------------------|-----------------------|------------------------------------------------|
| EN 55011                              | Radiated Interference           | Enclosure             | Class A                                        |
| EN50140 /<br>IEC1000-4-3              | Radiated<br>RF immunity         | Enclosure             | 80-1000 Mhz<br>10 V/m                          |
| EN50140                               | Radiated<br>RF impulse immunity | Enclosure             | 900 Mhz<br>10 V/m                              |
| IEC 1000-4-2<br>Note                  | Electrostatic Discharge         | Enclosure             | 8kV Air<br>4 kV contact                        |
| ENV50141/<br>IEC 1000-4-6 <b>Note</b> | Conducted<br>RF immunity        | Comm. Port            | .15-80 MHz<br>10 Vrms                          |
| IEC 1000-4-4                          | Fast Transient Burst            | Comm. lines           | 1 kV cap. clamp                                |
| ENV 50142 /<br>IEC1000-4-5            | Surges                          | Earth<br>Port(shield) | 2 kV CM                                        |
| IEC 1131 par 4.7.2                    | Protective Earth<br>Continuity  | Connector to<br>Earth | 30 A<br><0.1 Ω                                 |

Note: For Communication ports pass / fail criteria B is acceptable.

## IP Parameter Resolution State Table - Momentum 170ENT11001

#### IP Parameter Resolution State Table - Momentum 170ENT11001

#### Overview

This section presents the Momentum 170ENT11001 IP Parameter Resolution State. IP Parameter Resolution State Table

|                         | Served IP | Stored IP | Agree | IP Fallback<br>Bit | Action)<br>(X = Can not happen)                |
|-------------------------|-----------|-----------|-------|--------------------|------------------------------------------------|
| Role                    | 1         | 1         | 1     | 1                  | Use Served                                     |
| Name<br>Exists<br>(FDR) | 1         | 1         | 0     | 1                  | Use Served and Overwrite<br>Stored with Served |
|                         | 1         | 1         | 1     | 0                  | Use Served                                     |
|                         | 1         | 1         | 0     | 0                  | Use Served and Overwrite<br>Stored with Served |
|                         | 1         | 0         | 1     | 1                  | Х                                              |
|                         | 1         | 0         | 0     | 1                  | Х                                              |
|                         | 1         | 0         | 1     | 0                  | Х                                              |
|                         | 1         | 0         | 0     | 0                  | Use Served and Overwrite<br>Stored with Served |
|                         | 0         | 1         | 1     | 1                  | Х                                              |
|                         | 0         | 1         | 0     | 1                  | Use Stored IP and<br>Configuration Parameters  |
|                         | 0         | 1         | 1     | 0                  | Х                                              |
|                         | 0         | 1         | 0     | 0                  | SAFE IO mode after 5 min.                      |
|                         | 0         | 0         | 1     | 1                  | Х                                              |
|                         | 0         | 0         | 0     | 1                  | Х                                              |
|                         | 0         | 0         | 1     | 0                  | Х                                              |
|                         | 0         | 0         | 0     | 0                  | SAFE IO mode after 5 min.                      |

B

|                                                                           | Served IP | Stored IP | Agree | IP Fallback<br>Bit | Action)<br>(X = Can not happen) |
|---------------------------------------------------------------------------|-----------|-----------|-------|--------------------|---------------------------------|
| No Role<br>Name<br>Exists<br>(Module<br>exhibits<br>ENT11000<br>behavior) | 1         | 1         | 1     | 1                  | Use Served                      |
|                                                                           | 1         | 1         | 0     | 1                  | Use Served                      |
|                                                                           | 1         | 1         | 1     | 0                  | Use Served                      |
|                                                                           | 1         | 1         | 0     | 0                  | Use Served                      |
|                                                                           | 1         | 0         | 1     | 1                  | Х                               |
|                                                                           | 1         | 0         | 0     | 1                  | Х                               |
|                                                                           | 1         | 0         | 1     | 0                  | Х                               |
|                                                                           | 1         | 0         | 0     | 0                  | Use Served                      |
|                                                                           | 0         | 1         | 1     | 1                  | X                               |
|                                                                           | 0         | 1         | 0     | 1                  | Use Stored                      |
|                                                                           | 0         | 1         | 1     | 0                  | X                               |
|                                                                           | 0         | 1         | 0     | 0                  | Use Stored                      |
|                                                                           | 0         | 0         | 1     | 1                  | Х                               |
|                                                                           | 0         | 0         | 0     | 1                  | X                               |
|                                                                           | 0         | 0         | 1     | 0                  | X                               |
|                                                                           | 0         | 0         | 0     | 0                  | SAFE IO mode after 5 min.       |

The above table is based on Boolean Logic. The following table describes columns two through six.

#### Legend

| Column Name     | Explanation                                                              |
|-----------------|--------------------------------------------------------------------------|
| Served IP       | Did DHCP/BOOTP respond with valid IP parameters?                         |
|                 | 1 = Yes                                                                  |
|                 | 0 = No                                                                   |
| Stored IP       | Do valid IP parameters exist in the Flash database?                      |
|                 | 1 = Yes                                                                  |
|                 | 0 = No                                                                   |
| Agree           | Do the Served IP and Stored IP parameters agree?                         |
|                 | 1 = Yes                                                                  |
|                 | 0 = No                                                                   |
|                 | If the values of the two parameters are different, the parameters do not |
|                 | agree, and the result is a "No" or 0 (zero).                             |
| IP FallBack Bit | Is the IP FallBack Bit set in the Flash database?                        |
|                 | 1 = Yes                                                                  |
|                 | 0 = No                                                                   |
| Action          | Desired action results.                                                  |
|                 | X in a column indicates that this condition will be disallowed.          |

## Configuration Parameter Resolution State Table -Momentum 170ENT11001

#### **Configuration Parameter Resolution State Table - Momentum 170ENT11001**

#### Overview

This section presents the Momentum 170ENT11001 Configuration Parameter Resolution State.

| Connulation Falameter nesolution State Table | Configuration | Parameter | Resolution | State | Table |
|----------------------------------------------|---------------|-----------|------------|-------|-------|
|----------------------------------------------|---------------|-----------|------------|-------|-------|

|                                 | Served<br>Config<br>Parameters | Stored<br>Config<br>Parameters | Agree | Config<br>Fallback Bit | Action)<br>(X = Can not happen)                |
|---------------------------------|--------------------------------|--------------------------------|-------|------------------------|------------------------------------------------|
| Role<br>Name<br>Exists<br>(FDR) | 1                              | 1                              | 1     | 1                      | Use Served Config<br>Parameters                |
|                                 | 1                              | 1                              | 0     | 1                      | Use Served and Overwrite<br>Stored with Served |
|                                 | 1                              | 1                              | 1     | 0                      | Use Served Config<br>Parameters                |
|                                 | 1                              | 1                              | 0     | 0                      | Use Served and Overwrite<br>Stored with Served |
|                                 | 1                              | 0                              | 1     | 1                      | Х                                              |
|                                 | 1                              | 0                              | 0     | 1                      | Х                                              |
|                                 | 1                              | 0                              | 1     | 0                      | Х                                              |
|                                 | 1                              | 0                              | 0     | 0                      | Use Served and Overwrite<br>Stored with Served |
|                                 | 0                              | 1                              | 1     | 1                      | Х                                              |
|                                 | 0                              | 1                              | 0     | 1                      | Use Stored Config<br>Parameters                |
|                                 | 0                              | 1                              | 1     | 0                      | Х                                              |
|                                 | 0                              | 1                              | 0     | 0                      | SAFE IO mode                                   |
|                                 | 0                              | 0                              | 1     | 1                      | Х                                              |

|                                                                           | Served<br>Config<br>Parameters | Stored<br>Config<br>Parameters | Agree | Config<br>Fallback Bit | Action)<br>(X = Can not happen) |
|---------------------------------------------------------------------------|--------------------------------|--------------------------------|-------|------------------------|---------------------------------|
|                                                                           | 0                              | 0                              | 0     | 1                      | Х                               |
|                                                                           | 0                              | 0                              | 1     | 0                      | Х                               |
|                                                                           | 0                              | 0                              | 0     | 0                      | SAFE IO mode                    |
| No Role<br>Name<br>Exists<br>(Module<br>exhibits<br>ENT11000<br>behavior) | 1                              | 1                              | 1     | 1                      | x                               |
|                                                                           | 1                              | 1                              | 0     | 1                      | Х                               |
|                                                                           | 1                              | 1                              | 1     | 0                      | Х                               |
|                                                                           | 1                              | 1                              | 0     | 0                      | Х                               |
|                                                                           | 1                              | 0                              | 1     | 1                      | Х                               |
|                                                                           | 1                              | 0                              | 0     | 1                      | Х                               |
|                                                                           | 1                              | 0                              | 1     | 0                      | Х                               |
|                                                                           | 1                              | 0                              | 0     | 0                      | Х                               |
|                                                                           | 0                              | 1                              | 1     | 1                      | Х                               |
|                                                                           | 0                              | 1                              | 0     | 1                      | Use Stored Config<br>Parameters |
|                                                                           | 0                              | 1                              | 1     | 0                      | Х                               |
|                                                                           | 0                              | 1                              | 0     | 0                      | Use Stored Config<br>Parameters |
|                                                                           | 0                              | 0                              | 1     | 1                      | Х                               |
|                                                                           | 0                              | 0                              | 0     | 1                      | Х                               |
|                                                                           | 0                              | 0                              | 1     | 0                      | Х                               |
|                                                                           | 0                              | 0                              | 0     | 0                      | Factory Default Parameters      |
| Column Name         | Explanation                                                     |  |
|---------------------|-----------------------------------------------------------------|--|
| Served Config       | Did FDR provide a valid set of Configuration parameters?        |  |
| Parameters          | 1 = Yes                                                         |  |
|                     | 0 = No                                                          |  |
| Stored Config       | Do valid Configuration parameters exist in Flash?               |  |
| Parameters          | 1 = Yes                                                         |  |
|                     | 0 = No                                                          |  |
| Agree               | Do the Served IP and Stored IP parameters agree?                |  |
|                     | 1 = Yes                                                         |  |
|                     | 0 = No                                                          |  |
|                     | If the values of the two parameters are different, the two      |  |
|                     | parameters do not agree, and the result is a "No" or 0 (zero).  |  |
| Config FallBack Bit | Is the Config FallBack Bit set in the Flash database?           |  |
|                     | 1 = Yes                                                         |  |
|                     | 0 = No                                                          |  |
| Action              | Desired action results.                                         |  |
|                     | X in a column indicates that this condition will be disallowed. |  |

The above table is based on Boolean Logic. The following table describes columns two through 6.

#### Legend

## LED Status Indicators — Momentum 170ENT11001

# D

#### **LED Status Indicators**

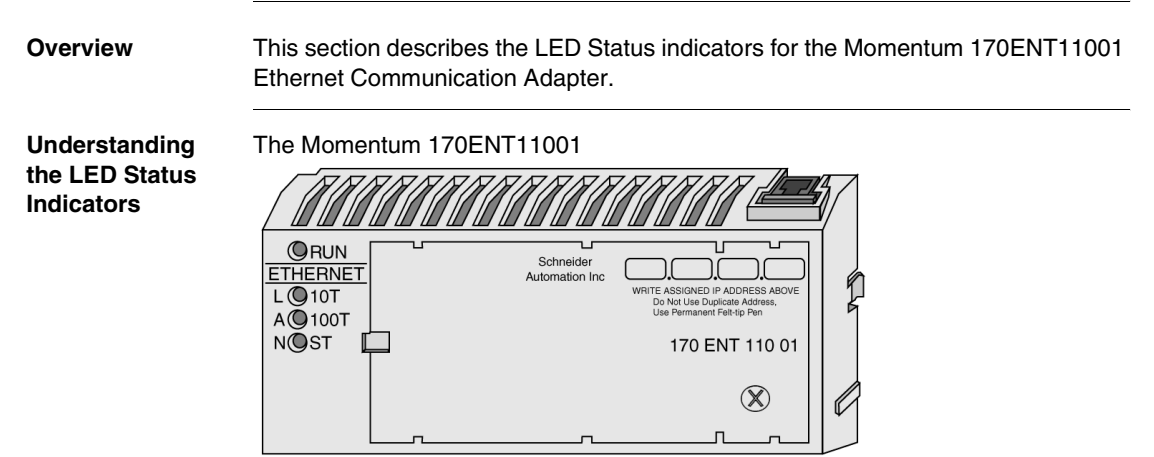

Four LED indicator lights provide continuous operating information about the Momentum 170ENT11001 and its connection to the network.

| LED  | Light Name            | Color  | Description                                                       |
|------|-----------------------|--------|-------------------------------------------------------------------|
| RUN  | Run Mode Indicator    | Green  | Indicates the module's operating state                            |
| 10T  | LAN ACT-10 Indicator  | Green* | Indicates 10 Mbps network activity<br>Please see the note below.  |
| 100T | LAN ACT-100 Indicator | Amber* | Indicates 100 Mbps network activity<br>Please see the note below. |
| ST   | LAN Status Indicator  | Green  | Indicates the interface status                                    |

**Note:** \*If using a 3Com hub, you may observe that the 10Base-T is amber, and the 100Base-T is green, or the reverse of the table above.

#### Interpreting Indicator and Adapter Status

The Run Mode and LAN status LED indicators provide continuous feedback as the the status of the run mode and the LAN.

| RUN Indicator<br>LED | LAN ST Indicator<br>LED | Status                                                                                                    |
|----------------------|-------------------------|----------------------------------------------------------------------------------------------------|
| On (Steady)          | On                      | Normal operation: Power is present from I/O base,<br>and the adapter is ready for network communication.<br>Adapter detects network activity. The flashing rate of<br>the appropriate LAN ACT LED indicates the amount of<br>activity. LAN ACT LED may appear as steady ON if<br>network activity is high.<br>Indicator is ON continuously during normal operation. |
| Off                  | Off                     | Interface is not powered                                                                                                    |
| N/A                  | Fast Flash              | Normal Ethernet initialization during power-up.                                                                                                    |
| N/A                  | 3 Flashes, long Off     | Indicates no link pulse detected. The network cable is<br>not connected or is defective. The Hub/Switch is not<br>functioning correctly or not correctly configured.                                                                                                    |
| N/A                  | 4 Flashes, long Off     | Duplicate IP Address exists.                                                                                                    |
| N/A                  | 5 Flashes, long Off     | No IP Address: The adapter is attempting to obtain an IP Address from a BOOTP server.                                                                                                    |
| N/A                  | 6 Flashes, long Off     | SAFE I/O mode - I/O is disabled. Device using Default IP Address.                                                                                                    |
| N/A                  | 7 Flashes, long Off     | FDR server update failure - I/O is still running.<br>You should check FDR server and/or cable<br>connections to FDR server.<br>The FDR server update failure condition will clear<br>itself once communication to the FDR server is<br>restored.                                                                                                    |
| N/A                  | 8 Flashes, long Off     | SAFE I/O mode - I/O is disabled. Device using Served IP Address.                                                                                                    |

**Note:** For detailed information on any of these blink codes refer to the Web available system log, which is detailed on *Accessing the Momentum 170ENT11001 Diagnostics, p. 48.* 

Three of the four indicator LEDs on the Momentum 170ENT11001show operating status. The following tables describe the LAN ACT-10 Indicator and LAN ACT-100 Indicator status, the LAN ST Indicator status, and the Kernel Mode status.

The LAN ACT-10 and LAN ACT-100 status indicators provide continuous feedback on network activity.

| LAN ACT-10 Indicator<br>LEDs | LAN ACT-100<br>Indicator LEDs | Status                                                                           |
|------------------------------|-------------------------------|----------------------------------------------------------------------------------|
| On<br>(Flashes)              | On<br>(Flashes)               | The appropriate LAN ACT LED will blink with each packet transmitted or received. |
| Off                          | Off                           | Adapter is not detecting any network activity.                                   |

The LEDs provide feedback about the Kernel mode status

| RUN Indicator LED   | LAN ST Indicator LED | Status                                                                                           |
|---------------------|----------------------|--------------------------------------------------------------------------------------------------|
| 2 Flashes, long Off | N/A                  | Reserved for later use.                                                                          |
| 3 Flashes, long Off | N/A                  | Reserved for later use.                                                                          |
| 4 Flashes, long Off | N/A                  | No MAC Address: The adapter's MAC<br>address is not set. An internal<br>hardware problem exists. |
| 5 Flashes, long Off | N/A                  | Reserved for later use                                                                           |
| 6 Flashes, long Off | N/A                  | The adapter's internal executive<br>program has started, but cannot<br>initialize the I/O base.  |
| 7 Flashes, long Off | N/A                  | The adapter does not have a valid executive program.                                             |
| 8 Flashes, long Off | N/A                  | The adapter's executive program has failed during execution.                                     |
| 9 Flashes, long Off | N/A                  | I/O Base failed during execution.                                                                |

**Note:** For detailed information on any of these blink codes refer to the Web available system log, which is detailed on *Accessing the Momentum 170ENT11001 Diagnostics, p. 48.* 

## Deriving an IP Address from a MAC Address

#### **Deriving an IP Address from a MAC Address**

Overview

This section describes the process of deriving an IP address from a MAC address and the times when you may need to derive the IP address.

#### Getting an IP Address from a MAC Address

**Note:** All Ethernet devices are assigned a unique ID. Therefore, your adapter was assigned an IP address at the Schneider factory. That IP address is derived from a MAC address.

The MAC address, or IEEE Global Address, is stored as hex. The address appears on the outside of the adapter. As stated, each MAC address is unique. The address on the label below is one unique address and is the address for the adapter displayed below. Your adapter will have a different address.

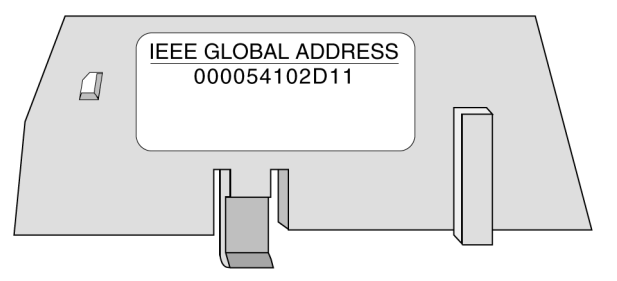

To convert those hex numbers into decimal numbers, follow these steps:

- 1. There are six pairs of hex values displayed in the address above. Ignore the first two pairs, 00 and 00.
- 2. Identify a pair, for example "54."
- **3.** Multiply the first number (5) by 16.  $5 \times 16 = 80$
- **4.** Add the second number (4). 80 + 4 = 84.

There are many sources for converting hex numbers to decimal numbers. We recommend searching on the World Wide Web or using the Windows calculator in Scientific mode.

This table converts the hex pairs in the IEEE Global Address (MAC address) above into a decimal number which becomes one element of an IP address.

| Hex pair              | Decimal Conversion |
|-----------------------|--------------------|
| 54                    | 84                 |
| 5 x 16 = 80 + 4 = 84  |                    |
| 10                    | 16                 |
| 1 x 16 = 16 + 0 = 16  |                    |
| 2D                    | 45                 |
| 2 x 16 = 32 + 13 = 45 |                    |
| D = 13 in hex         |                    |
| 11                    | 17                 |
| 1 x 16 = 16 + 1 = 17  |                    |

The IP address of the adapter above is 84.16.45.17.

## Establishing an Active Route — Momentum 170ENT11001

#### Establishing an Active Route — Momentum 170ENT11001

Overview

The following information describes how to assign IP address parameters.

#### Establishing the Active Route

To set the default IP address using your PC, set up an active route from your PC. To do this with either Windows 95/98/2000/ME/XP or Windows NT, use the following procedure.

| Step | Action                                                                                                    |  |  |
|------|----------------------------------------------------------------------------------------------------|--|--|
| 1    | Be sure the Momentum 170ENT11001 or Momentum 170ENT11000 module is running.                                                                                                    |  |  |
| 2    | Obtain the default IP address of the adapter.                                                                                                    |  |  |
| 3    | Open an MS-DOS Window.                                                                                                    |  |  |
| 4    | Print the currently active routes by typing :<br>C:> <b>route PRINT</b>                                                                                                    |  |  |
| 5    | Add an active route by typing:<br>C:\> <b>route ADD 84.0.0.0 MASK 255.0.0.0 205.217.193.205</b><br>The result is that Windows 95/98/ NT will now talk to any address that<br>• Starts with an 84<br>• Connects directly to a hub or switch directly accessible to your machine<br>• Can be seen by the route/gateway specified                             |  |  |
| 6    | Confirm that there is a new entry in the active route table by typing:   C:>route PRINT   The following figure confirms that the new entry was added to the active route table.   Active Routes:   Network Address Netmask Gateway Address Interface Metric   0.0.0.0 0.0.0.0 205.217.193.250 205.217.193.205 1   84.0.0.0 255.0.0.0 127.0.0.1 127.0.0.1 1 |  |  |
| 7    | Remove an active route by typing:<br>C:\>route DELETE 84.0.0.0                                                                                                    |  |  |
| 8    | Verify that a connection is made by typing:<br>C:\> <b>ping 84.0.0.2</b><br>The following figure shows that the connection is verified.<br>Reply from 84.0.0.2: bytes=32time=1msTTL=32<br>Reply from 84.0.0.2: bytes=32time=1msTTL=32<br>Reply from 84.0.0.2: bytes=32time=1msTTL=32<br>Reply from 84.0.0.2: bytes=32time=1msTTL=32                        |  |  |

#### Specifying Address Parameters

Consult your system administrator to obtain a valid IP address and an appropriate gateway and a subnet mask, if required.

## Glossary

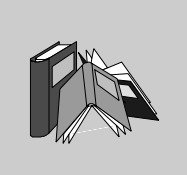

## !

| 100Base-T | A networking standard that supports data transfer rates up to 100 Mbps (100 megabits per second). 100BASE-T is based on the older Ethernet standard. Because it is 10 times faster than Ethernet, it is often referred to as Fast Ethernet. Officially, the 100BASE-T standard is IEEE 802.3u                                                                                                    |
|-----------|----------------------------------------------------------------------------------------------------|
| 10Base-T  | One of several adaptations of the Ethernet (IEEE 802.3) standard for Local Area<br>Networks (LANs). The 10Base-T standard (also called Twisted Pair Ethernet) uses<br>a twisted-pair cable with maximum lengths of 100 meters.<br>Cables in the 10Base-T system connect with RJ-45 connectors. A star topology is<br>common with 12 or more computers connected directly to a hub or concentrator.<br>The 10Base-T system operates at 10 Mbps and uses baseband transmission<br>methods |
| Α         |                                                                                                    |
| ACK       | Acknowledgement                                                                                                    |
| ARP       | Address Resolution Protocol. A network layer protocol used to determine the physical address which corresponds to the IP address for a host on the network. ARP is a sub-protocol which operates under TCP/IP.                                                                                                    |
| ASN.1     | Abstract Syntax Notation. Grammar used to define a protocol (OSI scope)                                                                                                    |

#### в

| block  | A block consists of two or more registers.                                                                                                    |
|--------|----------------------------------------------------------------------------------------------------|
| воотр  | BOOTstrap Protocol. A protocol used at power-up in order to get an IP address which is provided by a BOOTP server and is based on the module's MAC address.                                  |
| bps    | Bits per second.                                                                                                    |
| bridge | A device that connects two or more physical networks which use the same protocol.<br>Bridges read frames and decide whether to transmit or block them based on their<br>destination address. |

## С

| client  | A computer process requesting service from other computer processes. |
|---------|----------------------------------------------------------------------|
| Concept | A software package that facilitates controller configuration.        |

## D

| default gateway | The IP address of the network or host to which all packets addressed to an unknown network or host are sent. The default gateway is typically a router or other device. |
|-----------------|----------------------------------------------------------------------------------------------------|
| DHCP            | Dynamic Host Configuration Protocol. An improved version of BOOTP.                                                                                                    |
| DHCP Client     | Host on the network obtaining its configuration from a DHCP Server.                                                                                                    |
| DHCP Server     | Server providing configuration parameters to a DHCP Client.                                                                                                    |
| DNS             | Domain Name System. A protocol within TCP/IP used to find IP addresses based on host names                                                                              |

## F

| full duplex   |                                                                                                    |
|---------------|----------------------------------------------------------------------------------------------------|
| FTP           | File Transfer Protocol. The protocol (over TCP) used to read or write a file into a remote station (the FTP server side).                                                                               |
| framing types | Two common framing types are Ethernet II and IEEE 802.3SNAP.                                                                                                    |
| frame         | A group of bits which form a discrete block of information. Frames contain network control information or data. The size and composition of a frame is determined by the network technology being used. |
| FLASH         | Non volatile memory                                                                                                    |
| field         | A logical grouping of contiguous bits that convey one kind of information, such as the start or end of a message, an address, data, or an error check.                                                  |
| FDR           | Faulty Device Replacement                                                                                                    |
| FactoryCast   | An embedded Web server which the user customizes, permitting user access to controller diagnostics and Ethernet configuration.                                                                          |

## G

| gateway     | A device which connects networks with dissimilar network architectures and which operates at the Application Layer. This term may refer to a router. |
|-------------|----------------------------------------------------------------------------------------------------|
| н           |                                                                                                    |
| half duplex | (HDX) A method of data transmission capable of communication in two directions, but only one direction at a time.                                    |
| host        | A node on a network.                                                                                                    |

| hostname               | A domain name given to a specific computer on a network and used to address that computer.                                                                             |
|------------------------|----------------------------------------------------------------------------------------------------|
| НТТР                   | A domain name given to a specific computer on a network and used to address that computer.                                                                             |
| hub                    | A device which connects a series of flexible and centralized modules to create a network.                                                                              |
| 1                      |                                                                                                    |
| I/O Drop               | One or two (depending on the system type) Remote I/O Channels consisting of a fixed number of I/O points.                                                              |
| I/O Мар                | An area in the controller configuration memory used to map input and output points. Previously called traffic cop.                                                     |
| I/O Scan               | A procedure the processor follows to monitor inputs and control outputs.                                                                                               |
| I/O Scan List          | A configuration table which identifies the targets with which repetitive communication is authorized.                                                                  |
| I/O scanner            | Software component which is in charge of scanning Ethernet based Momentum IO in order to get inputs and set outputs.                                                   |
| ICMP                   | Internet Control Message Protocol. A protocol within TCP/IP used to report errors in datagram transmission.                                                            |
| IEEE Global<br>Address | A unique identifier assigned to every Ethernet device Also called the MAC Address. This is the hardware address of the device. The address is assinged at the factory. |
| IP                     | Internet Protocol. A common network layer protocol. IP is most often used with TCP.                                                                                    |
| IP Address             | Internet Protocol Address. A 32-bit address assigned to hosts using TCP/IP.                                                                                            |

#### L

layer

In the OSI model, a portion of the structure of a device which provides defined services for the transfer of information. Legacy In the sense of network communication: Existing Components (PLC products or Momentum 170ENT11000x.) that do not provide special (hardware) support for Control Intranet.

Μ

| MAC Address   | Media Access Control address. The hardware address of a device. A MAC address is assigned to an Ethernet TCP/IP module in the factory. The MAC address is also called the IEEE Global Address.          |
|---------------|----------------------------------------------------------------------------------------------------|
| MBAP          | Modbus Application Protocol                                                                                                    |
| MIB           | Management Information Base. Database that holds the configuration of a SNMP enabled device.                                                                                                    |
| Modbus        | A serial communication protocol that allows Modicon controllers with intelligent terminals, I/O, Motor Drivers, other equipment, and computers to communicate over a common carrier or dedicated lines. |
| Modbus TCP/IP | A communication protocol that sits on the Ethernet protocol layer.                                                                                                    |
| MSTR          | A special instruction that uses ladder logic to read and write controller information.                                                                                                    |
| MSTR block    | A function block in ladder logic that allows communication on various networking mediums.                                                                                                    |

#### Ν

| N_PDU   | Protocol Data Unit exchanged at layer N level (OSI model)                          |
|---------|------------------------------------------------------------------------------------|
| NDDS    | Network Data Delivery Services.                                                    |
| network | Interconnected devices sharing a common data path and protocol for communication.  |
| node    | An addressable device on a communications network.                                 |
| NOET    | An acronym for the Schneider Electric application: Network Options Ethernet Tester |

| NOK       | An acronym that appears on some Web pages and may indicate that the system is operating incorrectly. Schneider Electric recommends immediate diagnosis of the situation and determine the cause for the message appearing. |
|-----------|----------------------------------------------------------------------------------------------------|
| 0         |                                                                                                    |
| OIT / OID | Object Information True / Object ID (identify OIT) Contain databases managing SNMP (MIBs)                                                                                                    |
| OSI model | Open System Interconnection model. A reference standard describing the required performance of devices for data communication. Produced by the International Standards Organization.                                       |
| Ρ         |                                                                                                    |
| packet    | The unit of data sent across a network.                                                                                                    |
| PING      | Packet Internet Groper. A program used to test whether a destination on a network can be reached.                                                                                                    |
| PLC       | Programmable Logic Controller                                                                                                    |
| port      | An access point for data entry or exit within a host using TCP services.                                                                                                    |
| port 502  | The well-defined port, as defined by the Internet Assigned Numbers Authority (IANA), for Modbus TCP/IP communications as described in the RFC 1060.                                                                        |
| port 80   | The well-defined port, as defined by the Internet Assigned Numbers Authority (IANA), that is used for world wide for HTTP traffic as described in the RFC 1060.                                                            |
| protocol  | Describes message formats and a set of rules used by two or more devices to communicate using those formats.                                                                                                    |
|           |                                                                                                    |

#### R

| repeater | A device that connects two sections of a network and conveys signals between them |
|----------|-----------------------------------------------------------------------------------|
|          | without making routing decisions or filtering packets.                            |

**router** A device that connects two or more sections of a network and allows information to flow between them. A router examines every packet it receives and decides whether to block the packet from the rest of the network or transmit it. The router will attempt to send the packet through the network by the most efficient path.

#### S

| Safe I/O    | I/O communication between the adapter and I/O base is disabled. The outputs go to their reset state.                           |
|-------------|----------------------------------------------------------------------------------------------------|
| server      | Provides services to clients. This term may also refer to the computer on which the service is based.                          |
| SNMP        | Simple Network Management Protocol                                                                                             |
| socket      | The association of a port with an IP address, serving as an identification of sender or recipient.                             |
| stack       | The software code which implements the protocol being used. In the case of the NOE modules it is TCP/IP.                       |
| STP         | Shielded Twisted Pair. A type of cabling consisting of several strands of wire surrounded by foil shielding, twisted together. |
| subnet      | A physical or logical network within an IP network, which shares a network address with other portions of the network.         |
| subnet mask | Shielded Twisted Pair. A type of cabling consisting of several strands of wire surrounded by foil shielding, twisted together. |

| switch | A network device which connects two or more separate network segments and<br>allows traffic to be passed between them. A switch determines whether a frame<br>should be blocked or transmitted based on its destination address.<br>Schneider Electric recommends that you use switches in your automation network. |
|--------|----------------------------------------------------------------------------------------------------|
| т      |                                                                                                    |
| ТСР    | Transmission Control Protocol.                                                                                                    |
| TCP/IP | Transmission Control Protocol/Internet Protocol. A protocol suite consisting of the<br>Transmission Control Protocol and the Internet Protocol; the suite of<br>communications protocols on which the Internet is based.                                                                                            |
| U      |                                                                                                    |
| URL    | Uniform Resource Locator. The network address of a file.                                                                                                    |
| W      |                                                                                                    |
| Web    | Worldwide interconnection of stations based on Internet protocols. The most famous one is HTTP (Web server).                                                                                                    |
| www    | World Wide Web. A hypertext-based, distributed information system in which clients and servers are freely available.                                                                                                    |
|        |                                                                                                    |

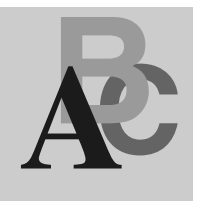

#### Index

#### **Numerics**

12-pin connectors, 22 170ENT11000, 116 170ENT11001, 15 170ENT11002, 116 802.3SNAP, 125

## Α

agents, 86 FDR, 78 Apply buttons, 56 ASN.1, 88

### В

blocks, 69 ASCII header, 135 MSTR, 62 status, 134 booting up out-of-the-box, 30 with default IP, 35 with FDR, 33 with saved IP, 34 with served IP, 34

#### С

ConfigFallBack flags, 56 Configuring, 91 customer support, 42

#### D

Duplicate Address Hazard, 126

#### Ε

error codes Ethernet testers, 110 MSTR block, 110 Ethernet module Network Options Ethernet Tester, 100 Ethernet tester, 101, 103 Installing, 100 reading registers, 108 requirements, 101 statistics, 106 writing registers, 109

#### F

faulty device replacement (FDR), 72

#### G

GetRequests, 90 GETs, 92 Groupe\_Schneider (3833), 86

## I

indicator lights, 121, 147 IP addresses, 153 serving, 30 IPFallBack flags, 51

#### J

Java loops, 119

#### L

labels fill-in, 27 IEEE Global Address, 123, 151 MAC Address, 151 MAC address, 123 logical names, 73

#### Μ

managers, 86 FDR, 78 MIBs, 86 Momentum 170ENT11000, 116 Momentum 170ENT11001, 15 Momentum 170ENT11002, 116 MSTR blocks, 62, 129

#### 0

object identifiers, 90 OIDs, 90 open equipment, 24 outputs holdup timeout values, 65

#### Ρ

parameters resolution, 76, 141, 143 parsing applications, 70, 135 passwords configuration, 51 Web Access, 40 private MIBs, 86, 92

#### R

register blocks, 69 registers ASCII header, 70 configuration, 65 data, 64, 130 internal, 62 Outputs Holdup Timeout Value, 131 Ownership of Write Privilege, 66, 131 Reservation Time, 66 system status, 69, 134 reservation times, 66 RoleNames, 33, 52, 73 valid, 73

#### S

safe I/O mode, 75, 79 Save buttons, 56 SetRequests, 90 SETs. 92 Simple Network Management Protocol (SNMP), 86, 90 statistics Collision errors, 106 CRC errors, 107 Framing errors, 107 IP Address, 106 Late Collision, 107 Lost Carrier, 107 MAC Address, 106 Memory errors, 107 Missed packet errors, 106 Network Interface Restart count, 107 Overflow errors, 107 Receive buffer errors, 107 **Receive Interrupts and Transmit** Interrupts, 106 Silo Underflow, 107 Total Transaction Count, 106 Transmit buffer errors, 107 Transmit Limit Retries, 107 Transmit timeout errors, 106

subtrees

Equipment Profile, 96 port 502 messaging, 95 Transparent Factory Ethernet, 94 Web, 96

### Т

traps, 97

#### W

Web pages Configure Momentum I/O, 47 Contact Schneider Electric, 42 Current Communication Adapter Configuration, 54 Current IP Configuration, 51 Current SNMP Configuration, 57 Momentum I/O Diagnostics, 49 Momentum I/O Properties, 45 Momentum I/O Web Server, 41

Distribué par :

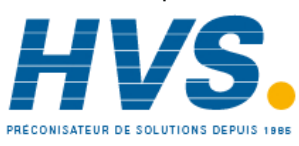

2 rue René Laennec 51500 Taissy France Fax: 03 26 85 19 08, Tel : 03 26 82 49 29 Email : hvssystem@hvssystem.com Site web : www.hvssystem.com

870 USE 114 00 June 2003